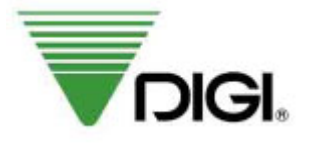

# SERVICE MANUAL

# DIGITAL COMPUTING PRINTING SCALE

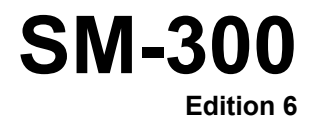

## Table of Content

|    | i)   | Notice.                    |                       |                                                    | 1        |  |  |  |  |  |  |
|----|------|----------------------------|-----------------------|----------------------------------------------------|----------|--|--|--|--|--|--|
|    | ii)  | Safety I                   | Informatio            | Π                                                  | 2        |  |  |  |  |  |  |
| 1. | GENE | NERAL                      |                       |                                                    |          |  |  |  |  |  |  |
|    | 1.1  | Model S                    | Specificati           | on                                                 | 3        |  |  |  |  |  |  |
|    | 1.2  | Operati                    | ng Specifi            | cation                                             | 4        |  |  |  |  |  |  |
|    | 1.3  | Type of                    | f Interface           |                                                    | 4        |  |  |  |  |  |  |
|    | 1.4  | Main C                     | omponent              | s                                                  | 4        |  |  |  |  |  |  |
| 2. | OVEF | RVIEW                      |                       |                                                    | 5        |  |  |  |  |  |  |
|    | 2.1  | Dimens                     | ions                  |                                                    | 5        |  |  |  |  |  |  |
|    | 2.2  | Key Sh                     | eet Layou             | t                                                  | 7        |  |  |  |  |  |  |
|    | 2.3  | Panel L                    | ayout                 |                                                    | 10       |  |  |  |  |  |  |
|    | 2.4  | Label T                    | уре                   |                                                    | 11       |  |  |  |  |  |  |
|    | 2.5  | 5 Interface Ports Location |                       |                                                    |          |  |  |  |  |  |  |
|    |      | 2.5.1                      | For Pole,             | Bench, Elevated, Self-service.                     |          |  |  |  |  |  |  |
| 3. | SETI | ے۔۔۔۔ ک.۲ ۲۰۲ Hanging      |                       |                                                    |          |  |  |  |  |  |  |
|    | 3.1  | Scale Assembly             |                       |                                                    |          |  |  |  |  |  |  |
|    |      | 3.1.1 Set up               |                       |                                                    |          |  |  |  |  |  |  |
|    |      | 3.1.1                      | .1.1 Level Adjustment |                                                    |          |  |  |  |  |  |  |
|    |      | 3.1.3                      |                       |                                                    |          |  |  |  |  |  |  |
|    | 3.2  | Softwar                    | re Setting.           |                                                    | 15       |  |  |  |  |  |  |
|    |      | 3.2.1                      | Memory I              | Initialization                                     |          |  |  |  |  |  |  |
|    |      |                            | 3212                  | Default Country Specification 2                    | 10<br>18 |  |  |  |  |  |  |
|    |      |                            | 3213                  | Country List                                       | 10       |  |  |  |  |  |  |
|    |      | 3.2.2                      | Span Adi              | ustment                                            |          |  |  |  |  |  |  |
|    |      | 3.2.3                      | Specifica             | tion Setting                                       | 23       |  |  |  |  |  |  |
|    |      |                            | 3.2.3.1               | Customer Specification (Re-zero 141)               | 23       |  |  |  |  |  |  |
|    |      |                            | 3.2.3.2               | Weight And Measurement Specification (Re-zero 142) |          |  |  |  |  |  |  |
| ٨  |      |                            | 3.2.3.3               | Scale Setting                                      | 27       |  |  |  |  |  |  |
| 4. |      | Diagna                     | J⊑                    |                                                    | 20       |  |  |  |  |  |  |
|    | 4.1  | Diagnos                    | StiC                  |                                                    |          |  |  |  |  |  |  |
|    |      | 4.1.1                      |                       | ) Mode<br>ommunication Port Testing                |          |  |  |  |  |  |  |
|    |      | T. I. <b>L</b>             | 4.1.2.1               | RAM Test                                           |          |  |  |  |  |  |  |
|    |      |                            | 4.1.2.2               | SIO Loop Back Test                                 | 31       |  |  |  |  |  |  |
|    |      |                            | 4.1.2.3               | RS-485 Loop Back Test                              | 32       |  |  |  |  |  |  |
|    |      |                            | 4.1.2.4               | Ethernet Test                                      | 32       |  |  |  |  |  |  |
|    |      |                            | 4.1.2.5               | ROM Checksum Test                                  | 33       |  |  |  |  |  |  |

|    |        |              | 4.1.2.6 Auto Generate PLU                                | 33           |  |  |  |  |  |  |
|----|--------|--------------|----------------------------------------------------------|--------------|--|--|--|--|--|--|
|    |        | 4.1.3        | Internal Count                                           | 34           |  |  |  |  |  |  |
|    |        | 4.1.4        | Span Switch Status                                       |              |  |  |  |  |  |  |
|    |        | 4.1.5        | mermai Head Usage                                        |              |  |  |  |  |  |  |
|    | 4.2    | Adjusti      | Adjustment                                               |              |  |  |  |  |  |  |
|    |        | 4.2.1        |                                                          |              |  |  |  |  |  |  |
|    |        | 4.2.2        | Label Gap Sensor                                         |              |  |  |  |  |  |  |
|    |        | 4.2.3        | Peel Sensor                                              |              |  |  |  |  |  |  |
|    |        | 4.2.4        | Voltage Checkpoint                                       | 40<br>41     |  |  |  |  |  |  |
|    | 43     | Memo         | v Clear                                                  |              |  |  |  |  |  |  |
|    | 4.0    | 431          | Clearing Data Files                                      | ۰۰۰۰۰۰<br>41 |  |  |  |  |  |  |
|    |        | 4.3.2        | Clearing Transaction Files                               |              |  |  |  |  |  |  |
|    |        | 4.3.3        | Clearing All Files                                       | 44           |  |  |  |  |  |  |
|    | 4.4    | Data B       | ackup                                                    | 45           |  |  |  |  |  |  |
|    |        | 4.4.1        | System Configuration                                     | 45           |  |  |  |  |  |  |
|    |        | 4.4.2        | Data Transfer Of SM 300 And FL-1 Or PCFL-1               | 45           |  |  |  |  |  |  |
| -  | 4.0.01 | 4.4.3        | Specification Data Transfer Of SM 300 And FL-1 Or PCFL-1 | 47           |  |  |  |  |  |  |
| 5. | ASSI   | EMBLY        | DISASSEMBLY                                              | 49           |  |  |  |  |  |  |
|    | 5.1    | Bench        | and Pole Type                                            | 49           |  |  |  |  |  |  |
|    |        | 5.1.1        | Top Cover                                                |              |  |  |  |  |  |  |
|    |        | 5.1.2        | Circuit Board                                            | 49           |  |  |  |  |  |  |
|    |        |              | 5.1.2.1 Display Board for Belo                           |              |  |  |  |  |  |  |
|    |        |              | 5.1.2.2 Display Board Circuit Poord                      |              |  |  |  |  |  |  |
|    |        |              | 5.1.2.3 Reyboard Circuit Board                           |              |  |  |  |  |  |  |
|    |        | 513          | 5.1.2.4 Interface Main Board                             |              |  |  |  |  |  |  |
|    |        | 5.1.5        | 5131 Drawer Block                                        |              |  |  |  |  |  |  |
|    |        |              | 5132 Thermal Head                                        | 52           |  |  |  |  |  |  |
|    | E 0    | Salf S       |                                                          | 50           |  |  |  |  |  |  |
|    | 5.Z    | Sell-Se      |                                                          |              |  |  |  |  |  |  |
|    |        | 5.2.1        | Self-Service Key Board                                   | 52           |  |  |  |  |  |  |
|    |        | 5.2.2        |                                                          |              |  |  |  |  |  |  |
|    | 5.3    | Hanging Type |                                                          |              |  |  |  |  |  |  |
|    |        | 5.3.1        | Side Cover                                               |              |  |  |  |  |  |  |
|    |        | 5.3.2        | Circuit Board                                            |              |  |  |  |  |  |  |
|    |        |              | 5.3.2.1 Wall Doald                                       |              |  |  |  |  |  |  |
|    |        | 533          | Front / Back Panel                                       |              |  |  |  |  |  |  |
|    |        | 5.3.4        | Printer Kit                                              |              |  |  |  |  |  |  |
|    |        |              | 5.2.4.1 Printer Block                                    | 56           |  |  |  |  |  |  |
|    |        |              | 5.3.4.2 Thermal Head                                     | 56           |  |  |  |  |  |  |
|    |        | 5.3.5        | Loadcell                                                 | 57           |  |  |  |  |  |  |
| 6. | NET    | WORK (       | CONFIGURATION                                            | 58           |  |  |  |  |  |  |
|    | 6.1    | RS-23        | 2C / RS-485                                              | 58           |  |  |  |  |  |  |
|    |        | 6.1.1        | System Configuration                                     | 58           |  |  |  |  |  |  |
|    |        |              | 6.1.1.1 RS-232C                                          | 58           |  |  |  |  |  |  |
|    |        |              | 6.1.1.2 RS-485                                           | 59           |  |  |  |  |  |  |
|    | 6.2    | TCP /        | P                                                        | 60           |  |  |  |  |  |  |

|     |       | 6.2.1                      | PC Ethernet Adapter Set-Up                                                                                  | 60<br>60 |  |  |  |  |  |  |
|-----|-------|----------------------------|----------------------------------------------------------------------------------------------------|----------|--|--|--|--|--|--|
|     |       |                            | 6.2.1.2 Configuration Of Ethernet Card On PC Using WINDOWS 95                                               | 60       |  |  |  |  |  |  |
|     |       |                            | 6.2.1.3 Window version client driver (Client /Server or Server/Workstation connection)                      | ection   |  |  |  |  |  |  |
|     |       |                            | with PC) 61                                                                                                 |          |  |  |  |  |  |  |
|     |       |                            | 6.2.1.4 SIS 98 (Client/Server or Server/Workstation Connection With PC)                                     | 61       |  |  |  |  |  |  |
|     |       | 6.2.2                      | Scale Ethernet Address, Scale IP Address, Server IP Address & Subnet Mask<br>6.2.2.1 Scale Ethernet Address | 62<br>62 |  |  |  |  |  |  |
|     |       |                            | 6.2.2.2 Scale IP Address                                                                                    | 63       |  |  |  |  |  |  |
|     |       |                            | 6.2.2.3 Server IP Address                                                                                   | 64       |  |  |  |  |  |  |
|     |       |                            | 6.2.2.4 Subnet Mask                                                                                         | 66       |  |  |  |  |  |  |
|     |       | 6.2.3                      | System Configuration                                                                                        | 67       |  |  |  |  |  |  |
|     |       |                            | 6.2.3.2 Server / Client with PC                                                                             | ۲۵<br>۶8 |  |  |  |  |  |  |
|     |       |                            | 6.2.3.3 All Server                                                                                          |          |  |  |  |  |  |  |
|     | 6.3   | Wireles                    | ss Configuration For Model SM 300                                                                           | 70       |  |  |  |  |  |  |
| 7.  | FIRM  | WARE.                      |                                                                                                    | 71       |  |  |  |  |  |  |
|     | 7.1   | WinDlo                     | oad v2.10                                                                                                   | 71       |  |  |  |  |  |  |
|     | 7.2   | Firmware Version Upgrade71 |                                                                                                    |          |  |  |  |  |  |  |
|     | 7.3   | Bin File Updating72        |                                                                                                    |          |  |  |  |  |  |  |
|     | 7.4   | Non-Ba                     | ased / Based Downloading                                                                                    | 74       |  |  |  |  |  |  |
|     | 7.5   | Upgrad                     | Jing Scale firmware Version Using Server / Client Configuration                                             | 75       |  |  |  |  |  |  |
| 8.  | HARE  | WARE                       | SETTING                                                                                                    | 76       |  |  |  |  |  |  |
|     | 8.1   | Memor                      | y Expansion                                                                                                 | 76       |  |  |  |  |  |  |
|     | 8.2   | Interface Add On           |                                                                                                    |          |  |  |  |  |  |  |
|     | 8.3   | RF Kit                     | Interface Add On                                                                                            | 77       |  |  |  |  |  |  |
|     |       | 8.3.1                      | All Models Except Hanging Type                                                                              | 77       |  |  |  |  |  |  |
|     |       | 8.3.2                      | Hanging Type                                                                                                | 78       |  |  |  |  |  |  |
|     | 8.4   | Change                     | e of Cable                                                                                                  | 79       |  |  |  |  |  |  |
| 9.  | MISC  | SCELLANEOUS                |                                                                                                    |          |  |  |  |  |  |  |
|     | 9.1   | Error Messages             |                                                                                                    |          |  |  |  |  |  |  |
|     | 9.2   | 2 Table of Characters Code |                                                                                                    |          |  |  |  |  |  |  |
|     |       | 9.2.1<br>9.2.2             | ASCII Characters TERAOKA Code                                                                               | 82<br>83 |  |  |  |  |  |  |
|     | 9.3   | Wire a                     | nd Connector                                                                                                | 83       |  |  |  |  |  |  |
|     |       | 9.3.1                      | ETHERNET WIRE - STRAGHT CABLE AND CROSSOVER CABLE                                                           |          |  |  |  |  |  |  |
|     | _     | 9.3.2                      | RS232C AND MULTIDROP (4 LINE, RS485) WIRE                                                                   | 84       |  |  |  |  |  |  |
| 10. | Explo | xploded View               |                                                                                                    |          |  |  |  |  |  |  |
|     | 10.1  | Pole Ty                    | ype                                                                                                    | 87       |  |  |  |  |  |  |
|     | 102   | Bench                      | Туре                                                                                                    | 88       |  |  |  |  |  |  |
|     | 10.3  | Elevate                    | эд Туре                                                                                                    |          |  |  |  |  |  |  |

| 12. | APPENDIX 1 – Spec List |    |
|-----|------------------------|----|
| 11. | REVISION RECORDS       | 92 |
|     | 10.5 Hanging Type      | 91 |
|     | 10.4 Self-Service Type | 90 |

#### i) Notice

## DIGI®

The material contained in this document is proprietary and for information only and is subject to change without notice. Teraoka Weigh-System assumes no responsibility for any errors or damages arising from misinterpretation of any procedure.

Screen displays, operating procedures and supporting features might vary with different software version releases.

This document shall not be reproduced whether in part or whole without the written consent from Teraoka Weigh-System Pte Ltd.

Teraoka Weigh-System Pte Ltd 4, Leng Kee Road #06-01 SIS Building Singapore 159088

#### ii) Safety Information

The operator of the equipment shall comply with the safety and warning indications and procedures outlined in this document. Teraoka Weigh-System Pte Ltd assumes no responsibility or liability for failure to comply with these requirements.

- To avoid electric shock, use only the supplied power cords and ensure product is connected to a properly grounded supply.
- For continued protection against fire hazard replace only with fuse of same rating and type.
- Ensure product is placed on a firm and level surface before operation.
- Avoid overloading the product beyond its rated maximum capacity
- Ensure commodity to be weighed is loaded centrally on the platter.
  - avoid placing commodity on corners or edges.
- Care shall be taken during the following operations
  - o Receipt paper tearing to prevent injuries from cutting from paper cutter
  - Changing of labels and receipt paper to prevent injuries from cutting from paper cutter and movable printer mechanism.
- Trained and qualified personnel shall only carry out repair and servicing of product.

#### **Disclaimer:**

Specifications are subject to change without notice. All dimensions shown are approximate. Please be aware that Teraoka has indicated that its hardware and software used in the product may require additional updates in the future as our product is continually under development. The need for such updates most likely applies to the Printer software.

#### CAUTIONS:

- 1. FOR **PLUGGABLE EQUIPMENT**, THAT THE SOCKET-OUTLET SHALL BE INSTALLED NEAR THE EQUIPMENT AND SHALL BE EASILY ACCESSIBLE.
- 2. FOR CONTINUED PROTECTION AGAINST RISK OF FIRE, REPLACE ONLY WITH SAME TYPE AND RATING OF FUSE.
- 3. DANGER OF EXPLOSION IF BATTERY IS INCORRECTLY REPLACED. REPLACE ONLY WITH THE SAME OR EQUIVALENT TYPE THAT RECOMMENDED. DISPOSE OF USED BATTERY ACCORDINGS TO THE MANUFACTURER'S INSTRUCTIONS.

#### 1. GENERAL

| 1.1 Model Specification |   |                                                                                                    |
|-------------------------|---|----------------------------------------------------------------------------------------------------|
| Model                   | : | SM 300                                                                                                    |
| Variation               | : | Pole-SM 300 PBench-SM 300 BElevated-SM 300 EVSelf-service-SM 300 EBSHanging-SM 300 H                                                                                                    |
| Platter Size            | : | 360 X 277 mm<br>Φ 274 mm (Hanging)                                                                                                    |
| Capacity                | : | Capacity<br>6 Kg<br>15 Kg<br>30 Kg                                                                                                    |
| Кеу                     | : | Mechanical Switch                                                                                                    |
| Dimension (in mm)       |   | SM 300 Pole-478 (L) X 378 (W) X 540 (H)SM 300 Bench-410 (L) X 378 (W) X 140 (H)SM 300 Elevated-478 (L) X 378 (W) X 630 (H)SM 300 Self-service-478 (L) X 482 (W) X 743 (H)SM 300 Hanging-310 (L) X 340 (W) X 844 (H)                                                                                                    |
| Number Of Preset Key    | : | SM 300 Pole-56Preset keys;SM 300 Bench-32Preset keys;SM 300 Elevated-56Preset keys;SM 300 Self-service-48, 60, 96, 120Preset keys;SM 300 Hanging-56Preset keys;                                                                                                    |
| Display Resolution      | : | 1 / 3000(Multiple Interval)1 / 6000(Single Range)1 / 7500(Single Range)                                                                                                    |
| Internal Resolution     | : | 1 / 60000                                                                                                    |
| Display                 | : | LCD with back light (136 X 16 Dots with icon)A) Tare Weight: 4 digitsB) Weight: 5 digitsC) Unit Price: 6 digitsD) Total Price: 7 digits                                                                                                    |
| Printer Type            | : | Drawer Type<br>A) Paper<br>B) Paper Width<br>C) Resolution<br>D) Speed<br>A) Paper<br>B) Paper Width<br>C) Resolution<br>D) Speed<br>C) Resolution<br>C) Resolution<br>C) Resoluti |
| Memory                  | : | 1 M Byte (Standard)<br>2 M Byte (On board max.)                                                                                                    |

**Remarks:** Although the label and receipt maximum width can be select, 60 mm, but the maximum printable width is 56 mm.

## 1.2 Operating Specification

| Power Source          | : | AC Supply 100V – 120V<br>AC Supply 200V – 240V                                                         |
|-----------------------|---|----------------------------------------------------------------------------------------------------|
| Frequency             | : | 50 - 60 Hz                                                                                             |
| Operating Temperature | : | -10 °C to 40 °C (14F to 104F)                                                                          |
| Humidity              | : | 15 % to 85 % RH                                                                                        |
| Waterproof            | : | N.A.<br>(Please do not splash water on top or around the scale. Clean scale<br>only with a damp cloth) |

| 1.3 Type of Interface |   |                                                                         |
|-----------------------|---|-------------------------------------------------------------------------|
| Standard              | : | RS 232C (FL-1, PC connection)<br>Cash drawer                            |
| Optional              | : | RS 485 (PC connection)<br>Ethernet (Client / Server, TCP / IP protocol) |

\* Interface with PC can either use RS 232C, RS 485 or Ethernet.

| 1.4 Main Components |   |                                                                                          |
|---------------------|---|------------------------------------------------------------------------------------------|
| Main CPU            | : | Hitachi HD6413003RF16 (H8 / 3003)                                                        |
| Flash Memory        | : | MBM29F160BE-70                                                                           |
| SRAM                | : | Hyundai HY628400ALLG-55 (Normal pin)<br>Mitsubishi MEM5408ART-55LL (Reverse pin)         |
| Display Device      | : | International D (LCD 5358 SYBYTNZ-T)                                                     |
| Printing Head       | : | Kyocera KYT-56-8MPP1-TRS2<br>(Please clean thermal head regularly to prolong usage life) |
| DC Stepping Motor   | : | MINEBEA STEPPER MOTOR 23LM-C035-K54V                                                     |
| A / D Converter     | : | TERAOKA TWB-09000                                                                        |
| Power Supply        | : | NEMIC Lambda Switching ZD75-0524/1                                                       |

## 2. OVERVIEW

## 2.1 Dimensions

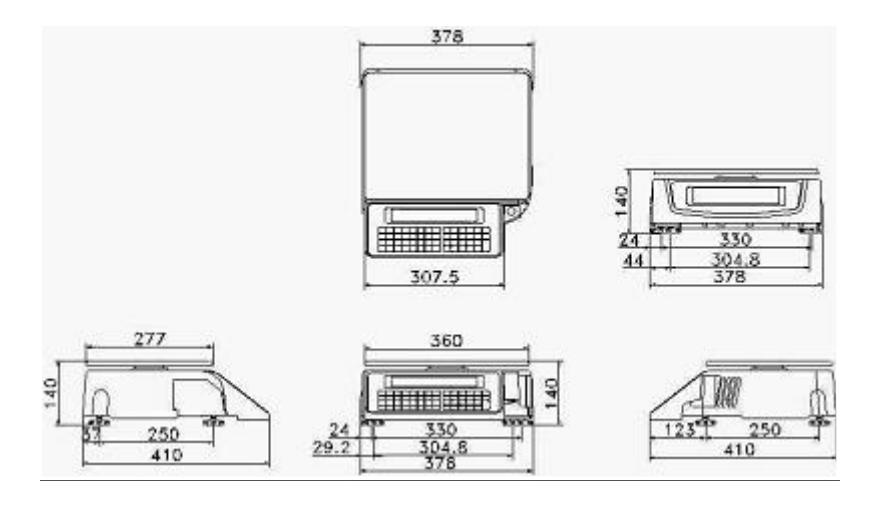

Bench Type

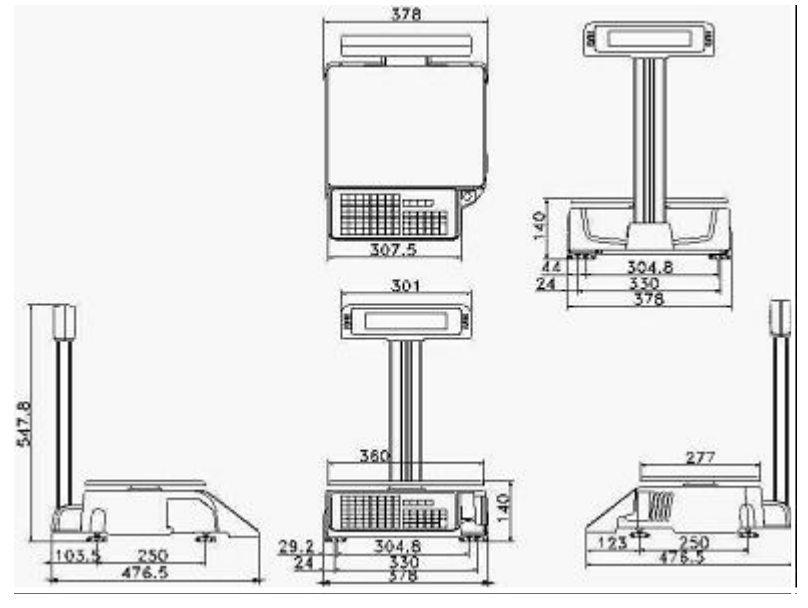

Pole Type

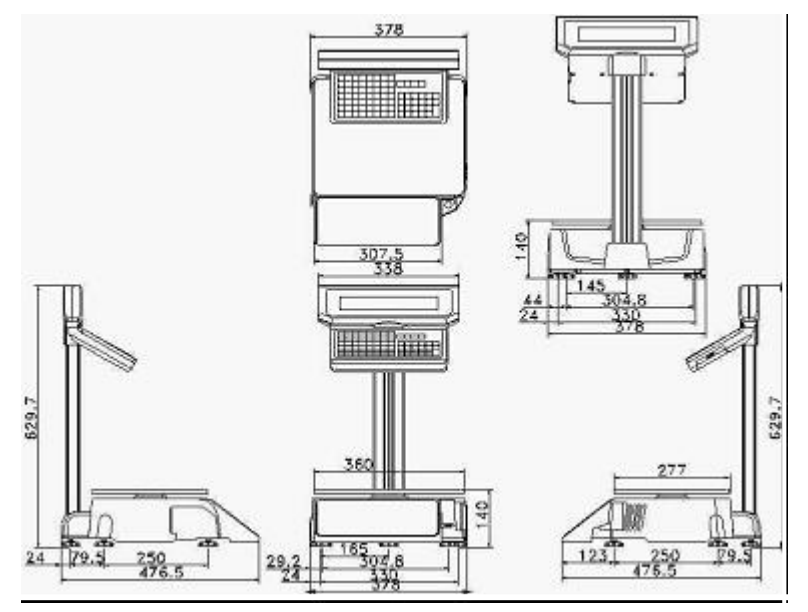

Elevated Type

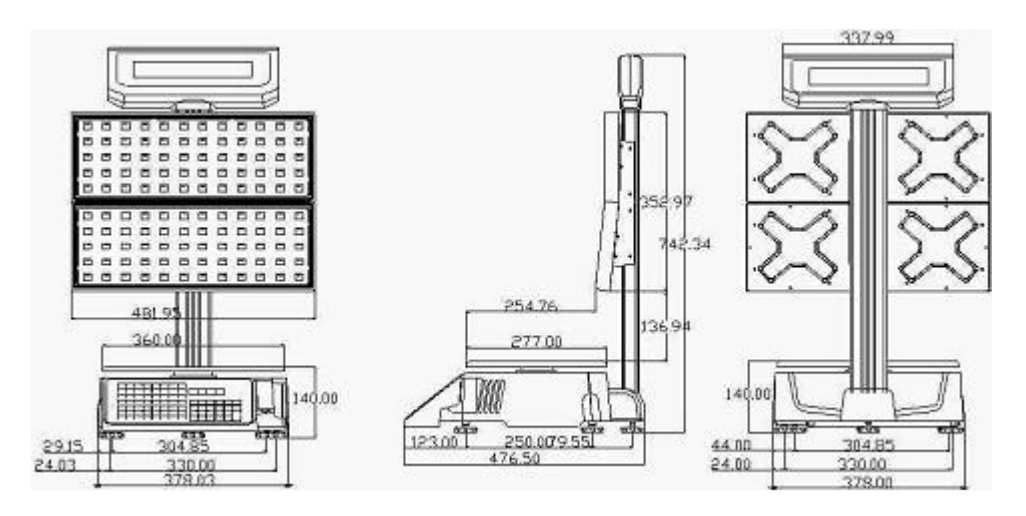

Self Service Type

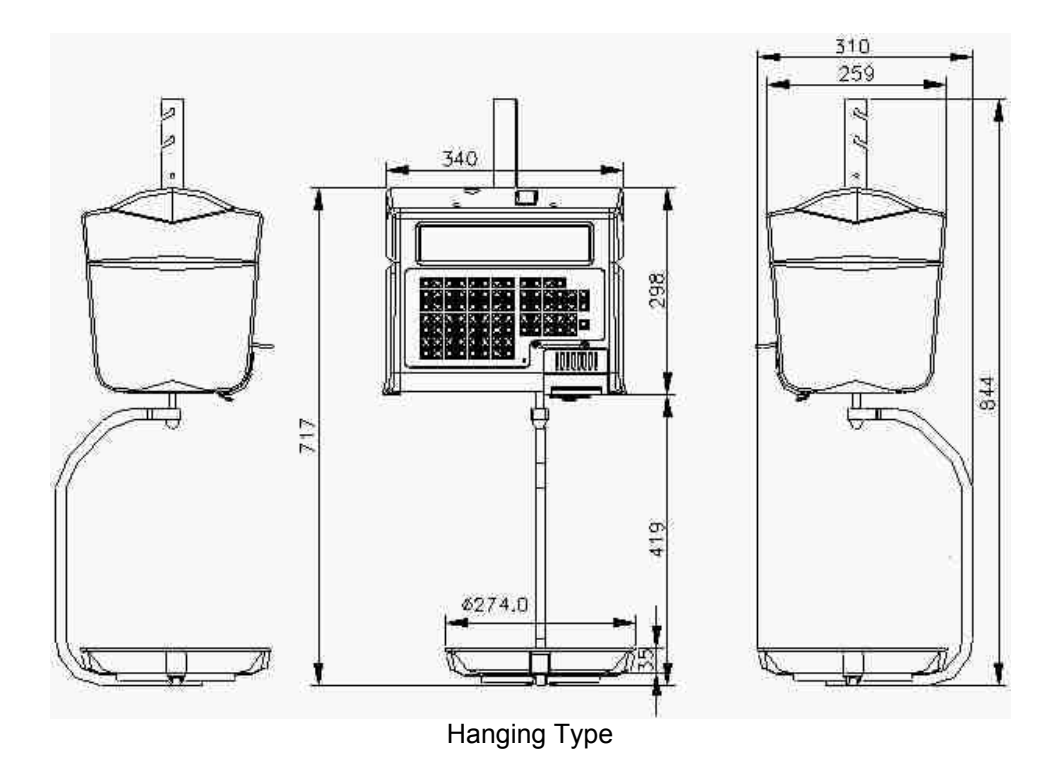

## 2.2 Key Sheet Layout

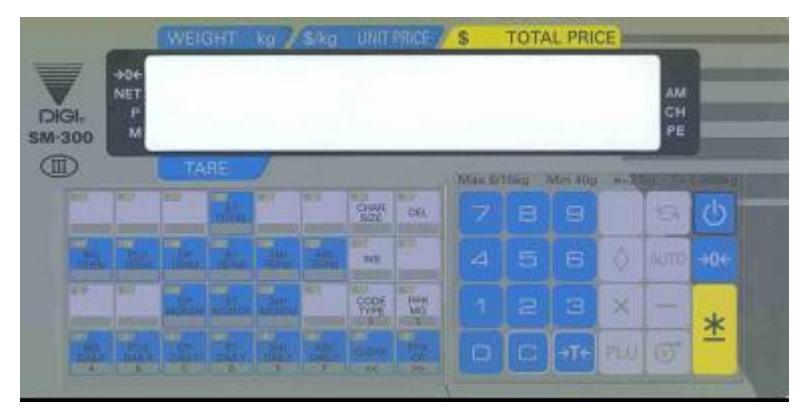

32 Preset Keys For Bench Type

| -     | 1.6%    |            |     |              | 1                                                                                                    | CHAR<br>SIZE | OBL             |    | -  |    |       | -           |
|-------|---------|------------|-----|--------------|----------------------------------------------------------------------------------------------------|--------------|-----------------|----|----|----|-------|-------------|
| 8     | -       | 0          |     |              | -                                                                                                    | 145          | LETTER<br>SUZZ, | +B |    | +D |       | DIG<br>SM-3 |
| 1     | 2       | 3          | 4   | 5            | 6                                                                                                    | 7            |                 |    |    | 1  |       |             |
|       | and the |            | EL. | 1            | -                                                                                                    | MACE         |                 |    |    |    | 6     | 6           |
| T ALL |         |            |     | and a second | Contraction of the local division of the local division of the loc |              |                 |    |    | ~  | ALITT |             |
|       |         |            |     |              |                                                                                                    | OCK D        |                 |    |    |    |       | 300         |
|       | -       | The second |     |              |                                                                                                    |              | Mark Mark       |    |    | ×  | -     |             |
|       |         |            |     |              |                                                                                                    |              |                 |    |    |    | 1000  | *           |
|       |         |            |     |              |                                                                                                    |              |                 |    | 14 |    |       |             |

56 Preset Keys For Pole & Elevated Type

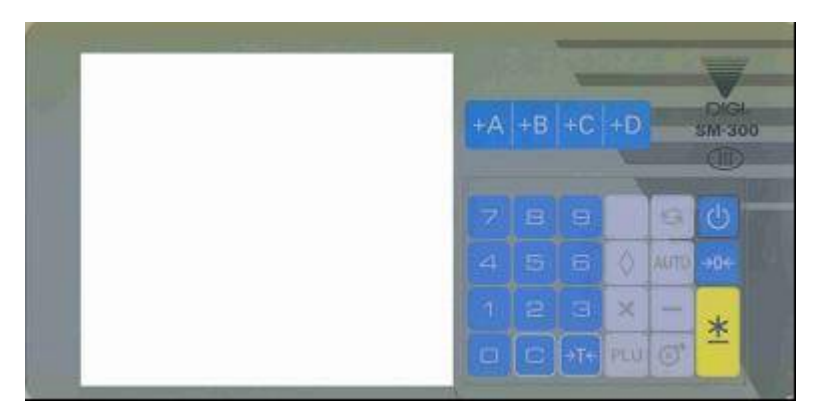

Numerical + 4 Accumulation Key For Self Service

|          | + | <  | >   | - | E.  | DIAA  | on     |   |   |      |   |
|----------|---|----|-----|---|-----|-------|--------|---|---|------|---|
| 6.1<br>6 | P | 0  | -   |   |     | 10    | LETTER |   |   | -    | C |
| -        | 2 | 3  | 4   | 5 | 0   | 7     |        |   |   | AUTO |   |
|          | 1 | 22 | 140 | - | 100 | SPACE |        |   | × | -    | 4 |
|          |   |    |     |   |     | -     |        |   |   | O'   | Ť |
| -        | - |    |     |   |     |       | DOM.   | _ |   | -    | - |
|          |   |    |     |   |     |       |        |   |   |      |   |

56 Preset Keys For Hanging Type

| ON / OFF KEY |                                                                                                |
|--------------|------------------------------------------------------------------------------------------------|
| C            | * Turn display ON or OFF.                                                                      |
| NUMERIC KEYS |                                                                                                |
| О То 9       | * Enter numeric data.                                                                          |
| TARE KEY     |                                                                                                |
| →T←          | * Set or Clear Tare Value.<br>* Select " NO " in S and Z Mode.<br>* Item Test print in S Mode. |
| CLEAR KEY    |                                                                                                |
|              | * Clear numeric values.<br>* Select " YES " in S and Z Mode.                                   |

| RE-ZERO KEY     |                                                                                                    |
|-----------------|----------------------------------------------------------------------------------------------------|
| →0←             | * Reset weight to zero.                                                                                                    |
| PRE-PACK KEY    |                                                                                                    |
| AUTO            | <ul> <li>* Switch Manual mode and Pre-pack mode alternatively.</li> <li>(The mode status will be indicated in the P and M indicator.)</li> <li>•P - PRE-PACK MODE • M - MANUAL MODE</li> </ul>                                                                                                    |
| CHANGE KEY      |                                                                                                    |
|                 | <ul> <li>* Calculate the Changed Amount.</li> <li>* Escape the Programming screen without saving data in S mode.</li> </ul>                                                                                                    |
| MULTIPLE KEY    |                                                                                                    |
| $\times$        | <ul> <li>* Register the number of Non-Weight products.</li> <li>* Select programming item such as PLU data, Shop Name in S mode.</li> <li>* Select Report Type in X mode.</li> <li>* Select Data Transaction Type in Z mode.</li> </ul>                                                                  |
| CLERK KEYS      |                                                                                                    |
| +A +B +C +D     | * Accumulate the Total Price.                                                                                                    |
| VOID KEY        |                                                                                                    |
|                 | * Correct the Sales Data                                                                                                    |
| PLU KEY         |                                                                                                    |
| PLU             | * Call up PLU data.<br>* Store the programmed data in S mode.                                                                                                    |
| FEED KEY        |                                                                                                    |
| Ĩ               | * Feed Label or Receipt                                                                                                    |
| PRINT KEY       |                                                                                                    |
| *               | * Print out Label or Receipt                                                                                                    |
| MODE SELECT KEY |                                                                                                    |
| S               | <ul> <li>* Five Modes can be selected using this key.</li> <li>Indicator R - REGISTRATION MODE (All the sales transactions are performed.)</li> <li>Indicator X - CHECK MODE (Printing out and sales report.)</li> <li>Indicator S - PROGRAM MODE (Programming preset data, such as products.</li> </ul> |

## data, shop name, etc.) Indicator Z - TOTAL MODE (Clear sales data stored.) Indicator X (Blink) - PASWORD SETTING MODE (Setting ENTRY PASSWORD for S, X and Z modes.)

#### PRESET KEYS

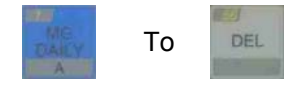

\* Call up Preset data such as PLU Data or Function Data in Reg. Mode. \* Enter Alphabetic data in Program Mode.

#### Note: The following Preset Keys are used in entering Alphabetic (Pole Type).

| GLERK<br>K                                           | PPR<br>DF                                           | 11291                 | INS          |                             | CHAR<br>SIZE      | DEL                 |
|------------------------------------------------------|-----------------------------------------------------|-----------------------|--------------|-----------------------------|-------------------|---------------------|
| Move the<br>cursor.<br>Change the<br>entry to Right. | Move the<br>cursor.<br>Change the<br>entry to Left. | Code type<br>entered. | Insert Data. | Switch Cap /<br>Lower case. | Change Font size. | Delete the<br>Data. |

#### 2.3 Panel Layout

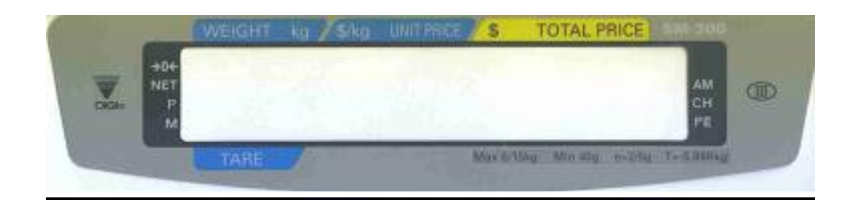

Bench Type

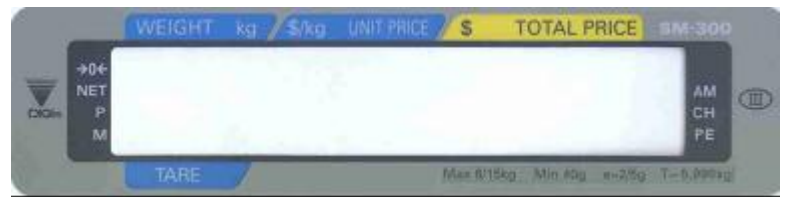

Pole Type And Hanging Type

#### There are fifteen different indicators on Display Panel as shown below.

- 1.  $\rightarrow 0 \leftarrow$  : Lights when scale is stable at the zero point
- 2. **NET** : Lights when tare subtraction in performed.
- 3. **P** : Lights when PRE-PACK Mode is selected.
- 4. **M** : Lights when MANUAL Mode is selected.
- 5. **AM** : Lights when the amount is displayed.
- 6. **CH** : Lights when the amount of change is being displayed.

- 7. **PE** : Lights when label or receipt paper ends.
- 8. **R** : Lights when REGISTRATION Mode is selected.
- 9. X : Lights when CHECK Mode is selected.
- 10. **S** : Light when PROGRAM Mode is selected.
- 11. **Z** : Lights when TOTAL Mode is selected.
- 12. **A** : Lights when Sales Data is in Memory for CLERK 9995.
- 13. **B** : Lights when Sales Data is in Memory for CLERK 9996.
- 14. **C** : Lights when Sales Data is in Memory for CLERK 9997.
- 15. **D** : Lights when Sales Data is in Memory for CLERK 9998.

#### 2.4 Label Type

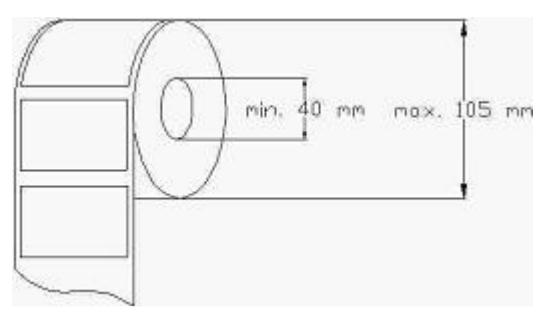

**Note:** Labels must be winding outwards (on top of the backing paper) and not inwards (under the backing paper) within the core (see diagram above).

If labels are wound wrongly, printing problem may result. We do not recommend the use of varnish labels.

The table shown below is the standard label size of SM 300:

| Label Type    | Dimension                     | Pcs / Roll |
|---------------|-------------------------------|------------|
| T1            | 28 X 60                       | 1400       |
| T2            | 31 X 60                       | 1300       |
| Т3            | 34 X 60                       | 1200       |
| T4 / T10      | 40 X 60                       | 1000       |
| T5 / T11      | 43 X 60                       | 960        |
| T6            | 46 X 60                       | 900        |
| T7 / T12      | 49 X 60                       | 840        |
| T8            | 55 X 60                       | 750        |
| Т9            | 37 X 60                       | 1100       |
| U1            | 40 X 62                       | 650        |
| U2            | 120 X 40                      | 350        |
| U3            | 43 X 60                       | 950        |
| U4 / U7       | 55 X 60                       | 750        |
| U5 / U8       | 95 X 60                       | 440        |
| U6            | 120 X 60                      | 350        |
| S             | 28 X 60                       | 1400       |
| A / B         | 46 X 40                       | 900        |
| C             | 62.5 X 40                     | 670        |
| F1 - F8       | Standard: 120(max) X 60(max)  |            |
| (Free format) | U1 and CA: 240(max) X 60(max) |            |

#### **REMARKS**:

- 1) Dimension is in L(ength) X W(idth) and in unit of millimeter.
- 2) U2 to U8 is use by U1 and CA only.
- 3) F1 to F8 is free format label to design own label. Please note the maximum size.

## 2.5 Interface Ports Location

#### 2.5.1 For Pole, Bench, Elevated, Self-service.

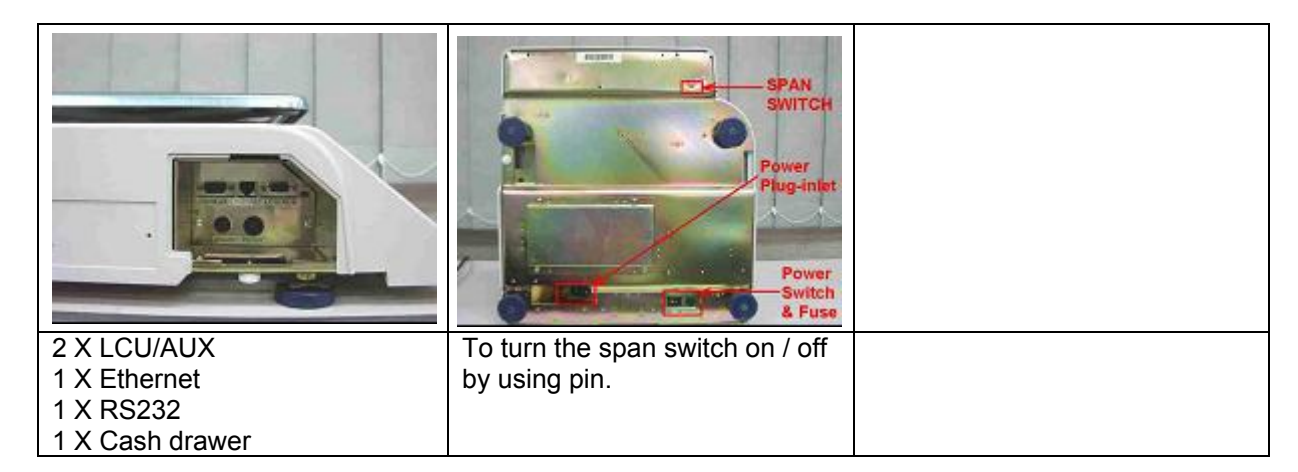

#### 2.5.2 For Hanging

| SCREWS                                                        |                                                                   | SPAN<br>SWITCH                                                 |
|---------------------------------------------------------------|-------------------------------------------------------------------|----------------------------------------------------------------|
| 1. Loosen 4 screws on the top<br>of the SM 300 Hanging Scale. | 2. Remove 2 cover on top, the interface is at the left hand side. | The location of the SPAN switch is at the backside of the main |
|                                                               |                                                                   | board, which is pointed. (SM300<br>Hanging)                    |

#### 3. SETUP

#### 3.1 Scale Assembly

#### 3.1.1 Set up

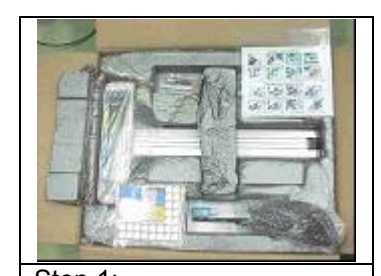

Step 1: Remove top cushion pad with accessories from carton box.

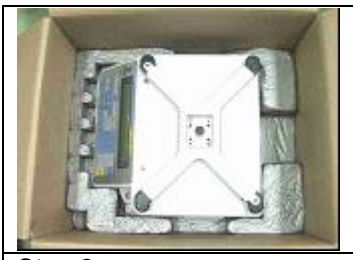

Step 2: Retrieve SM-300 scale kit from carton box.

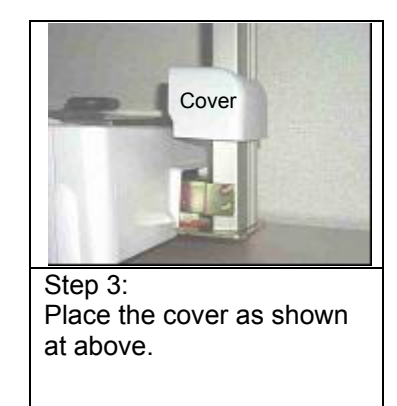

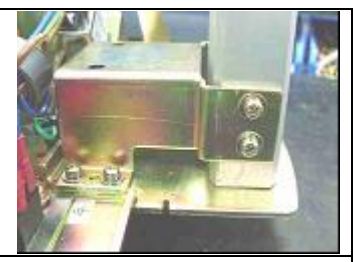

Step 4: Connect cable (Display and keyboard) and mount Elevated/Pole display [For SM-300P, EV]

#### 3.1.1 Level Adjustment

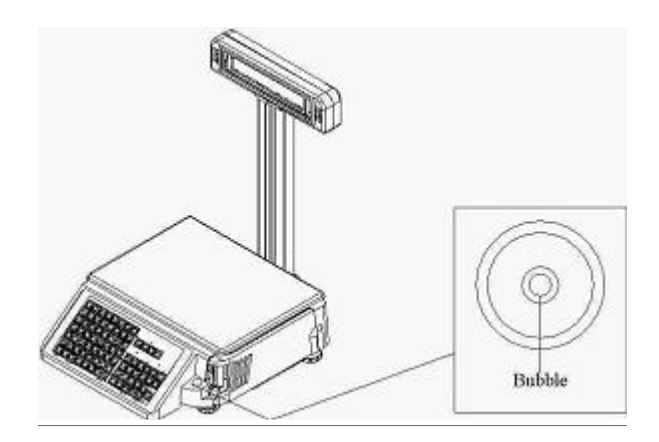

Place the scale on the flat surface and adjust the four legs until the bubble on the level is in the center as shown above.

#### 3.1.3 Hanging Type Scale Set Up

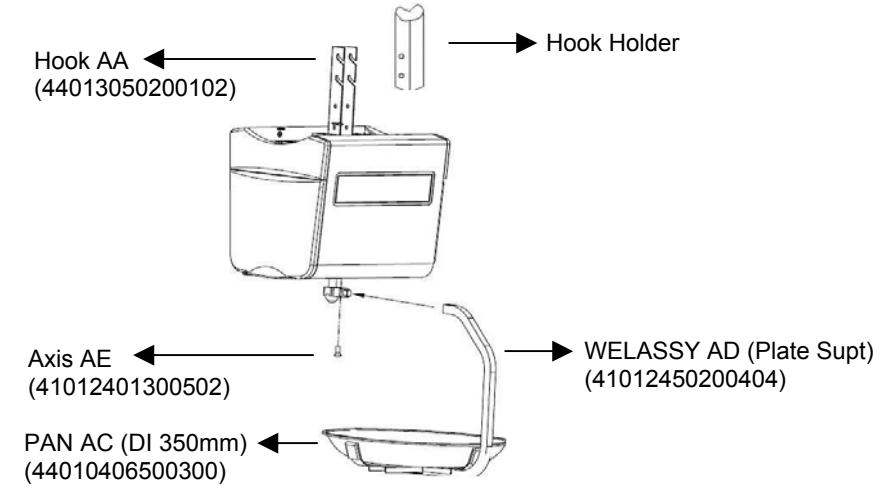

SM 300H is provided with Hook AA. This is to facilitate hanging support to a Hook Holder (To be customized at customer's side). Please refer to diagrams at the next page for the dimension of Hook AA and the suggested Hook Holder.

#### Hook AA

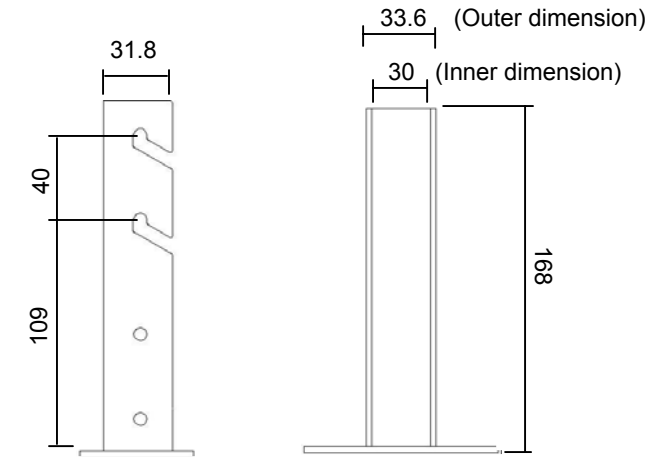

#### Hook Holder (Suggested design and dimension)

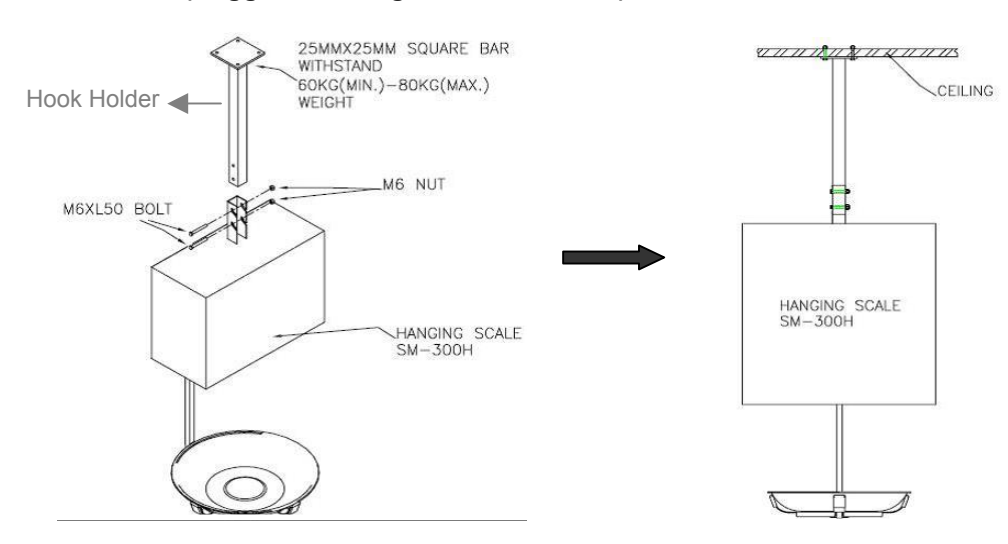

#### 3.2 Software Setting

#### 3.2.1 Memory Initialization

There are two methods of memory initialization

#### 3.2.1.1 Default Country Specification 1

Default Customer Specification (Re-zero 141) and Weight & Measure Specification (Re-zero 142) setting of individual country.

(Please turn on the span switch before proceed this process.)

(Please off the scale, press the following key and on the scale when process the following)

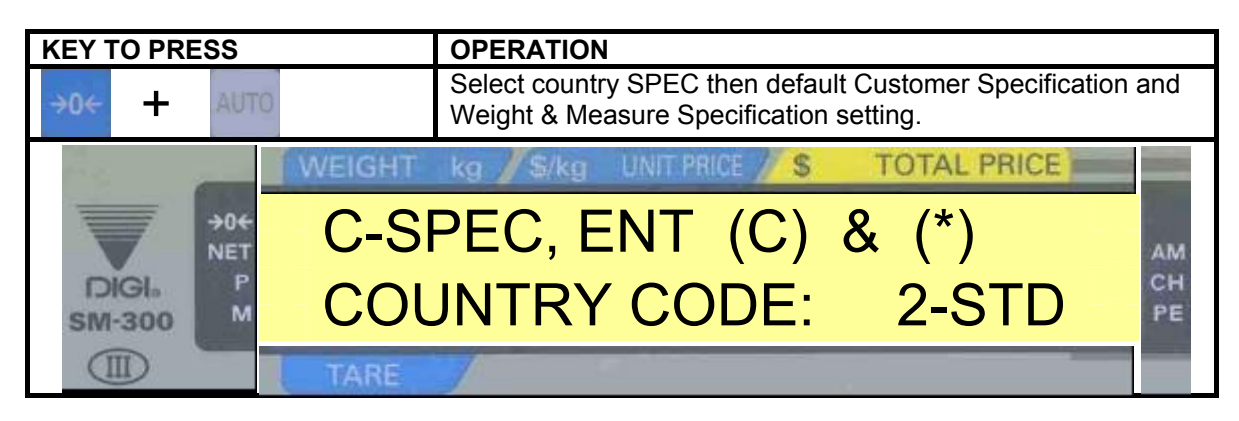

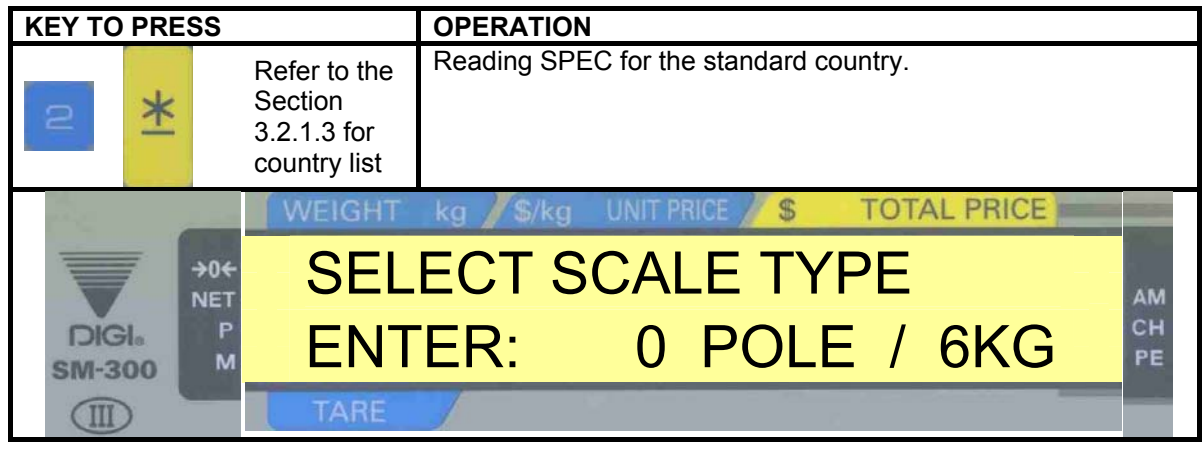

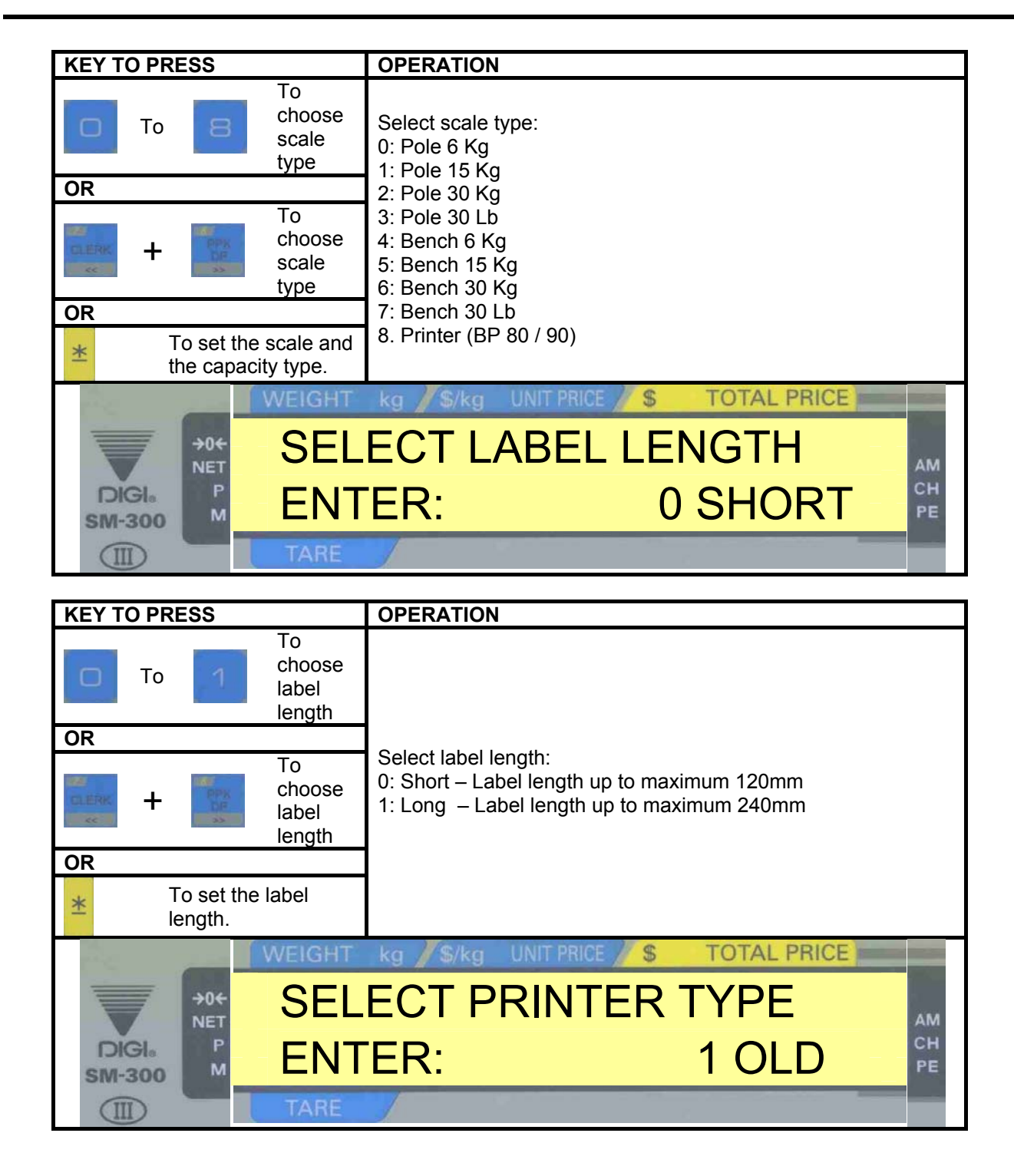

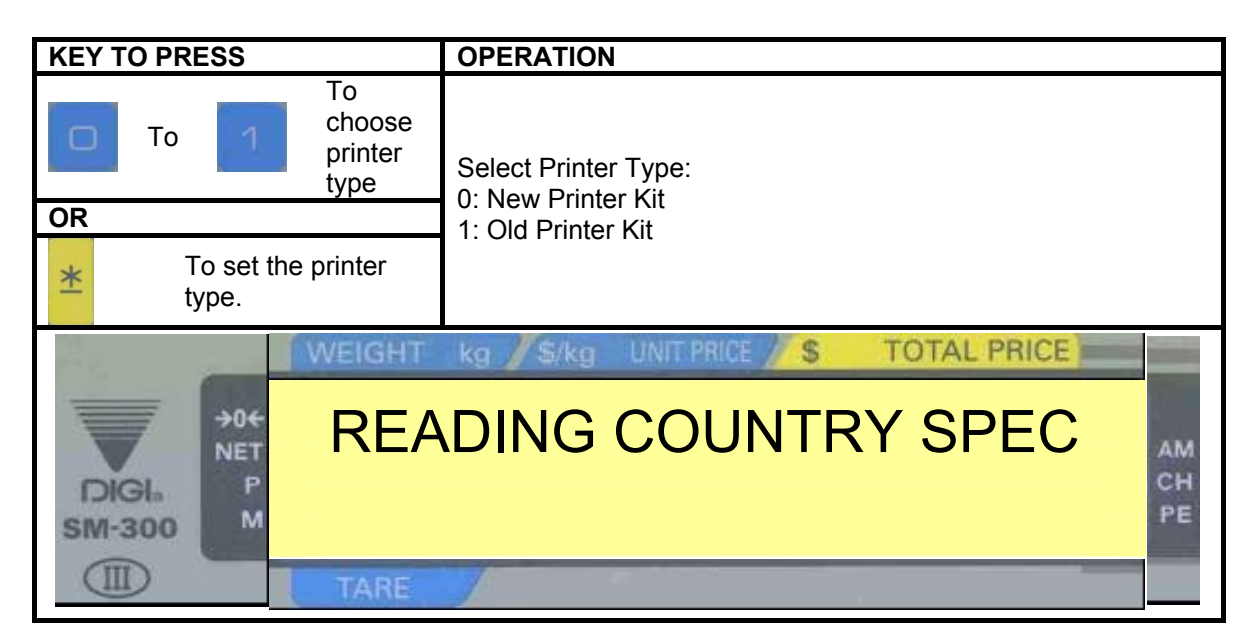

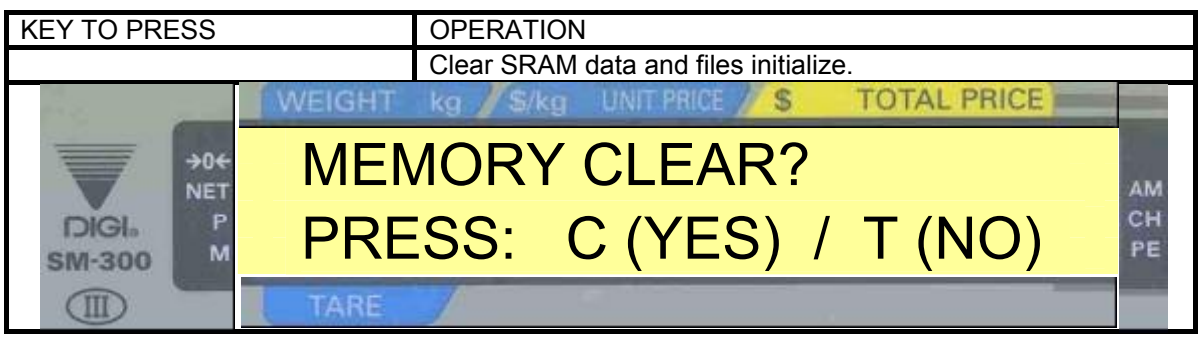

| KEY TO PRESS    |        | OPERATION                                           |                |
|-----------------|--------|-----------------------------------------------------|----------------|
| C If YES        |        | Process of initialize.<br>Then go to segment check. |                |
| - C             | WEIGHT | kg / \$/kg UNIT PRICE / \$ TOTAL PRICE              |                |
| DIGI.<br>SM-300 | PLE    | ASE WAIT                                            | AM<br>CH<br>PE |
|                 | TARE   |                                                     |                |

| KEY TO PRESS        | OPERATION                                   |          |
|---------------------|---------------------------------------------|----------|
| →T← If NOT          | Go to segment check.                        |          |
|                     | WEIGHT kg / S/kg UNIT PRICE / S TOTAL PRICE |          |
| →0€<br>NET          | SM-300 VERSION 14.84                        | АМ       |
| DIGI. P<br>SM-300 M | STAND ALONE                                 | CH<br>PE |
|                     | TARE                                        |          |

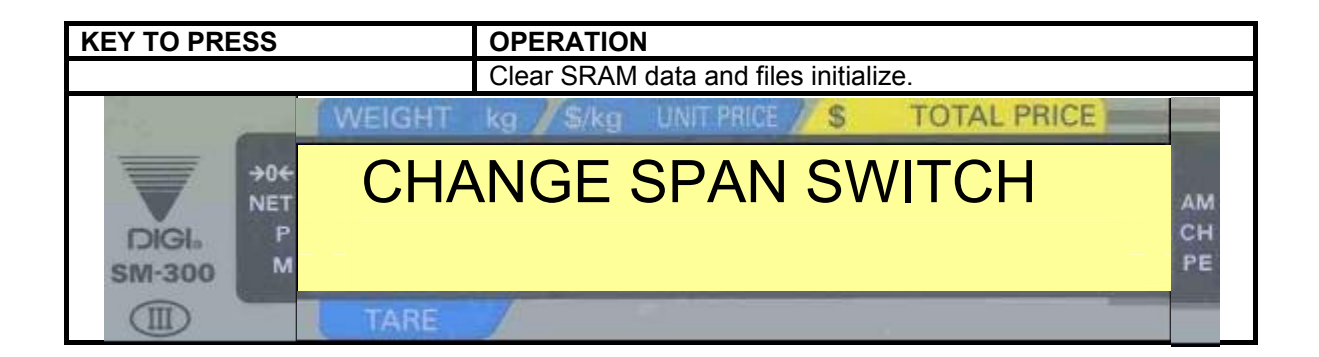

#### 3.2.1.2 Default Country Specification 2

Default Customer Specification (Re-zero 141) setting of individual country only. (Please off the scale, press the following key and on the scale when process the following)

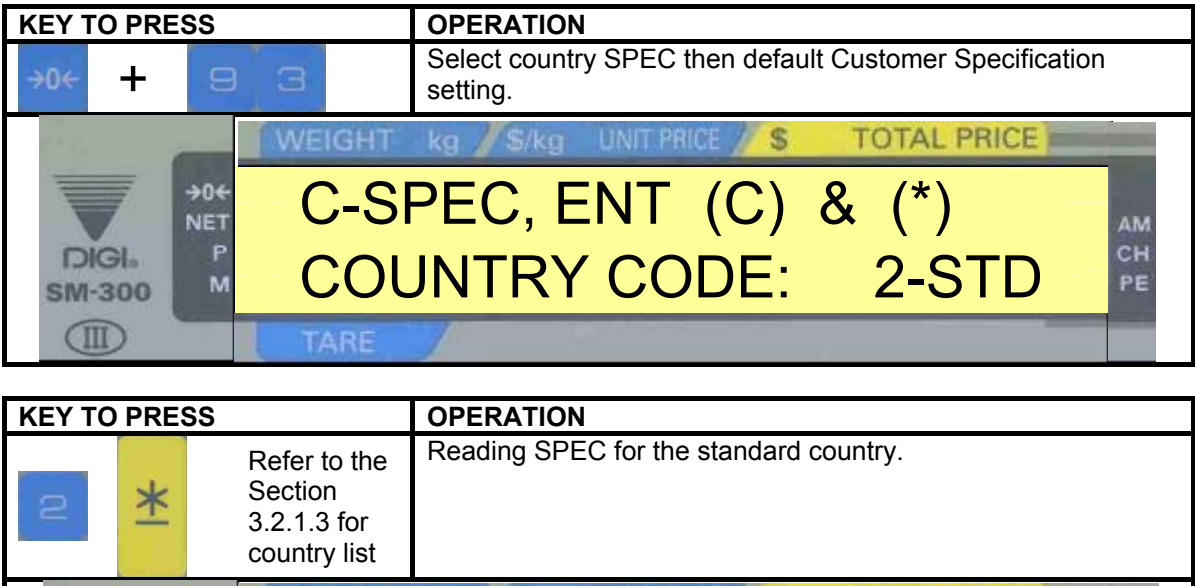

| 2           | *         |                        | Refer to the<br>Section<br>3.2.1.3 for<br>country list | Reading SPE       | EC for the standard | I country.  |    |
|-------------|-----------|------------------------|--------------------------------------------------------|-------------------|---------------------|-------------|----|
| 2.6         |           |                        | WEIGHT                                                 | kg <b>/</b> \$/kg | UNIT PRICE // S     | TOTAL PRICE |    |
|             | 7         | →0 <del>€</del><br>NET | SEL                                                    | ECT L             | ABEL LE             | ENGTH       | АМ |
| DIG<br>SM-3 | 36<br>100 | P<br>M                 | ENT                                                    | ER:               |                     | 0 SHORT     | CH |
|             | ) (       |                        | TARE                                                   | 1                 |                     |             |    |

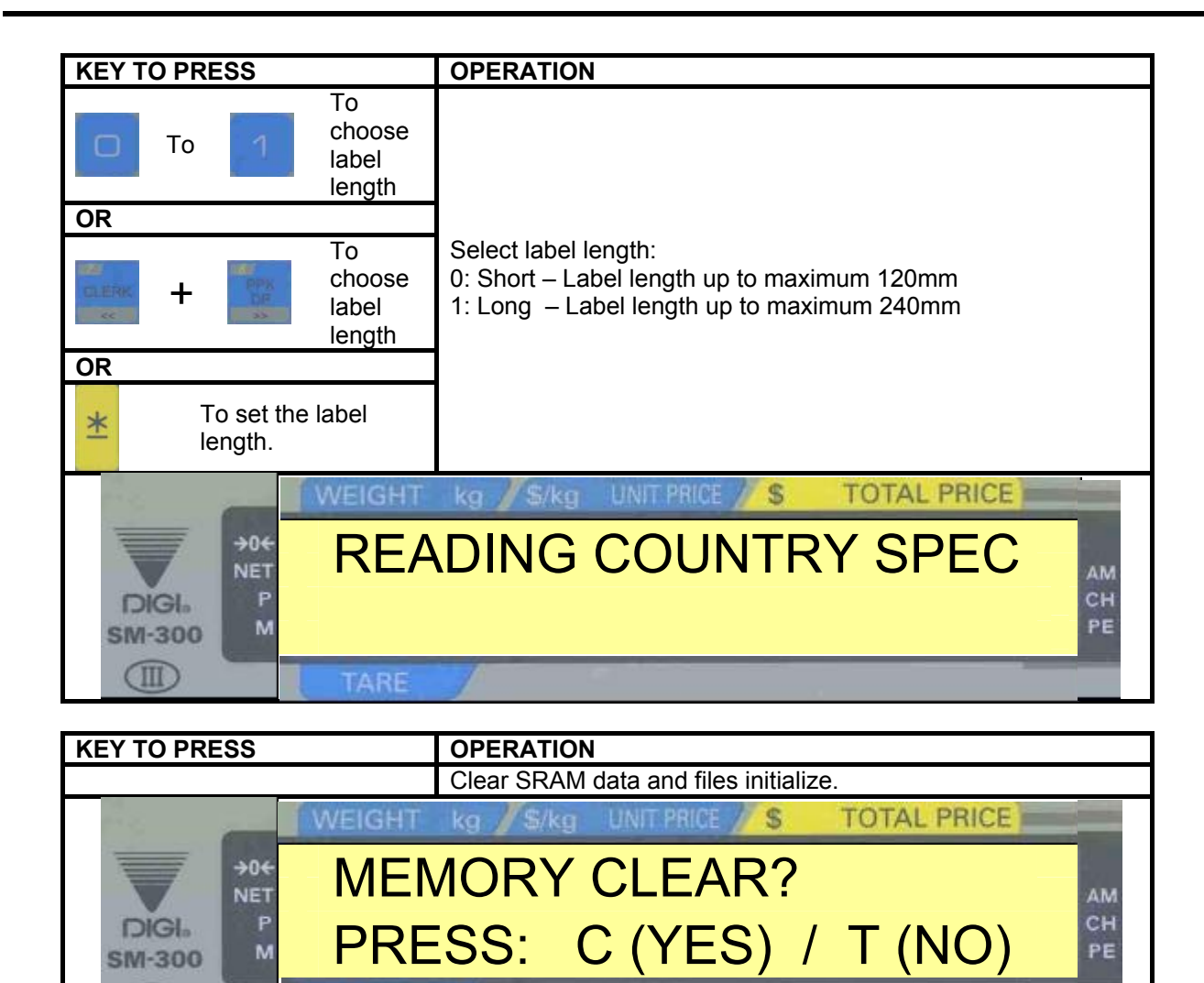

| KEY TO PRESS    | OPERATION                                           |                                                     |  |  |  |
|-----------------|-----------------------------------------------------|-----------------------------------------------------|--|--|--|
| If YES          | Process of initialize.<br>Then go to segment check. | Process of initialize.<br>Then go to segment check. |  |  |  |
| IV.             | EIGHT kg / S/kg UNIT PRICE / S TOTAL PRICE          |                                                     |  |  |  |
| DIGI6<br>SM-300 | PLEASE WAIT                                         | AM<br>CH<br>PE                                      |  |  |  |

| KEY TO PRESS    |        | OPERA                | TION                 |             |    |
|-----------------|--------|----------------------|----------------------|-------------|----|
| →T← If NOT      |        | Go to segment check. |                      |             |    |
|                 | WEIGHT | kg //\$              | /kg UNIT PRICE // \$ | TOTAL PRICE |    |
| →0€<br>NET      | SM-    | 300                  | VERSION              | 14.84       | АМ |
| DIGI.<br>SM-300 | STA    | ND                   | ALONE                |             | PE |
|                 | TARE   | 1                    |                      |             |    |

## 3.2.1.3 Country List

| No. | Country Code | Country                   |
|-----|--------------|---------------------------|
| 0   | AA           | Japan                     |
| 1   | U1           | U.S.A.                    |
| 2   | STD          | Standard                  |
| 3   | CN           | China                     |
| 4   | HK           | Hong Kong                 |
| 5   | TW           | Taiwan                    |
| 6   | EX           | Export                    |
| 7   | KE           | Korea                     |
| 8   | AR           | Australia and New Zealand |
| 9   | SF           | South Africa              |
| 10  | CS           | Cyprus                    |
| 11  | GC           | Greece                    |
| 12  | TU           | Turkey                    |
| 13  | CV           | Czech Republic            |
| 14  | HG           | Hungary                   |
| 15  | PL           | Poland                    |
| 16  | UR           | Russia                    |
| 17  | AS           | Austria                   |
| 18  | DM           | Denmark                   |
| 19  | FL           | Finland                   |
| 20  | NW           | Norway                    |
| 21  | SD           | Sweden                    |
| 22  | PG           | Portugal                  |
| 23  | UK           | United Kingdom            |
| 24  | IL           | Ireland (Kg)              |
| 25  | ILL          | Ireland (Lb)              |
| 26  | CA           | Canada (Kg)               |
| 27  | CAL          | Canada (Lb)               |
| 28  | AG           | Argentina                 |
| 29  | MX           | Mexico                    |
| 30  | BZ           | Brazil                    |
| 31  | CL           | Chile                     |
| 32  | EA           | Egypt                     |
| 33  | JD           | Jordan                    |
| 34  | LN           | Lebanon                   |
| 35  | IN           | Iran                      |
| 36  | CR           | Canary Islands            |

| No. | Country Code | Country            |
|-----|--------------|--------------------|
| 37  | TL           | Thailand           |
| 38  | EC           | European Community |
| 39  | NL           | Netherlands        |
| 40  | BG           | Belgium            |
| 41  | SA           | Saudi Arabia       |
| 42  | IC           | Iceland            |
| 43  | E            | Indonesia          |
| 44  | CB           | Cuba               |
| 45  | KY           | Kenya              |
| 46  | IR           | Israel             |
| 47  | VY           | Slovenia           |
| 48  | MS           | Malaysia           |
| 49  | SN           | Spain              |
| 50  | VZ           | Venezuela          |
| 51  | CO           | Croatia            |
| 52  | MA           | Macedonian         |
| 53  | FR           | France             |
| 54  | WG           | Germany            |
| 55  | BL           | Bulgaria           |
| 56  | BW           | Botswana           |
| 57  | CP           | Comores            |
| 58  | LS           | Lesotho            |
| 59  | MU           | Mauritius          |
| 60  | MW           | Malawi             |
| 61  | MZ           | Mozambique         |
| 62  | NM           | Namibia            |
| 63  | RE           | Reunion            |
| 64  | SH           | Seychelles         |
| 65  | SW           | Swaziland          |
| 66  | WZ           | Zimbabwe           |
| 67  | ZM           | Zambia             |
| 68  | AE           | U.A.E.             |
| 69  | TT           | Trinidad & Torago  |
| 70  | UD           | Uganda             |
| 71  | LV           | Latvia             |
| 72  | SK           | Slovakia           |
|     |              |                    |

#### 3.2.2 Span Adjustment

The span adjustment is to let the scale be accurate in weighing. (Please turn on the SPAN SWITCH after go to Z mode when using this process.)

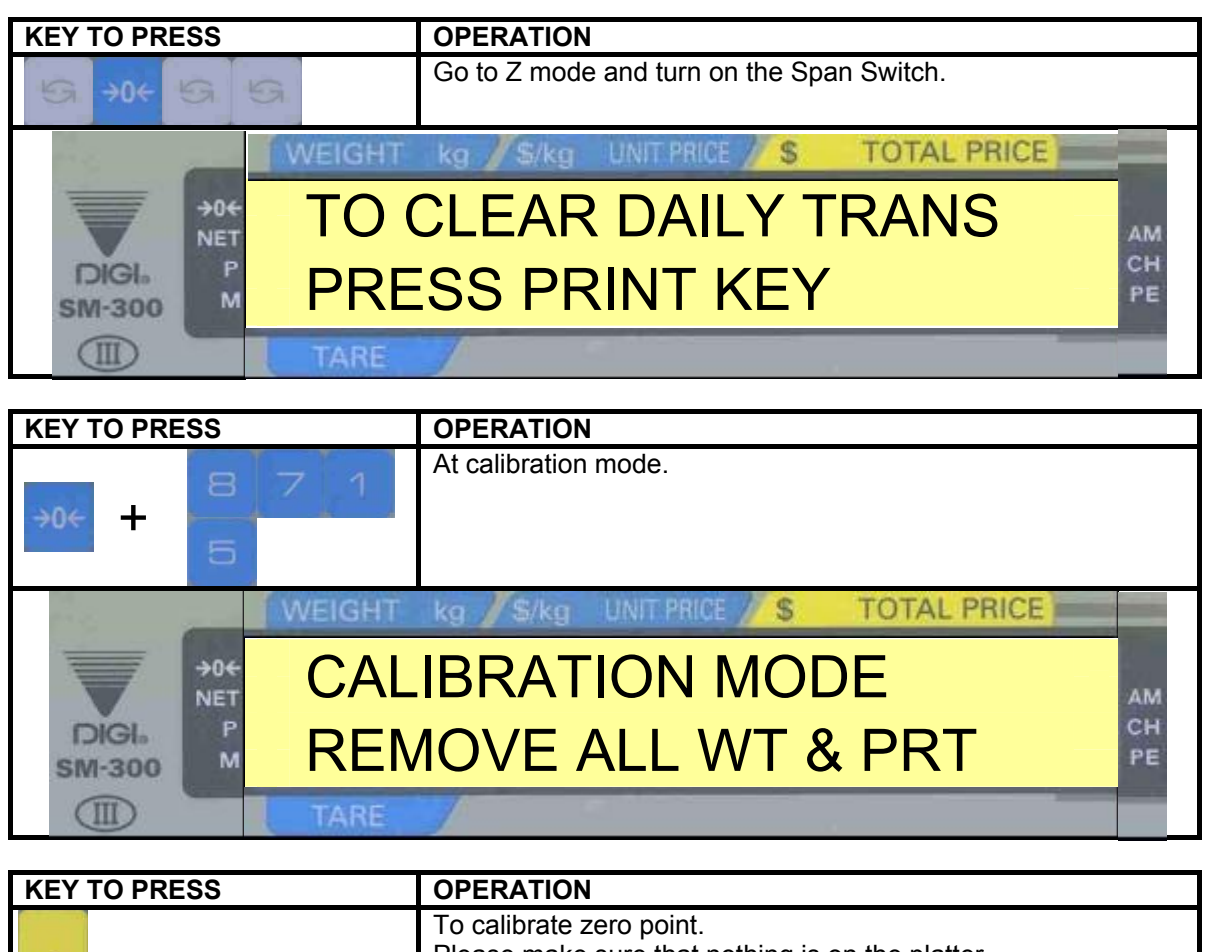

| *               | Please make sure that nothing is on the platter.<br>This will take a moment. |    |
|-----------------|------------------------------------------------------------------------------|----|
|                 | WEIGHT kg /S/kg UNIT PRICE /S TOTAL PRICE                                    |    |
| NET             | ZERO SETTING PLS WAIT                                                        | АМ |
| DIGI.<br>SM-300 | 3 10675                                                                      | PE |
|                 | TARE                                                                         |    |

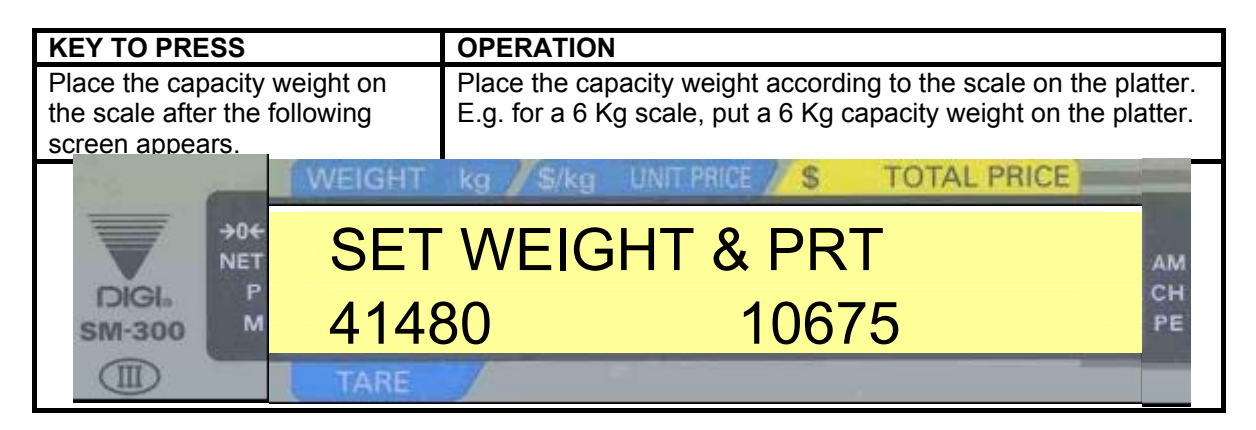

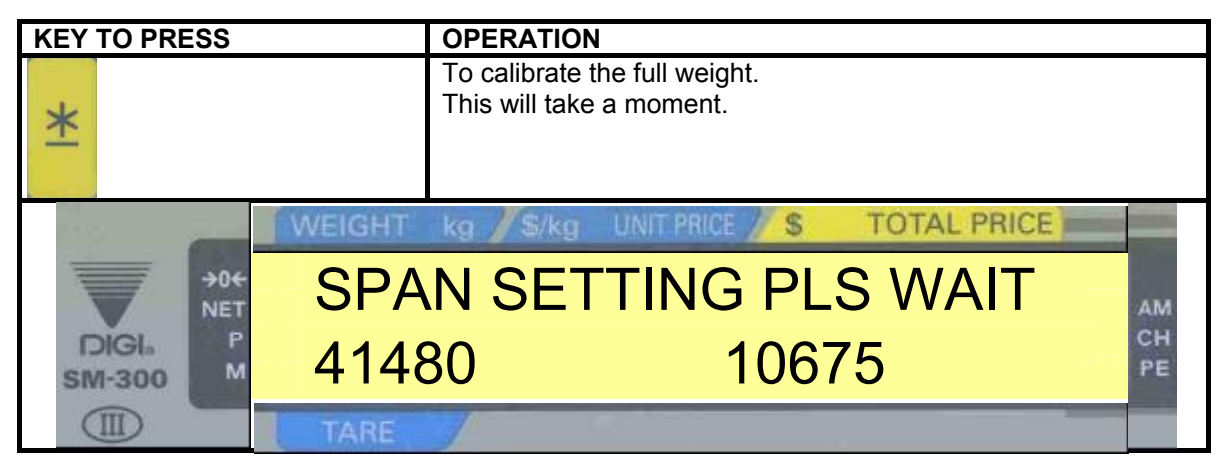

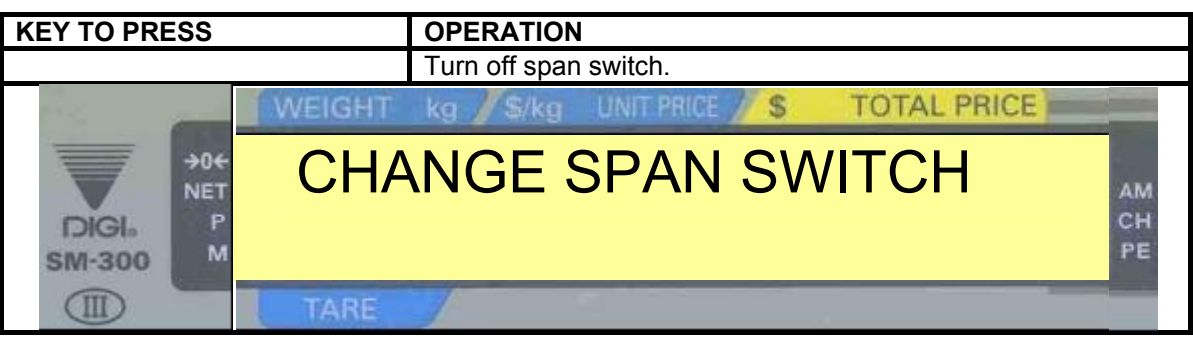

**REMARK:** 1. Once the span switch is turned off, it will go to R mode automatically. 2. Reset the scale.

#### 3.2.3 Specification Setting

#### 3.2.3.1 Customer Specification (Re-zero 141)

To change the setting of the Customer SPEC if there is some SPEC need to alter.

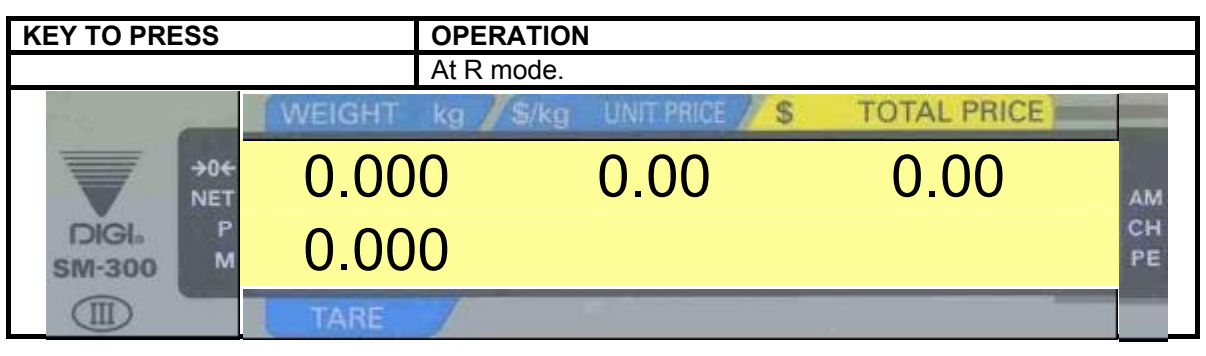

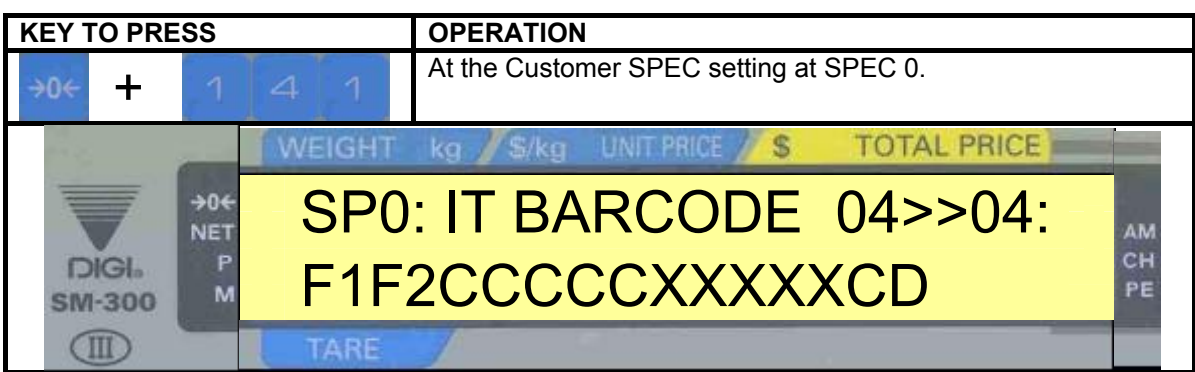

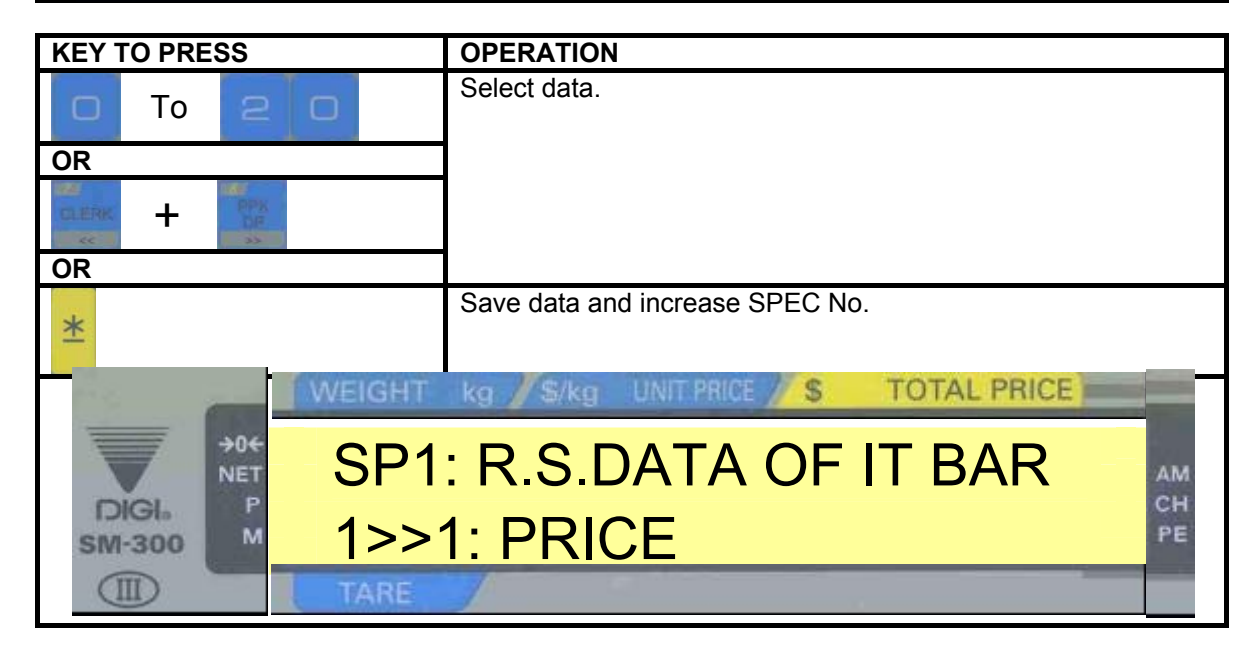

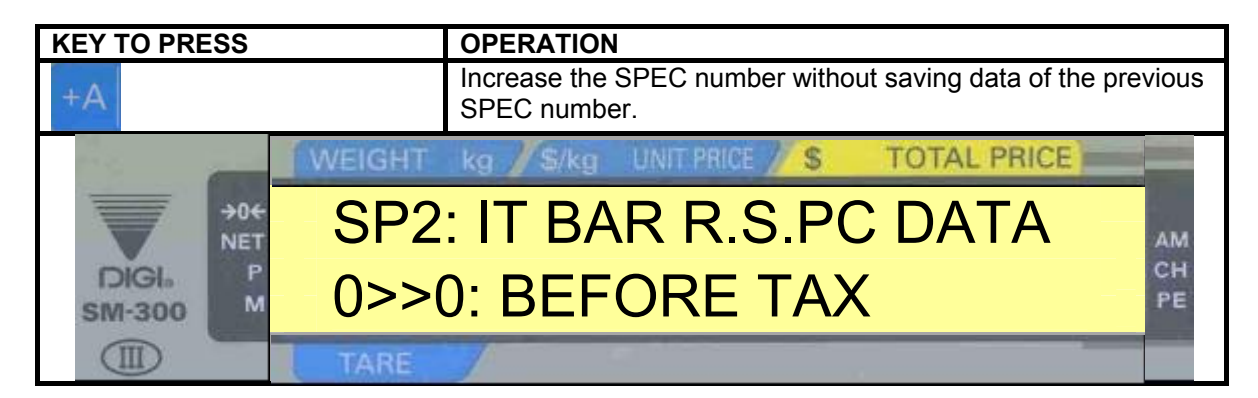

| KEY TO PRESS           |        | OPERATION                                                                 |    |
|------------------------|--------|---------------------------------------------------------------------------|----|
| 1                      |        | Decrease the SPEC number without saving data of the previous SPEC number. |    |
| 1.4                    | WEIGHT | kg / \$/kg UNIT PRICE / \$ TOTAL PRICE                                    |    |
| →0 <del>(</del><br>NET | SP1    | I: R.S.DATA OF IT BAR                                                     | M  |
| DIGIA<br>SM-300 M      | 1>>    | 1: PRICE                                                                  | 'E |
|                        | TARE   |                                                                           |    |

| <b>KEY TO PRESS</b> |        | OPERATION     | J                 |             |    |
|---------------------|--------|---------------|-------------------|-------------|----|
| 1 0 X               |        | To jump to de | esire SPEC number |             |    |
| 1. C                | WEIGHT | kg / \$/kg    | UNIT PRICE 🥢 S    | TOTAL PRICE |    |
| →0€<br>NET          | SP1    | 0: F1F        | 2 OF TTI          | BAR         | АМ |
| DIGI. P<br>SM-300 M | RAN    | IGE (0        | -99) :            | 002         | PE |
|                     | TARE   |               |                   |             |    |

| KEY TO PR       | ESS                    |            | OPERATIO                              | <b>N</b>      |           |              |    |
|-----------------|------------------------|------------|---------------------------------------|---------------|-----------|--------------|----|
| PLU             | To save.               |            | Save SPEC setting and exit to R mode. |               |           |              |    |
| OR              |                        |            |                                       |               |           |              |    |
| ⇒T←             | No save                | <b>)</b> . | Do not save                           | e SPEC settin | g and exi | t to R mode. |    |
|                 | -                      | WEIGHT     | kg <b>//</b> \$/kg                    | UNIT PRICE    | \$        | TOTAL PRICE  |    |
|                 | →0 <del>←</del><br>NET | 0.000      | )                                     | 0.00          |           | 0.00         | AM |
| DIGI.<br>SM-300 | D M                    | 0.000      | )                                     |               |           |              | PE |
|                 |                        | TARE       | 1                                     |               |           |              |    |

**# REMARK:** Please restart the scale every time after changing the SPEC.

#### 3.2.3.2 Weight And Measurement Specification (Re-zero 142)

To change the setting of the Weight &Measurement SPEC if there is some SPEC need to alter. (Please turn on the **SPAN SWITCH** when using this process)

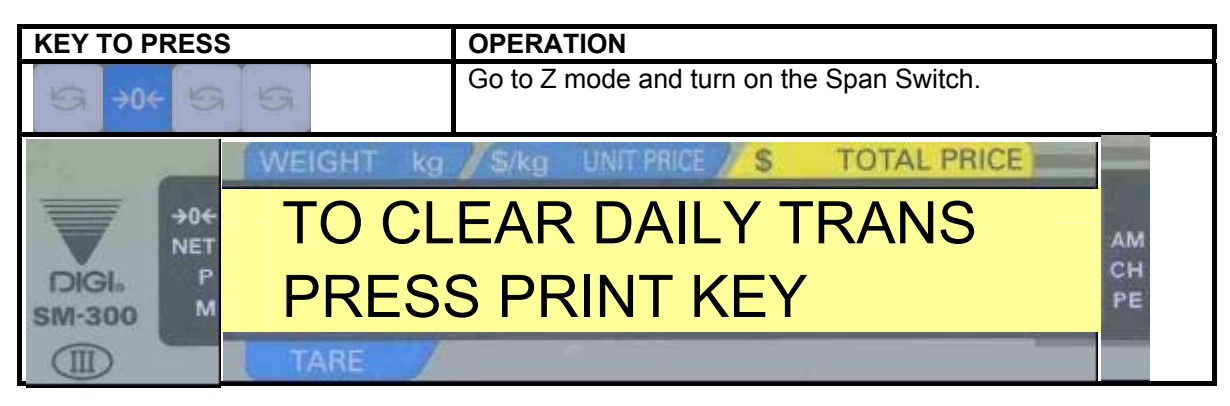

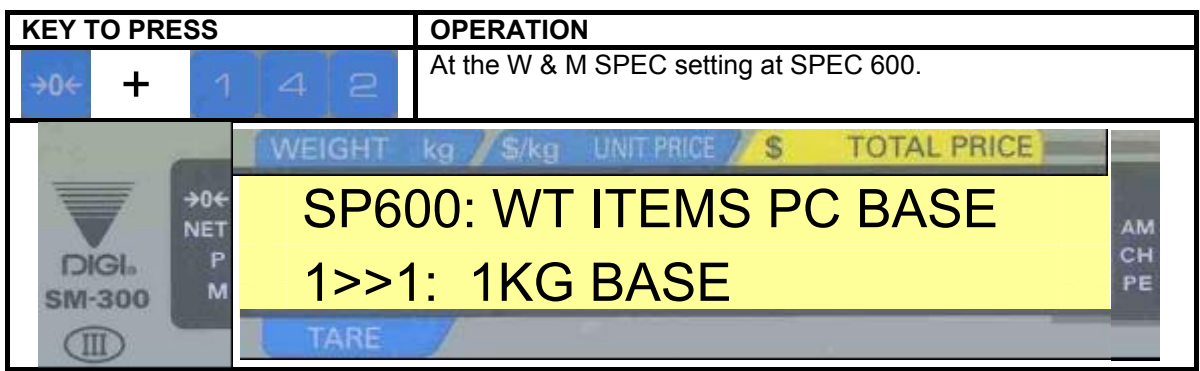

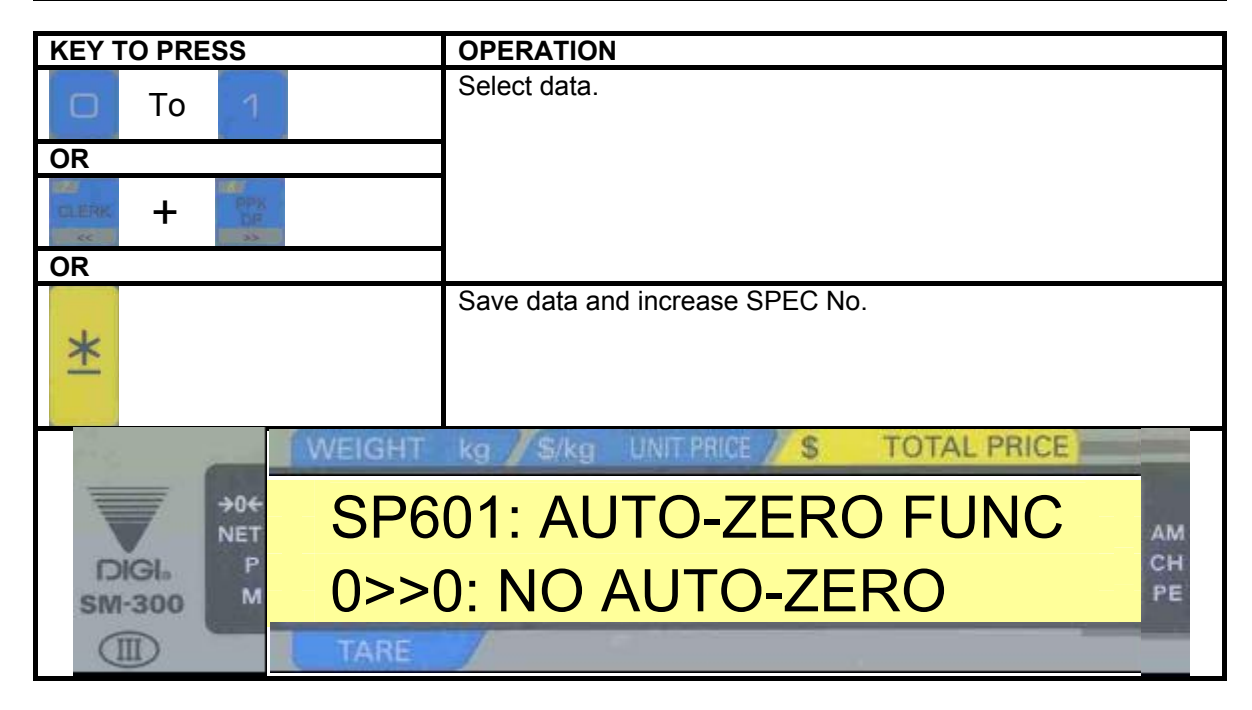

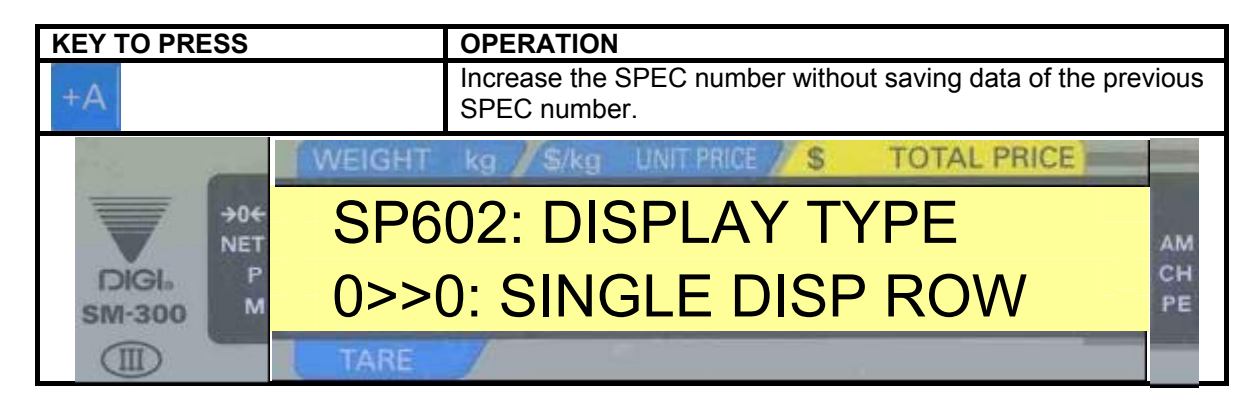

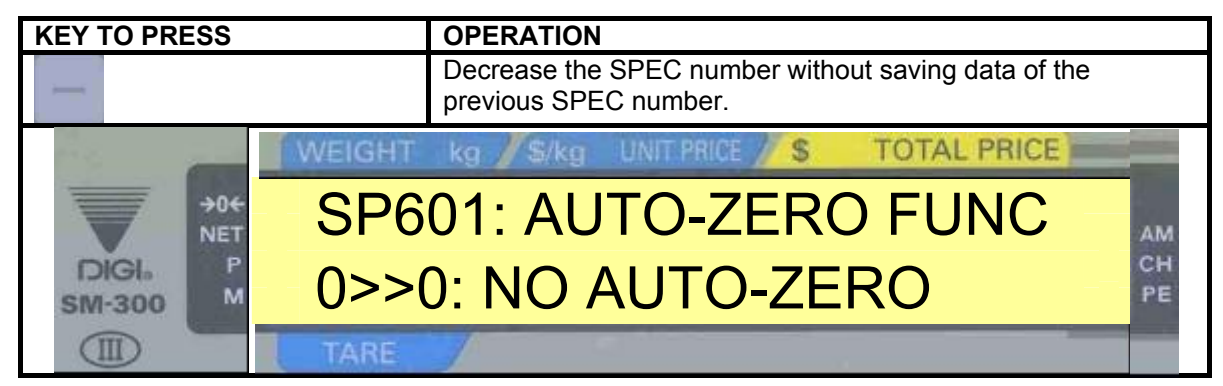

| <b>KEY TO PRESS</b>       |                  | OPERATION                      |            |    |             |    |  |
|---------------------------|------------------|--------------------------------|------------|----|-------------|----|--|
| 610                       | $\times$         | To jump to desire SPEC number. |            |    |             |    |  |
|                           | WEIGHT           | kg / \$/kg                     | UNIT PRICE | \$ | TOTAL PRICE |    |  |
| >04                       | SP6 <sup>2</sup> | SP610: UP DP R.SHIF            |            |    |             | AM |  |
| DIGL 0>>0: NO RIGHT SHIFT |                  |                                |            |    |             |    |  |
|                           | TARE             |                                |            |    |             |    |  |

| KEY TO PRE | ESS                    |        | OPERATIC    | N               |             |             |    |
|------------|------------------------|--------|-------------|-----------------|-------------|-------------|----|
| PLU        | To save.               |        | Save SPEC   | C setting and e | exit to R m | node.       |    |
| OR         |                        |        |             |                 |             |             |    |
| ⇒T←        | No save.               |        | Do not save | e SPEC settin   | g and exit  | to R mode.  |    |
| 1          | -                      | WEIGHT | kg 🖋 \$/kg  | UNIT PRICE      | \$          | TOTAL PRICE |    |
|            | →0 <del>←</del><br>NET | 0.000  | C           | 0.00            |             | 0.00        | AM |
| SM-300     | м                      | 0.000  | )           |                 |             |             | PE |
|            |                        | TARE   | 1           |                 |             |             |    |

**# REMARK:** Please restart the scale every time after changing the SPEC.

#### 3.2.3.3 Scale Setting

Please check the preset key type for the self-service and hanging type scale. Choose the SCALE TYPE according in the DEFAULT SPECIFICATION SETTING and also set the SPEC for the following:

| <b>SP</b><br>0      | EC 664<br>Inhibit                | DENMARK SELF SERVICE TYPE                         | 1 | Allow                   |
|---------------------|----------------------------------|---------------------------------------------------|---|-------------------------|
| <b>SP</b><br>0<br>1 | EC 672<br>Normal ke<br>100 prese | KEYBOARD SELECTION<br>eyboard<br>et keys keyboard | 2 | 80 preset keys keyboard |
| <b>SP</b><br>0      | <b>EC 673</b><br>No              | HANGING SCALE                                     | 1 | Yes                     |
| <b>SP</b><br>0      | <b>EC 688</b><br>No              | SM500 SELF-SERVICE                                | 1 | Yes                     |

**# REMARK:** After changing and saving the SPEC, please restart the scale. **SPEC 688** also can be use for SM300 Self-service. (Not only for SM500)

#### 4. MAINTENANCE

#### 4.1 Diagnostic

#### 4.1.1 Changing Mode

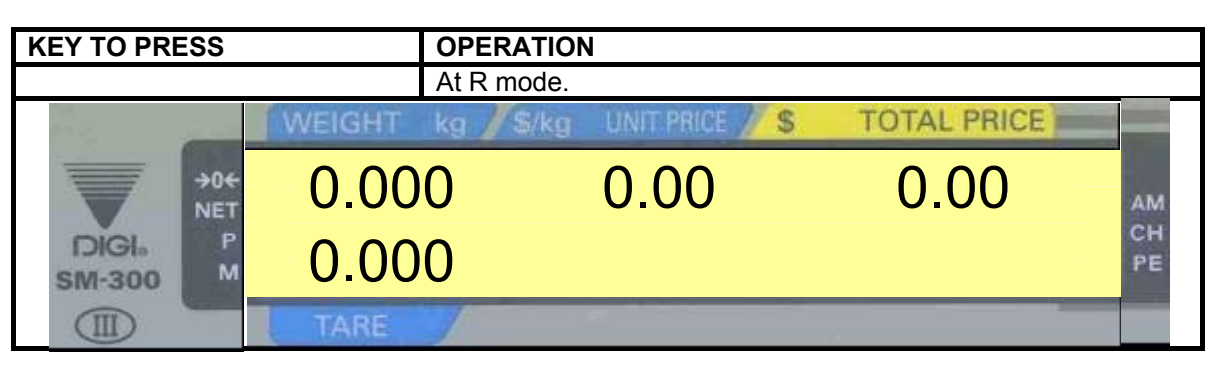

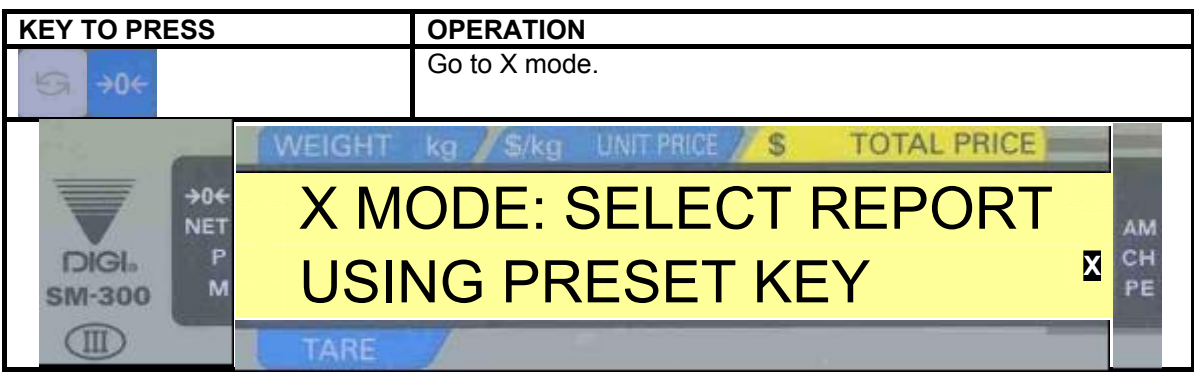

| <b>KEY TO PRESS</b> |        | OPERATION    |                 |             |      |
|---------------------|--------|--------------|-----------------|-------------|------|
| 9                   |        | Go to S mode | 9.              |             |      |
| 10                  | WEIGHT | kg / \$/kg   | UNIT PRICE // S | TOTAL PRICE |      |
| →0+<br>NET          | PLU    | PROC         | GRAMMIN         | ١G          | S AM |
| DIGI. P<br>SM-300 M | ENT    | ER PL        | U #             | 0           | PE   |
|                     | TARE   |              |                 |             |      |

| <b>KEY TO PRESS</b> |                      | OPERATION    |                 |             |   |          |
|---------------------|----------------------|--------------|-----------------|-------------|---|----------|
| 5                   |                      | Go to Z mode | ).              |             |   |          |
| 1 S                 | WEIGHT               | kg / \$/kg   | UNIT PRICE // S | TOTAL PRICE |   |          |
| →0+<br>NET          | TO CLEAR DAILY TRANS |              |                 |             |   | АМ       |
| DIGI.<br>SM-300 M   | PRE                  | SS PF        | RINT KEY        | ,           | Z | CH<br>PE |
|                     | TARE                 | 1            |                 |             |   |          |

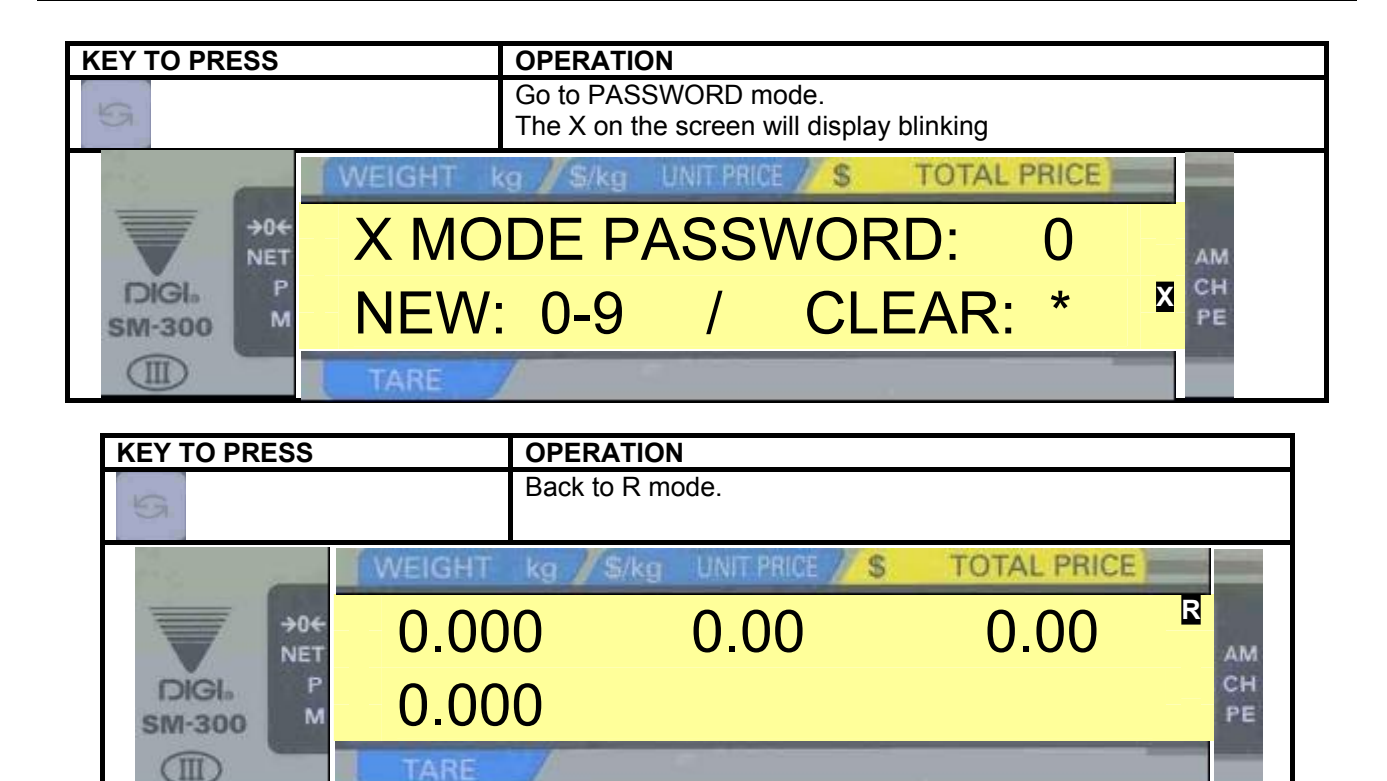

To switch between R, X, S, Z and Password mode.

\*\* The " ▶" Or "◀ " mark on the X, S, Z and R mean the indicator light is on. When in Password mode, the indicator light will be blinking.

#### 4.1.2 RAM & Communication Port Testing

#### 4.1.2.1 RAM Test

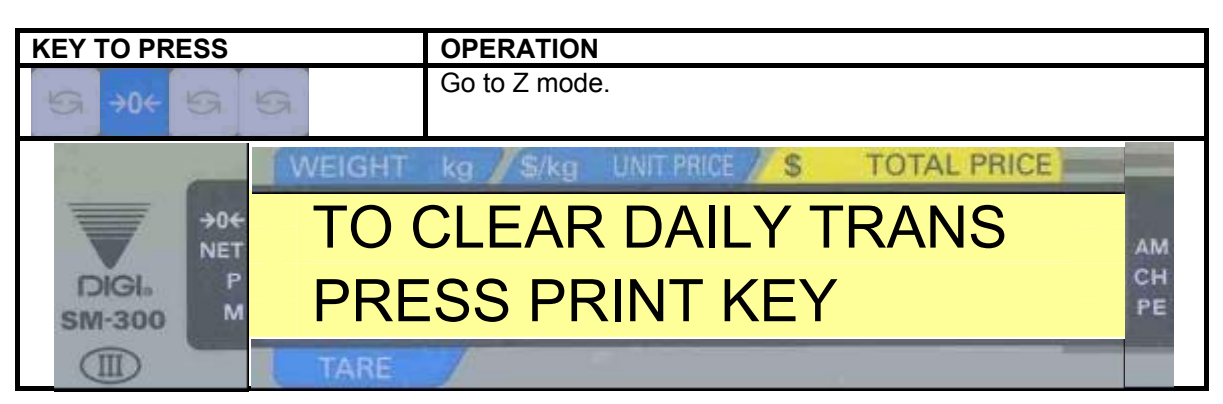

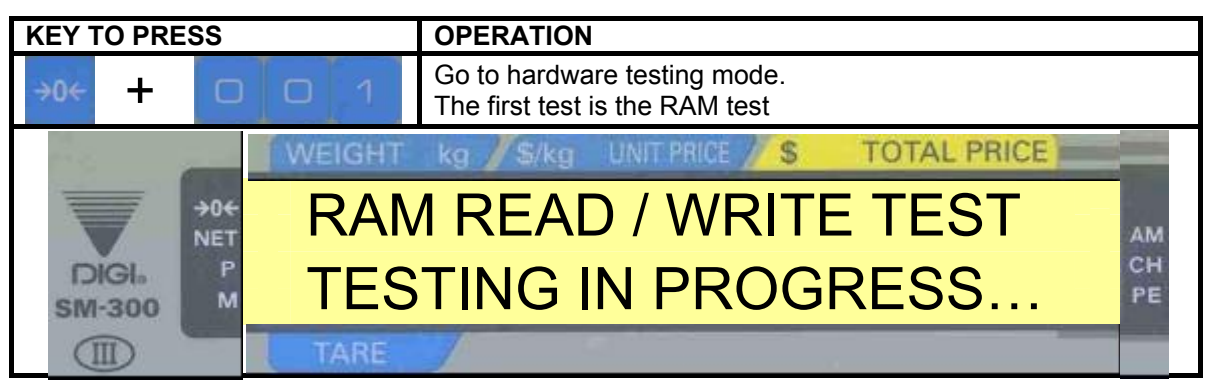

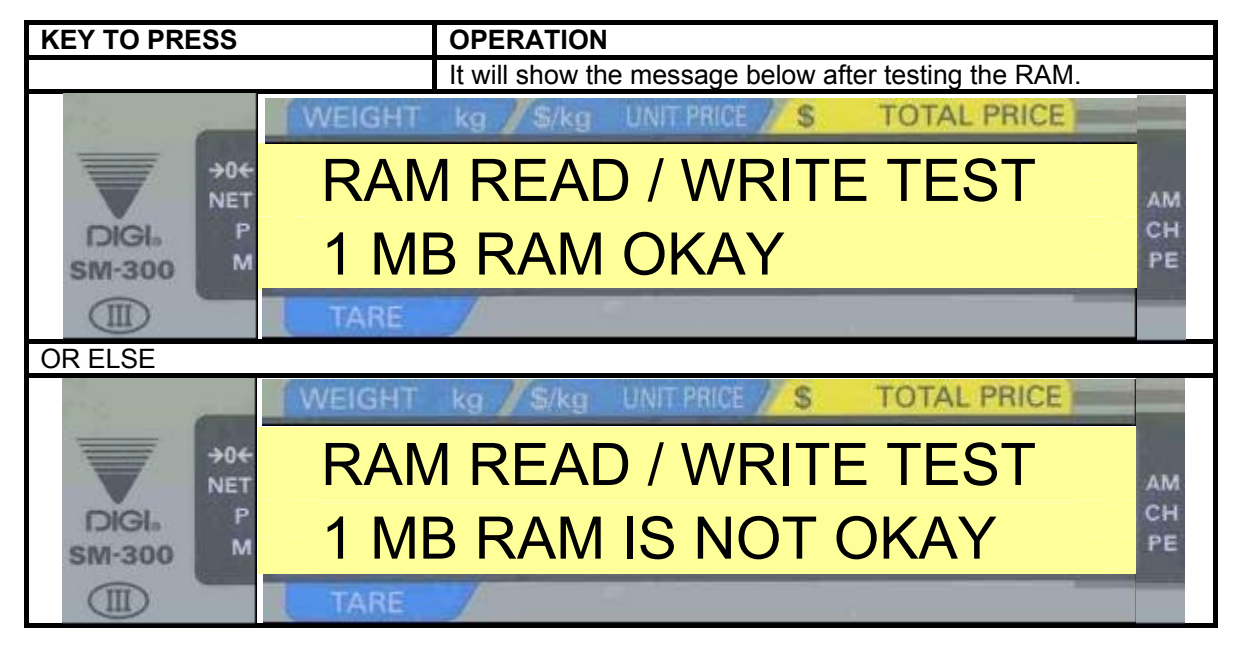

#### 4.1.2.2 SIO Loop Back Test

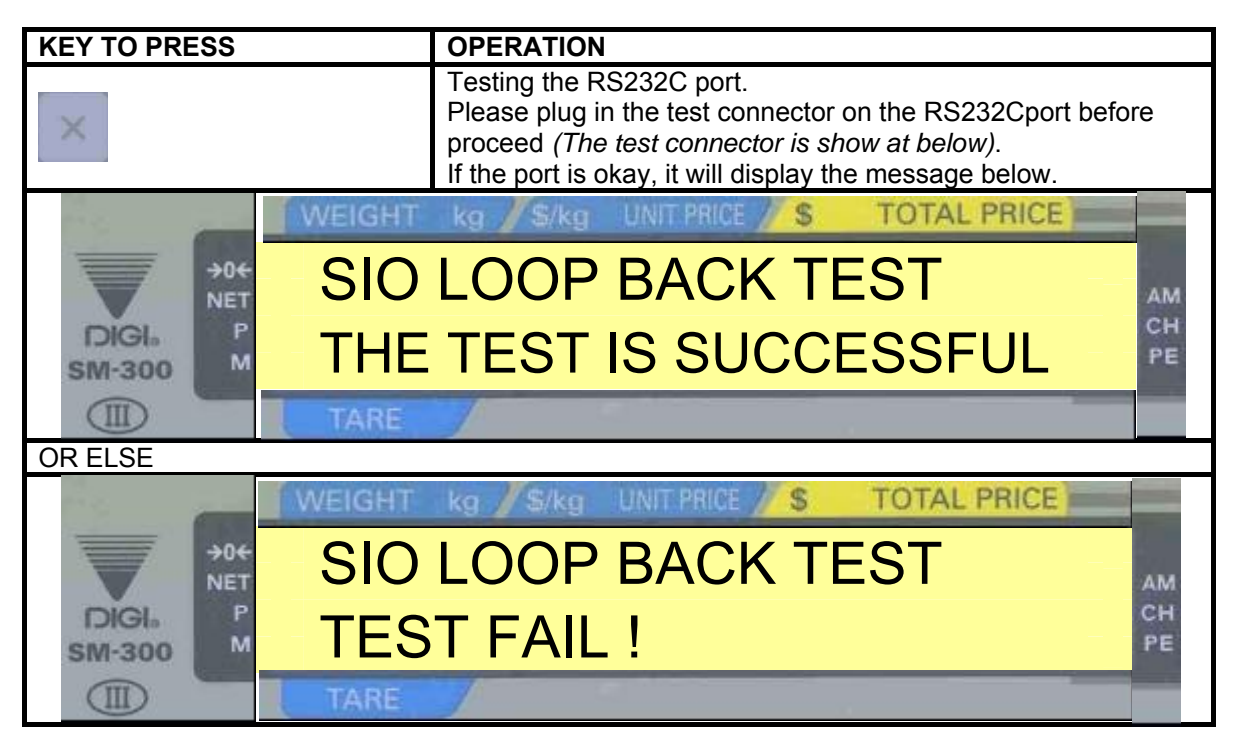

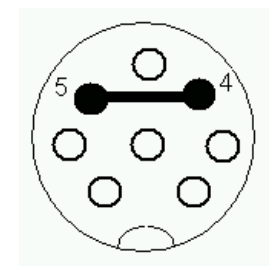

TEST CONNECTOR FOR SIO PORT Connect pin 4 and 5
# 4.1.2.3 RS-485 Loop Back Test

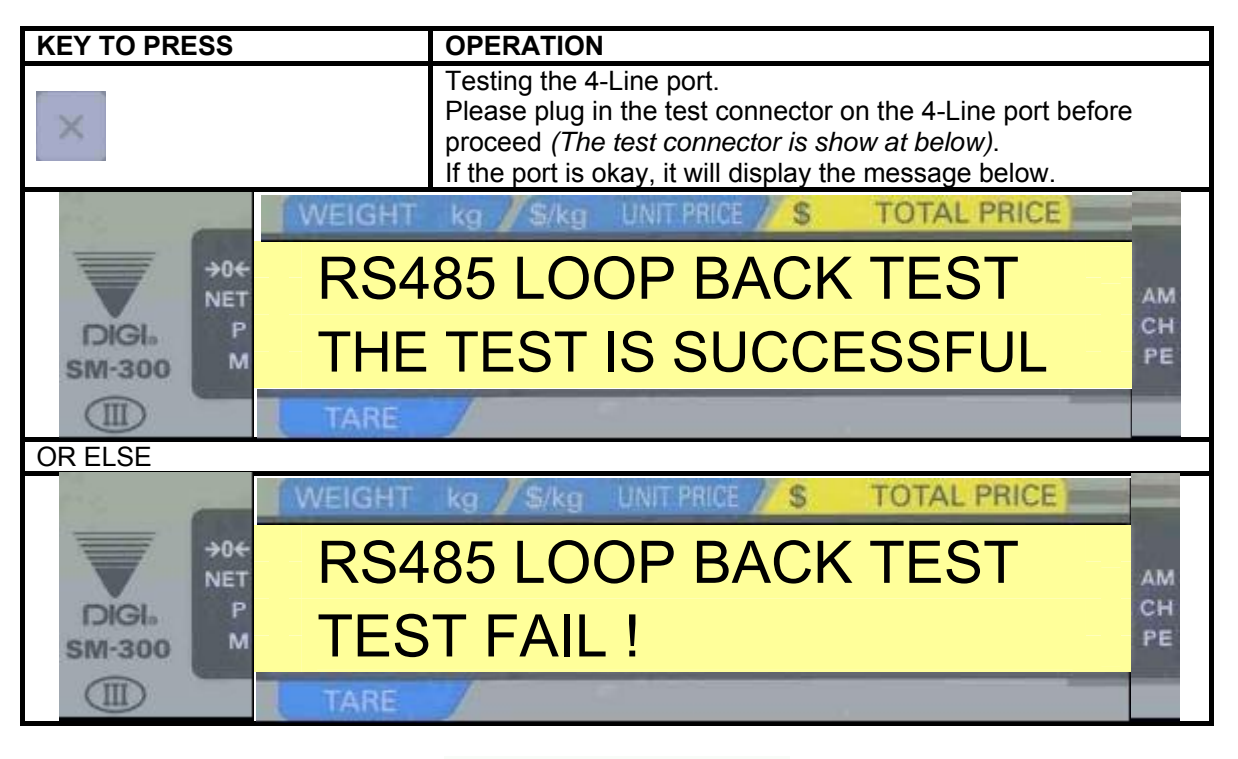

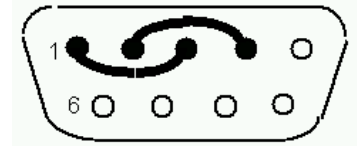

TEST CONNECTOR FOR 4 LINE RS485 PORT Connect pin 1 with pin 3 Connect pin 2 with pin 4

#### 4.1.2.4 Ethernet Test

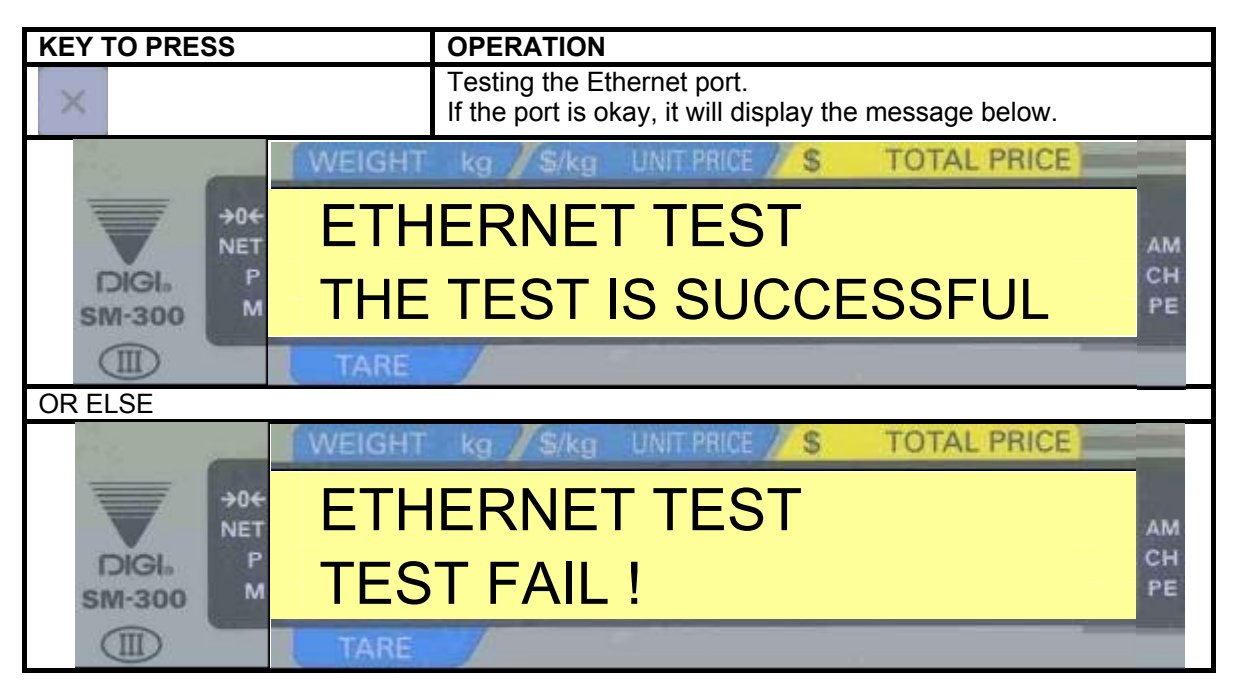

# 4.1.2.5 ROM Checksum Test

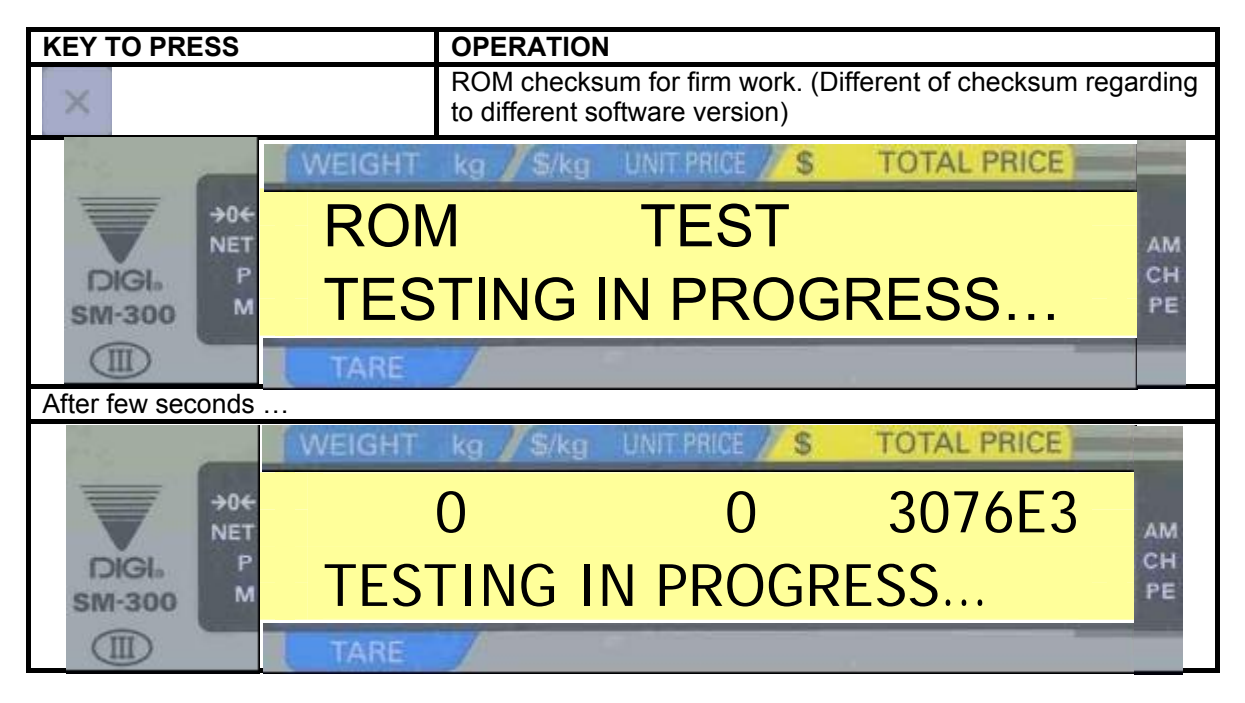

# 4.1.2.6 Auto Generate PLU

| <b>KEY TO PRESS</b>                       |        | OPERATION                                     |    |
|-------------------------------------------|--------|-----------------------------------------------|----|
| $\times$                                  |        | Auto generates PLU.<br>Press PRINT key if YES |    |
| 1. A. A. A. A. A. A. A. A. A. A. A. A. A. | WEIGHT | kg / S/kg UNIT PRICE / S TOTAL PRICE          |    |
| →0€<br>NET                                | OVE    | ERWRITE EXISTING PLU                          | АМ |
| DIGI.<br>SM-300                           | GEN    | NERATE PLU (YES - *) ?                        | PE |
|                                           | TARE   |                                               |    |

| KEY TO PRESS | OPERATION                                           |
|--------------|-----------------------------------------------------|
| ×.           | Process to RAM Test (Repeat) without generate PLUs. |
| OR           |                                                     |
| *            | PLU generating.                                     |
| WEIGHT       | kg / \$/kg UNIT PRICE // \$ TOTAL PRICE             |
|              | GENERATED: 001679                                   |
| sм-зоо М TES | TING IN PROGRESS                                    |
| TARE         |                                                     |

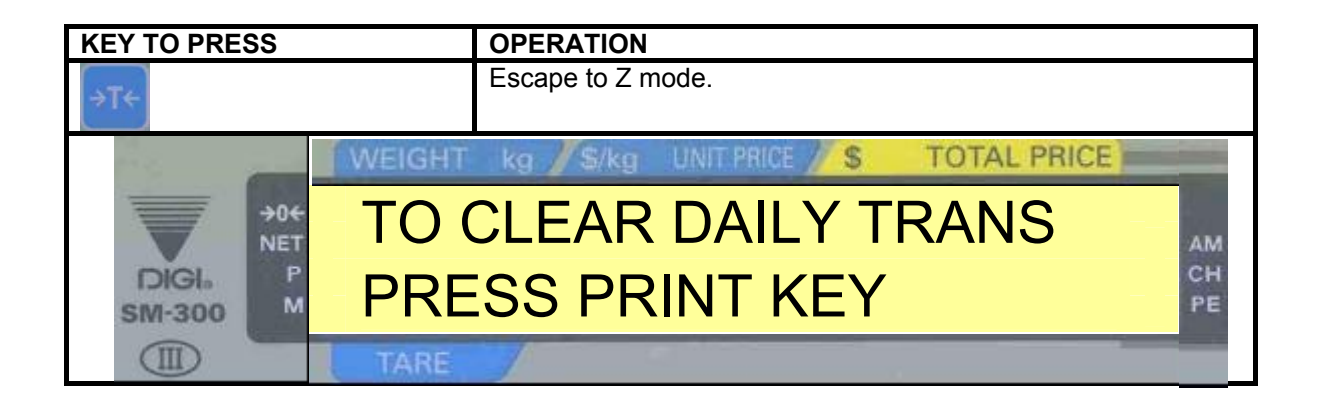

# 4.1.3 Internal Count

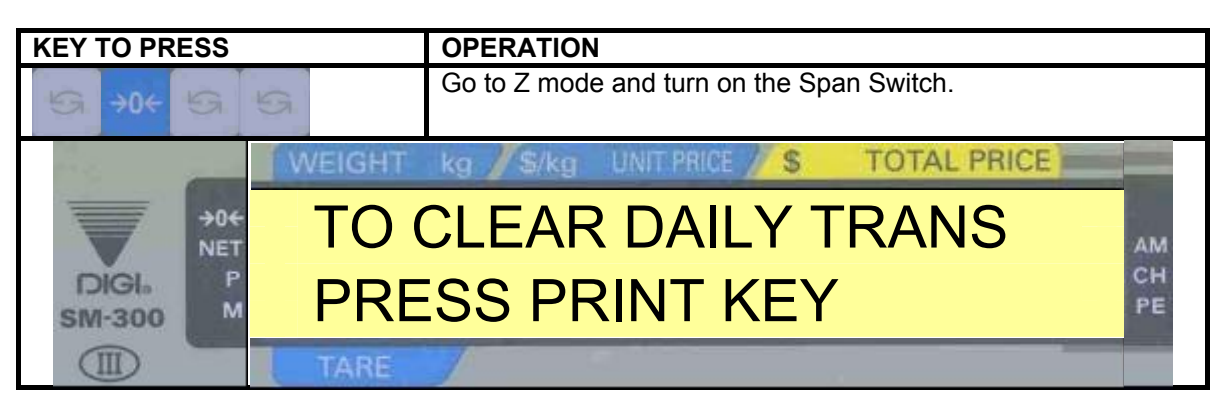

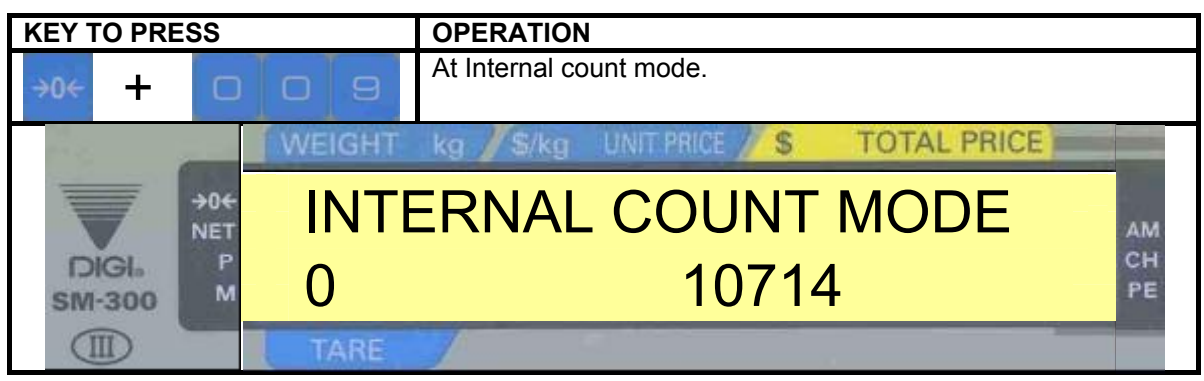

| KEY TO PRESS                            |        | OPERATION     |                 |             |    |
|-----------------------------------------|--------|---------------|-----------------|-------------|----|
| ⇒T←                                     |        | Escape to Z r | node.           |             |    |
| 19 A 19 A 19 A 19 A 19 A 19 A 19 A 19 A | WEIGHT | kg / \$/kg    | UNIT PRICE // S | TOTAL PRICE |    |
| →0 <del>(</del><br>NET                  | TO (   | CLEAR         | DAILY T         | RANS        | AM |
| DIGI.<br>SM-300                         | PRE    | SS PF         | RINT KEY        | -           | PE |
|                                         | TARE   | 1             |                 |             |    |

# 4.1.4 Span Switch Status

| KEY TO PRESS        | OPERATION                              |
|---------------------|----------------------------------------|
| 5 +0+ 5 5           | Go to Z mode.                          |
| WEIGH               | Kg / S/kg UNIT PRICE / S TOTAL PRICE   |
|                     | CLEAR DAILY TRANS                      |
|                     | ESS PRINT KEY                          |
| TARE                |                                        |
| KEY TO PRESS        | OPERATION                              |
| <b>→0← +</b> 2 8 4  | Indicates SPAN Switch status.          |
| WEIGH               | F kg / S/kg UNIT PRICE / S TOTAL PRICE |
|                     | AN SWITCH OFF                          |
| DIGI- P<br>SM-300 M | CH<br>PE                               |
| TARE                |                                        |
| After 1 Second      |                                        |
| WEIGH               | r kg / S/kg UNIT PRICE / S TOTAL PRICE |
|                     | CLEAR DAILY TRANS                      |
|                     | ESS PRINT KEY                          |
| TARE                |                                        |

# 4.1.5 Thermal Head Usage

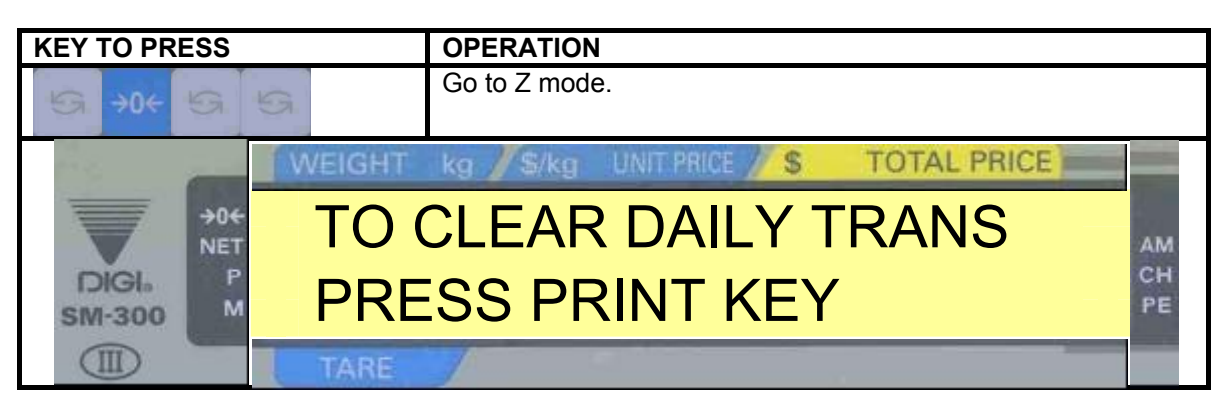

| <b>KEY TO PRESS</b> |        | OPERATION                                                                                                    |                                                                                                    |          |  |
|---------------------|--------|----------------------------------------------------------------------------------------------------|----------------------------------------------------------------------------------------------------|----------|--|
| →0←<br>+            | 82     | Process to Thermal Head Usage m<br>The counter will jump with every 10<br>Press [C] to clear the counter to 0. | rocess to Thermal Head Usage mode.<br>he counter will jump with every 1000 printing.<br>ress [C] to clear the counter to 0. |          |  |
|                     | WEIGHT | kg / S/kg UNIT PRICE / S                                                                                       | TOTAL PRICE                                                                                                    |          |  |
| -04<br>NET          | ENA    | BLE 1K THERMA                                                                                                  | L HEAD                                                                                                    | АМ       |  |
| DIGI.<br>SM-300     | USA    | GE COUNTER                                                                                                    | 12                                                                                                    | CH<br>PE |  |
|                     | TARE   |                                                                                                    |                                                                                                    |          |  |

| KEY TO PRESS    | OPERATION                                     |    |
|-----------------|-----------------------------------------------|----|
| C               | Counter clear.                                |    |
|                 | WEIGHT kg / \$/kg UNIT PRICE / \$ TOTAL PRICE |    |
| →0€<br>NET      | ENABLE 1K THERMAL HEAD                        | AM |
| DIGI.<br>SM-300 | USAGE COUNTER 0                               | PE |
|                 | TARE                                          |    |

| KEY TO PRESS    |        | OPERATION                                  |                 |             |    |
|-----------------|--------|--------------------------------------------|-----------------|-------------|----|
| ⇒T←             |        | No clear the counter and escape to Z mode. |                 |             |    |
| 1 A 4           | WEIGHT | kg / \$/kg                                 | UNIT PRICE // S | TOTAL PRICE |    |
| >0+<br>NET      | TO     | CLEAF                                      | R DAILY T       | RANS        | АМ |
| DIGI6<br>SM-300 | PRE    | SS PF                                      | RINT KEY        | ,           | PE |
|                 | TARE   |                                            |                 |             |    |

# 4.2 Adjustment

#### 4.2.1 Location Of Label Gap Sensor And Thermal Head

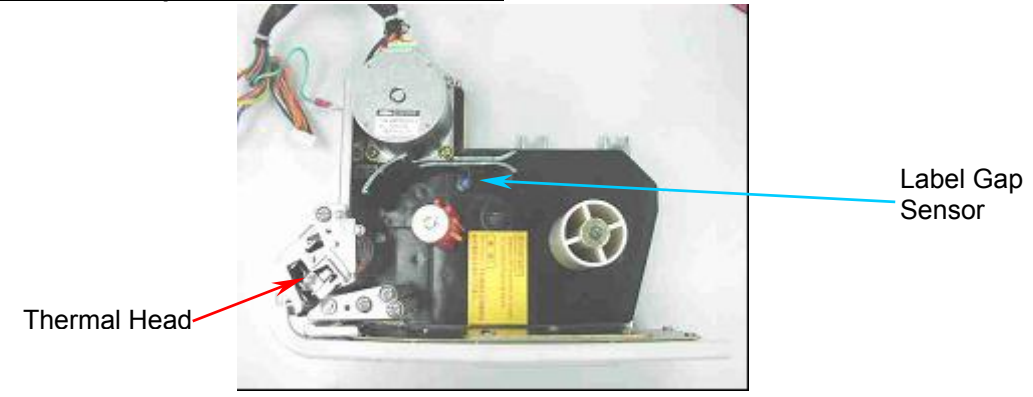

#### 4.2.2 Label Gap Sensor

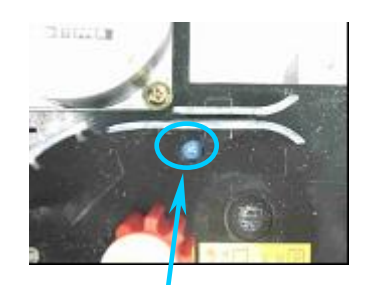

The label sensor is to detect the gap between the labels so as to identify the starting position of the label. If the gap is not detected properly, the scale will issue two or more labels. Also different material of label and back paper will have different sensitivity level; the variable resistor beside the label sensor is to adjust the sensitivity to suitable level.

Adjust this variable resistor for sensor level sensitivity.

#### Gap Sensor Voltage

- a) When the sensor detects a gap (back paper), the Gap Sensor Voltage is between 1.0 to 2.5, depending on the material of the back paper.
- b) When the sensor detects a label, the Gap Sensor Voltage is between 3.0 to 5.0, depending on the material of the back paper.

#### Threshold Voltage

Threshold Voltage or Gap Reference Voltage enables the senor to determine whether it is a label or gap. It is computed as follow:

Threshold Voltage = (highest detected value + lowest detected value) / 2

Portion on the label with Gap Sensor Voltage above Threshold Voltage is considered as label. And portion below the Threshold Voltage is considered as gap. Threshold Voltage is computed automatically when [FEED] key is pressed. It can also manually adjust using P7 and P8 preset key.

| KEY TO PRESS                                                                                                    | OPER        | ATION                |             |    |
|----------------------------------------------------------------------------------------------------|-------------|----------------------|-------------|----|
|                                                                                                    | At R m      | ode.                 |             |    |
| 1. C. 1. C. | WEIGHT kg 💋 | S/kg UNIT PRICE // S | TOTAL PRICE |    |
| →0+<br>NET                                                                                                    | 0.000       | 0.00                 | 0.00        | AM |
| DIGI. P<br>SM-300 M                                                                                                    | 0.000       |                      |             | PE |
|                                                                                                    | TARE        |                      |             |    |

| KEY TO PRE      | SS                     |        | OP         | ERATION         |             |          |
|-----------------|------------------------|--------|------------|-----------------|-------------|----------|
| →0← <b>+</b>    | 5                      | 1 6    |            |                 |             |          |
| 100             | _                      | WEIGHT | kg / \$/kg | UNIT PRICE // S | TOTAL PRICE |          |
|                 | →0 <del>€</del><br>NET | GAF    | P SENS     | SOR VOLT        | : 2.8V      | АМ       |
| DIGI.<br>SM-300 | P<br>M                 | SET    | THRE       | SHOLD:          | 1.4V        | CH<br>PE |
|                 | -                      | TARE   | 1          | -               |             |          |

| KEY TO PRESS                                                                 | OPERATION                                                                                                    |
|------------------------------------------------------------------------------|----------------------------------------------------------------------------------------------------|
| Adjust the variable resistor to<br>increase or decrease the<br>voltage level | Pull the label. If gap on sensor, the voltage level should be low<br>while label on sensor, the voltage level should be high. |
| WEIG                                                                         | IT kg / S/kg UNIT PRICE // S TOTAL PRICE                                                                                      |
|                                                                              | P SENSOR VOLT: 2.8V                                                                                                    |
| DIGI. P SE                                                                   | T THRESHOLD: 1.4V                                                                                                    |
|                                                                              |                                                                                                    |

| KEY TO PRESS    |        | OPERATION     | 1                |             |          |
|-----------------|--------|---------------|------------------|-------------|----------|
| ⇒T←             |        | Exit to R mod | de.              |             |          |
| 1.0             | WEIGHT | kg / \$/kg    | UNIT PRICE // \$ | TOTAL PRICE |          |
| →0€<br>NET      | 0.00   | 0             | 0.00             | 0.00        | АМ       |
| DIGI.<br>SM-300 | 0.00   | 0             |                  | -           | CH<br>PE |
|                 | TARE   | 1             |                  |             |          |

# 4.2.3 Peel Sensor

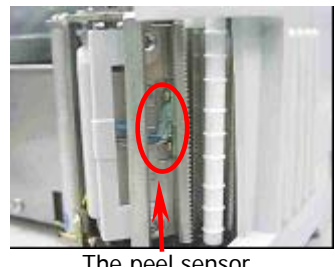

The peel sensor.

To set the peel sensor voltage if the peel sensor is not working normally in some situations like temperature and humidity changed.

The peel sensor voltage can be set automatically by press the # key.

| <b>KEY TO PRESS</b> | OPERAT          | <b>FION</b>       |             |          |
|---------------------|-----------------|-------------------|-------------|----------|
|                     | At R moo        | le.               |             |          |
| 2. a                | WEIGHT kg / \$/ | kg UNIT PRICE 🥢 S | TOTAL PRICE |          |
| >0+                 | 0.000           | 0.00              | 0.00        | АМ       |
| DIGIA P<br>SM-300 M | 0.000           |                   |             | CH<br>PE |
|                     | TARE            |                   |             |          |

| <b>KEY TO PRESS</b>  |           | OPERATION                        |    |
|----------------------|-----------|----------------------------------|----|
| →0← <mark>+</mark> 5 | 1 5       |                                  |    |
| 1. C                 | WEIGHT kg | S/kg UNIT PRICE // S TOTAL PRICE |    |
|                      | PEEL S    | SENSOR VOLT: 4.9V                | АМ |
| DIGI:<br>SM-300      | NEW: 0    | 0.0V / * AUTO SET                | PE |
|                      | TARE      |                                  |    |

| KEY TO PRESS                                   | OPERATION                                  | OPERATION                                                                                             |  |  |  |
|------------------------------------------------|--------------------------------------------|----------------------------------------------------------------------------------------------------|--|--|--|
| *                                              | Once the key is pre exit to R mode.        | ss, it will auto set the voltage value and                                                            |  |  |  |
| OR                                             |                                            |                                                                                                    |  |  |  |
| Enter a value of the sensor voltage then press | You can enter the v<br>press the PLU key t | You can enter the value of the peel sensor voltage then press the PLU key to save and exit to R mode. |  |  |  |
| OR                                             |                                            |                                                                                                    |  |  |  |
| ⇒T←                                            | Exit to R mode with                        | out doing anything.                                                                                   |  |  |  |
| WEIG                                           | HT kg Skg UNIT PRICE                       | S TOTAL PRICE                                                                                         |  |  |  |
|                                                | 0.00                                       | 0.00 AM                                                                                               |  |  |  |
| SM-300                                         | 500                                        |                                                                                                    |  |  |  |
| TAR                                            | E                                          |                                                                                                    |  |  |  |

# 4.2.4 Printing Position

To adjust the printing position when printing is out of alignment. The process only allows adjusting vertical position only.

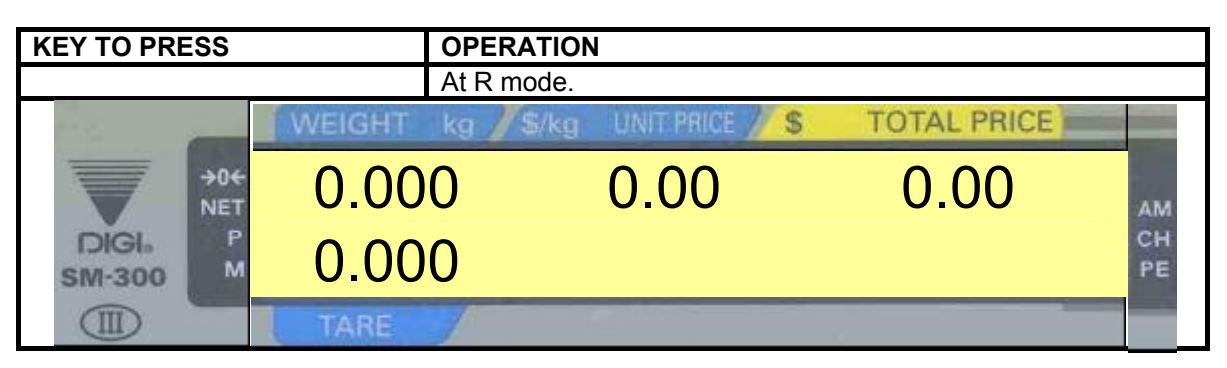

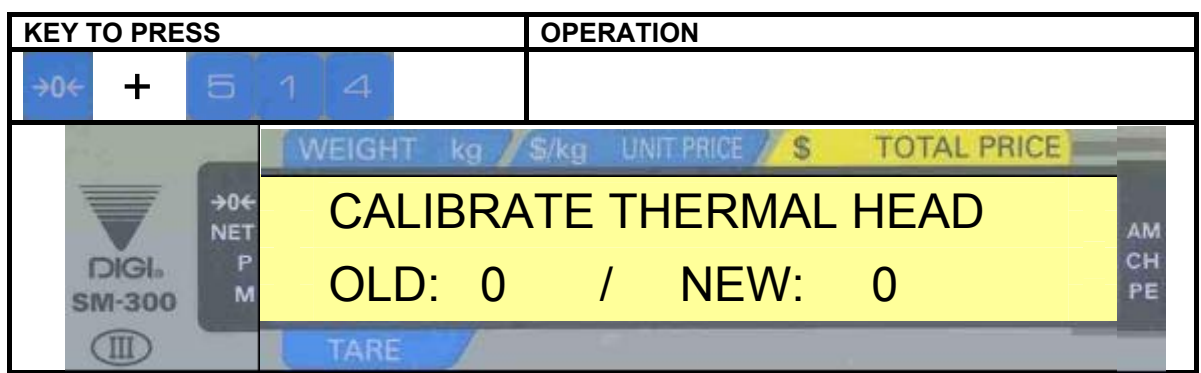

| KEY TO PRESS    |        | OPERATION    |                    |             |    |
|-----------------|--------|--------------|--------------------|-------------|----|
| 20              |        | Adjust upwa  | rd.                |             |    |
| OR              |        |              |                    |             |    |
| 20-             |        | Adjust down  | ward.              |             |    |
| OR              |        |              |                    |             |    |
| PLU             |        | Store new va | alue and exit to R | mode.       |    |
| 10 mm           | WEIGHT | kg / \$/kg   | UNIT PRICE         | TOTAL PRICE |    |
| →0€<br>NET      | 0.00   | 0            | 0.00               | 0.00        | АМ |
| DIGI.<br>SM-300 | 0.00   | 0            |                    |             | PE |
|                 | TARE   | 1            |                    |             |    |

## 4.2.5 Voltage Checkpoint

There are several voltage checkpoints on the PCB boards. Below are some reference voltages points that are commonly use.

| VOLTAGE POINT               | VOLTAGE | PURPOSE                                                 |  |
|-----------------------------|---------|---------------------------------------------------------|--|
| V <sub>CC</sub>             | 5.0 V   | Provide voltage for most of the IC                      |  |
| V <sub>TH</sub>             | 24 V    | Provide voltage mainly to the thermal head              |  |
| V <sub>BB (Off-state)</sub> | 2.5 V   | Provide backup voltage for the RAM IC when power is off |  |
| V <sub>BB (On-state)</sub>  | 4.5 V   | Provide backup voltage for the RAM IC when power is on  |  |

The tolerance of all the voltage is about  $\pm$  5% except V<sub>TH</sub> is +2% and -5%.

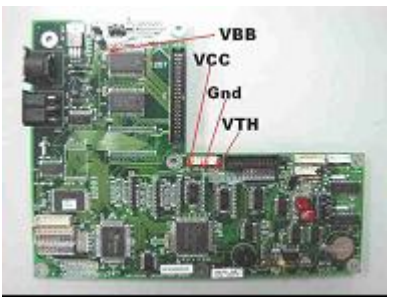

Figure 4.2.5 Voltage Checkpoint

#### 4.3 Memory Clear

## 4.3.1 Clearing Data Files

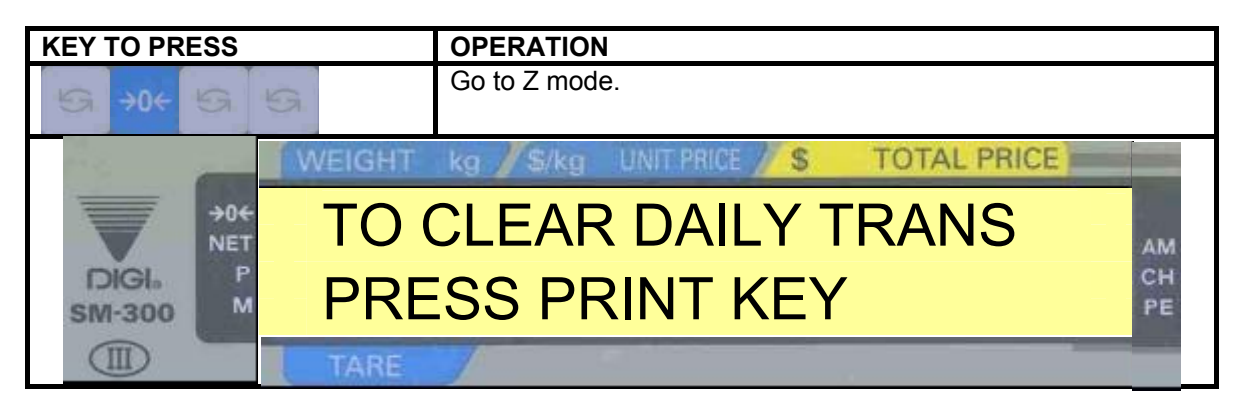

| <b>KEY TO PRESS</b>                     |        | OPERATION                   |                 |             |    |
|-----------------------------------------|--------|-----------------------------|-----------------|-------------|----|
| 9 9 9                                   | 9      | Access code to files clear. |                 |             |    |
| 19 A 19 A 19 A 19 A 19 A 19 A 19 A 19 A | WEIGHT | kg / \$/kg                  | UNIT PRICE // S | TOTAL PRICE |    |
| →0€<br>NET                              | TO (   | CLEAR                       | DAILY T         | RANS        | АМ |
| DIGI-<br>SM-300                         | PRE    | SS PR                       | RINT KEY        |             | PE |
|                                         | TARE   | 1                           |                 |             |    |

| KEY TO PRESS    |        | OPERATION                   |            |             |                |
|-----------------|--------|-----------------------------|------------|-------------|----------------|
| →0← <b>+</b>    |        | Access to files clear menu. |            |             |                |
| 10 and          | WEIGHT | kg / S/kg                   | UNIT PRICE | TOTAL PRICE |                |
| DIGIA<br>SM-300 | CLE    | ar pl                       | U FILES    | ?           | AM<br>CH<br>PE |
|                 | TARE   | 1                           |            |             |                |

| KEY TO PRESS | OPERATION                                                                                                    |                                                                                                    |  |
|--------------|----------------------------------------------------------------------------------------------------|----------------------------------------------------------------------------------------------------|--|
| &            | Press Preset key 7 & 8 for select the file to clear.                                                                                           |                                                                                                    |  |
| Then         |                                                                                                    |                                                                                                    |  |
| *            | <ol> <li>Clear PLU Files</li> <li>Clear Format Files</li> <li>Clear Other Files</li> <li>Clear All Files</li> <li>Clear Clerk Files</li> </ol> | Clear PLU files only.<br>Clear free format files only.<br>Clear other files except 1 &<br>2.<br>Clear all files<br>Clear clerk files only |  |
| WEIGHT       | kg // S/kg UNIT PRICE // S                                                                                                    | TOTAL PRICE                                                                                                    |  |
|              | ETE?<br>SS: C (YES) /                                                                                                    |                                                                                                    |  |
| SM-300       | 00.0(120) /                                                                                                    |                                                                                                    |  |
| TARE         |                                                                                                    |                                                                                                    |  |
|              |                                                                                                    |                                                                                                    |  |

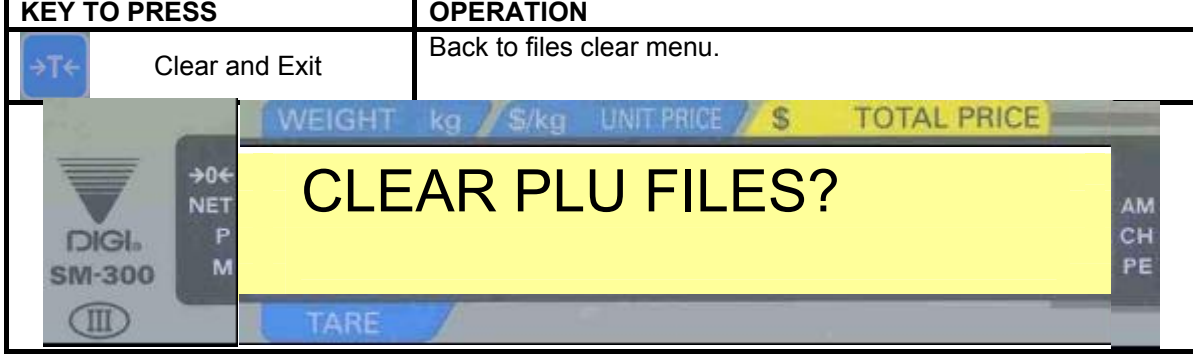

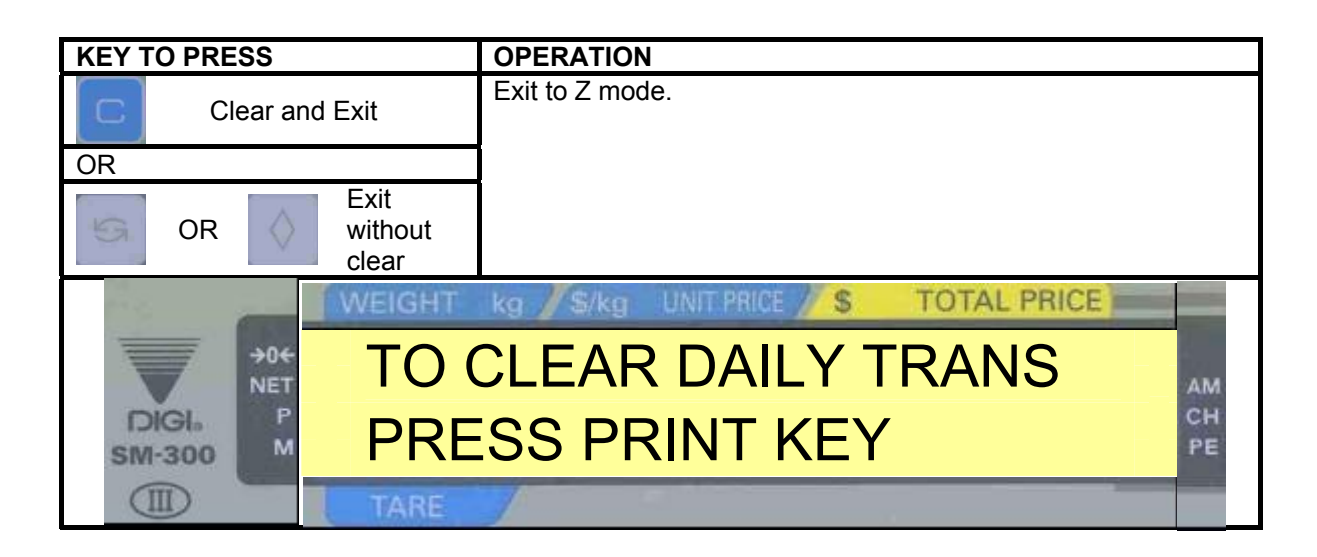

# 4.3.2 Clearing Transaction Files

| KEY TO PRESS    | OPERATION                                                      |
|-----------------|----------------------------------------------------------------|
| G →0+ G G       | Go to Z mode.                                                  |
| WEI             | GHT kg // S/kg UNIT PRICE // S TOTAL PRICE                     |
|                 | CLEAR DAILY TRANS                                              |
|                 | RESS PRINT KEY                                                 |
|                 | ARE                                                            |
|                 |                                                                |
| KET TO PRESS    |                                                                |
| $\times$        | Press Multiply key to select the type of transaction to clear. |
| Then            |                                                                |
|                 | 1. To clear daily transaction                                  |
| *               | 2. To clear monthly transaction                                |
| 10              | 3. To clear term transaction                                   |
|                 |                                                                |
| 1W              | EIGHT kg / \$/kg UNIT PRICE / \$ TOTAL PRICE                   |
| →0€<br>NET      | CLEAR DAILY TRANS?                                             |
| DIGI-<br>SM-300 | PRESS: C(YES) / T(NO)                                          |
|                 | TARE                                                           |

| KEY TO PRESS            | OPERATION                            |
|-------------------------|--------------------------------------|
| C Clear and Exit        | Exit to Z mode.                      |
| OR                      |                                      |
| ⇒T← Exit without clear. |                                      |
| WEIGHT                  | kg / S/kg UNIT PRICE / S TOTAL PRICE |
|                         | CLEAR DAILY TRANS                    |
|                         | ESS PRINT KEY                        |
| TARE                    |                                      |

# 4.3.3 Clearing All Files

| <b>KEY TO PRES</b>   | S      | OPERATION                                                                                                    |             |          |  |
|----------------------|--------|----------------------------------------------------------------------------------------------------|-------------|----------|--|
| <b>→0</b> € <b>+</b> | ಶ      | Power Off the scale; hold both keys shown on left side and<br>Power On the scale. Clear Static RAM data and file initialize. |             |          |  |
| 1                    | WEIGHT | kg // S/kg UNIT PRICE // S                                                                                                   | TOTAL PRICE |          |  |
|                      |        | IORY CLEAR?                                                                                                    | ?           | AM       |  |
| DIGI.<br>SM-300      | PRE    | SS: C (YES)                                                                                                    | / T (NO)    | CH<br>PE |  |
|                      | TARE   |                                                                                                    |             |          |  |

| KEY TO PRESS |        | OPERATION                                              |                 |             |                |  |
|--------------|--------|--------------------------------------------------------|-----------------|-------------|----------------|--|
| C            |        | Process of initialization, then goes to segment check. |                 |             |                |  |
|              | WEIGHT | kg / \$/kg                                             | UNIT PRICE // S | TOTAL PRICE |                |  |
| DIGI. P      | PLE    | ASE W                                                  | /AIT            | -           | AM<br>CH<br>PE |  |
| SM-300       | TARE   | 1                                                      |                 |             |                |  |

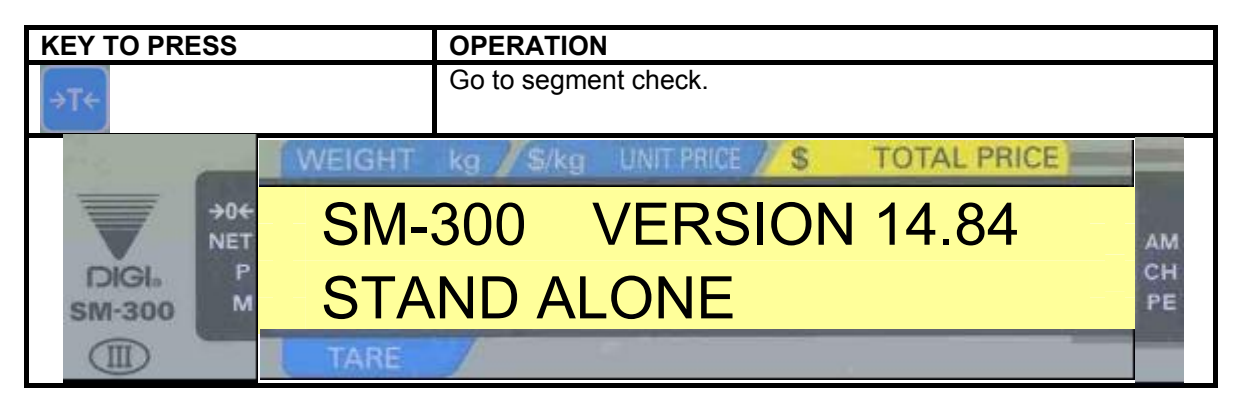

# 4.4 Data Backup

#### 4.4.1 System Configuration

| SPEC | 51     | BAUD RATES OF SIO    | (RS232C PC  | DRT) |              |
|------|--------|----------------------|-------------|------|--------------|
| 0    | 1200   |                      |             | 3    | 9600         |
| 1    | 2400   |                      |             | 4    | 19200        |
| 2    | 4800   |                      |             | 5    | 38400        |
|      |        |                      |             |      |              |
| SPEC | 52     | DATA LENGTH OF SIG   | D (RS232C P | ORT) |              |
| 0    | 7 bits |                      | - (         | 1    | 8 bits       |
| -    |        |                      |             |      |              |
| SPEC | 53     | PARITY BIT OF SIO (R | S232C POR   | T)   |              |
| 0    | None   |                      |             | 2    | Even         |
| 1    | Odd    |                      |             |      |              |
|      |        |                      |             |      |              |
| SPEC | 54     | STOP BIT OF SIO (RS  | 232C PORT)  |      |              |
| 0    | 1 bits |                      | ,           | 1    | 2 bits       |
|      |        |                      |             |      |              |
| SPEC | 60     | SIO SELECT JOB       |             |      |              |
| 0    | Νο ορε | eration              |             | 2    | FL-1         |
| 1    | FIS 30 | 00                   |             | 3    | Point & Shop |
|      |        |                      |             |      |              |
| SPEC | 134    | HOST COMMUNICATI     | ON          |      |              |
| 0    | RS-23  | 2 bits               |             | 1    | RS-485       |
|      |        |                      |             |      |              |
|      |        |                      |             |      |              |
|      |        | SM 300               | FL-1 OF     |      | <b>E</b>     |
|      |        | 2                    | • .         | • •  |              |

#### 4.4.2 Data Transfer Of SM 300 And FL-1 Or PCFL-1

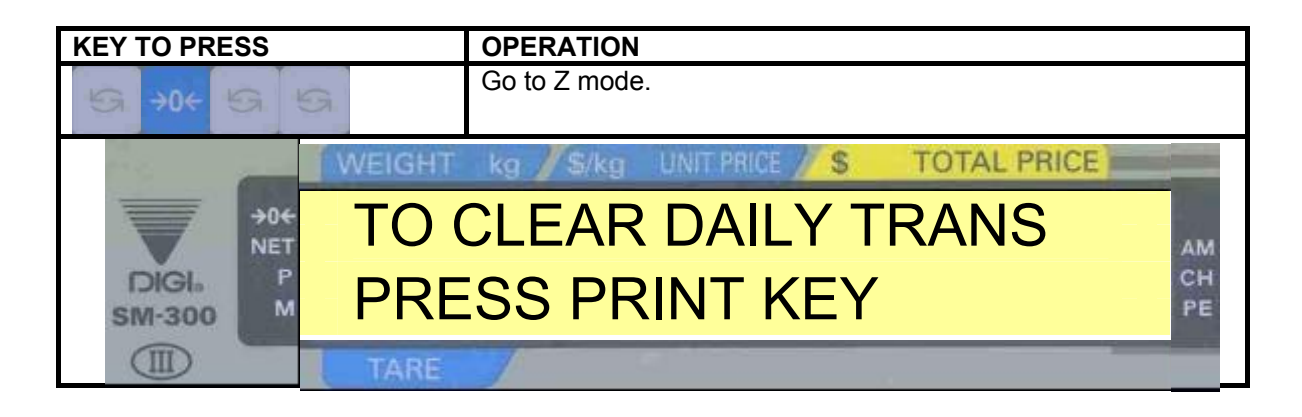

| KEY TO PRESS    |                                  |        | OPERATION      |                  |             |                |
|-----------------|----------------------------------|--------|----------------|------------------|-------------|----------------|
| <b>→</b> 0←     |                                  | 10     | Access to file | s transfer menu. |             |                |
| 1. S. 1.        | _                                | WEIGHT | kg / \$/kg     | UNIT PRICE       | TOTAL PRICE |                |
| DIGI.<br>SM-300 | →0 <del>€</del><br>NET<br>P<br>M | PLU    | FILES          | TO FL-1          |             | AM<br>CH<br>PE |
|                 |                                  | TARE   |                |                  |             |                |

| KEY TO PRESS | OPERATION                                                                                                    |
|--------------|----------------------------------------------------------------------------------------------------|
| &            | Press Preset key 7 & 8 to select the files type to transfer.                                                                |
| Then         |                                                                                                    |
| *            | <ol> <li>PLU files to FL-1</li> <li>Format files to FL-1</li> <li>Other files to FL-1</li> <li>All files to FL-1</li> </ol> |
| WEIGHT       | kg / S/kg UNIT PRICE / S TOTAL PRICE                                                                                        |
|              | S SAVE TO FL-1                                                                                                    |
| TARE         |                                                                                                    |

| KEY TO PRESS | OPERATION                                                                                            |
|--------------|----------------------------------------------------------------------------------------------------|
| &            | Press Preset key 7 & 8 to select the job.                                                            |
| Then         |                                                                                                    |
| *            | <ol> <li>Files save to FL-1</li> <li>Files read from FL-1</li> <li>Verify files with FL-1</li> </ol> |
| WEIGHT       | kg / S/kg UNIT PRICE / S TOTAL PRICE                                                                 |
|              | S SAVE TO FL-1                                                                                       |
| TARE         |                                                                                                    |

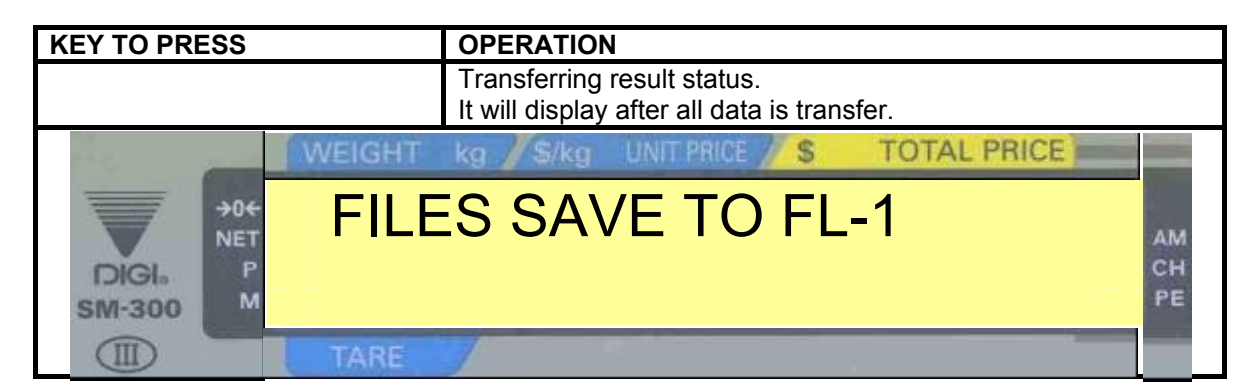

| KEY TO PRESS    |                        |                  | OPERATION                                |          |
|-----------------|------------------------|------------------|------------------------------------------|----------|
| ⇒T←             | Exi                    | t without clear. | Back to Z mode.                          |          |
| 20              | _                      | WEIGHT k         | kg // \$/kg UNIT PRICE // \$ TOTAL PRICE |          |
| ▼               | →0 <del>€</del><br>NET | TO C             | CLEAR DAILY TRANS                        | АМ       |
| DIGI.<br>SM-300 | P<br>M                 | PRE              | SS PRINT KEY                             | CH<br>PE |
|                 |                        | TARE             |                                          |          |

# 4.4.3 Specification Data Transfer Of SM 300 And FL-1 Or PCFL-1

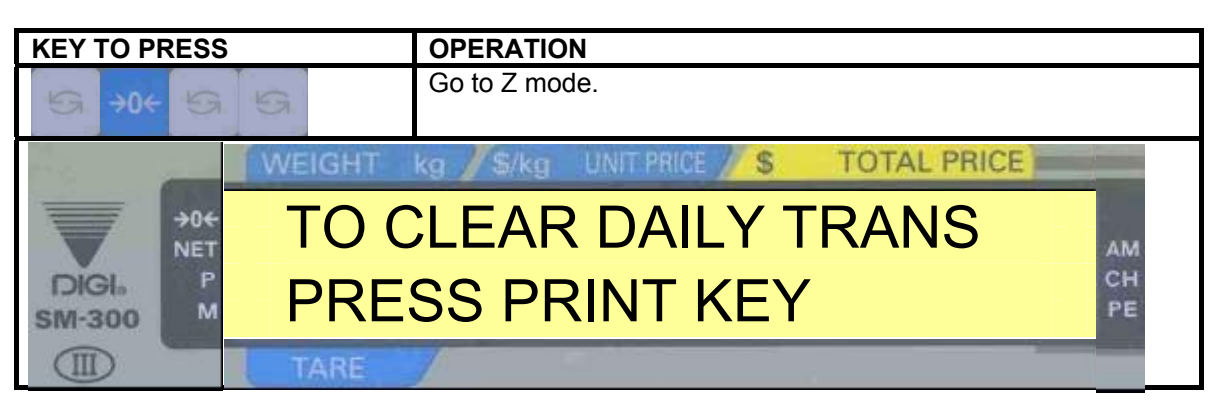

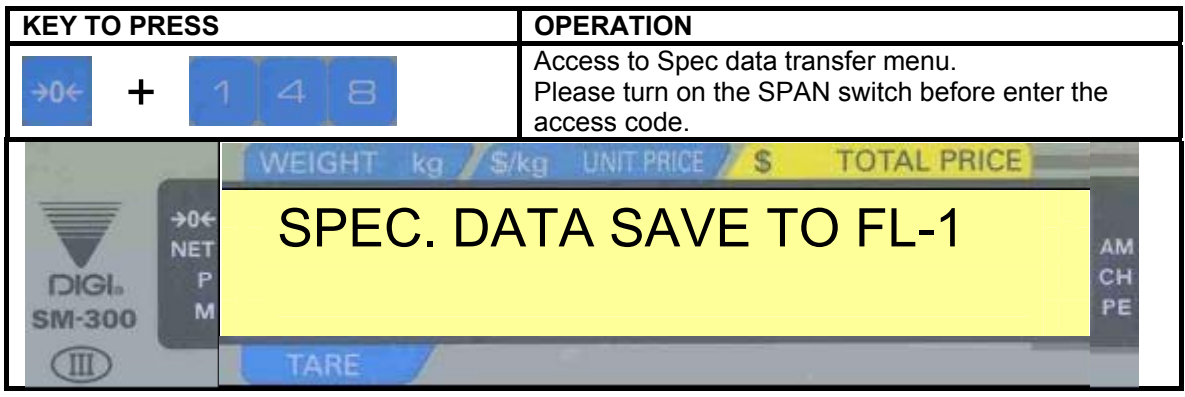

| KEY TO PRESS    | OPERATION                                                                                                    |
|-----------------|----------------------------------------------------------------------------------------------------|
| &               | Press Preset key 7 & 8 to select the job.                                                                      |
| Then            | <ol> <li>Spec. Data save to FL-1</li> <li>Spec. Data read from FL-1</li> <li>Verify files with FL-1</li> </ol> |
| DIGIS<br>SM-300 | C. DATA SAVE TO FL-1                                                                                           |
| TARE            |                                                                                                    |

| KEY TO PRESS     |        | OPERATION                                                                  |
|------------------|--------|----------------------------------------------------------------------------|
|                  |        | Transferring result status.<br>It will display after all data is transfer. |
| 10 mar           | WEIGHT | kg / \$/kg UNIT PRICE / \$ TOTAL PRICE                                     |
| DIGI.<br>SIM-300 | SPE    | C. DATA SAVE TO FL-1                                                       |
|                  | TARE   |                                                                            |

| KEY TO PRESS | OPERATION                          |
|--------------|------------------------------------|
| →T←          | Back to Z mode.                    |
| WEIGHT       | kg / S/kg UNIT PRICE S TOTAL PRICE |
|              | CLEAR DAILY TRANS                  |
|              | SS PRINT KEY                       |
| TARE         |                                    |

# 5. ASSEMBLY/DISASSEMBLY

# 5.1 Bench and Pole Type

# 5.1.1 Top Cover

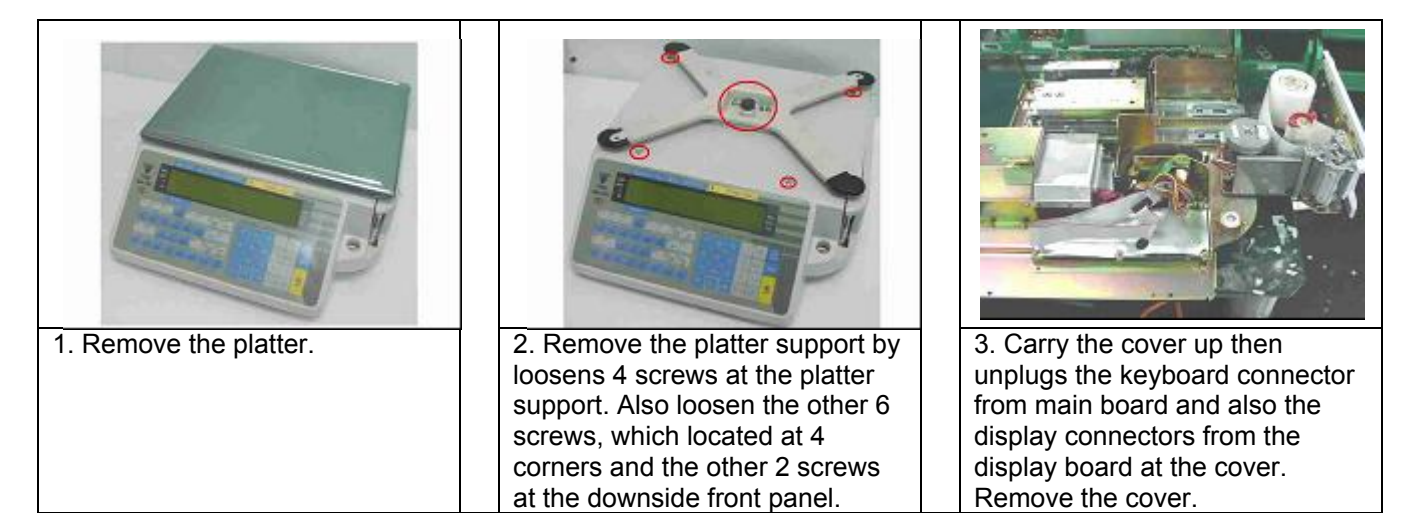

# 5.1.2 Circuit Board

# 5.1.2.1 Display Board for Bench

| 1. The display board and the keyboard is inside the main cover. Loosen all the screws, which in the red circles | 2. Take out the display board from the cover and loosen 4 screws shown as above. | 6. Please handle out the display board with care. |
|----------------------------------------------------------------------------------------------------|----------------------------------------------------------------------------------|---------------------------------------------------|
|                                                                                                    |                                                                                  |                                                   |
| <ol> <li>I his is the front view of the<br/>display board.</li> </ol>                                           |                                                                                  |                                                   |

# 5.1.2.2 Display Board for Pole

|                                 |                               | 8                         |
|---------------------------------|-------------------------------|---------------------------|
| 1. Disassembly the pole display | 2. Remove the front display   | 3. Loosen 4 screws, which |
| and loosen 2 screws as shown.   |                               |                           |
|                                 |                               |                           |
| 4. Move the display as shown    | 5. To remove another display, |                           |
|                                 | corners of the other display. |                           |

# 5.1.2.3 Keyboard Circuit Board

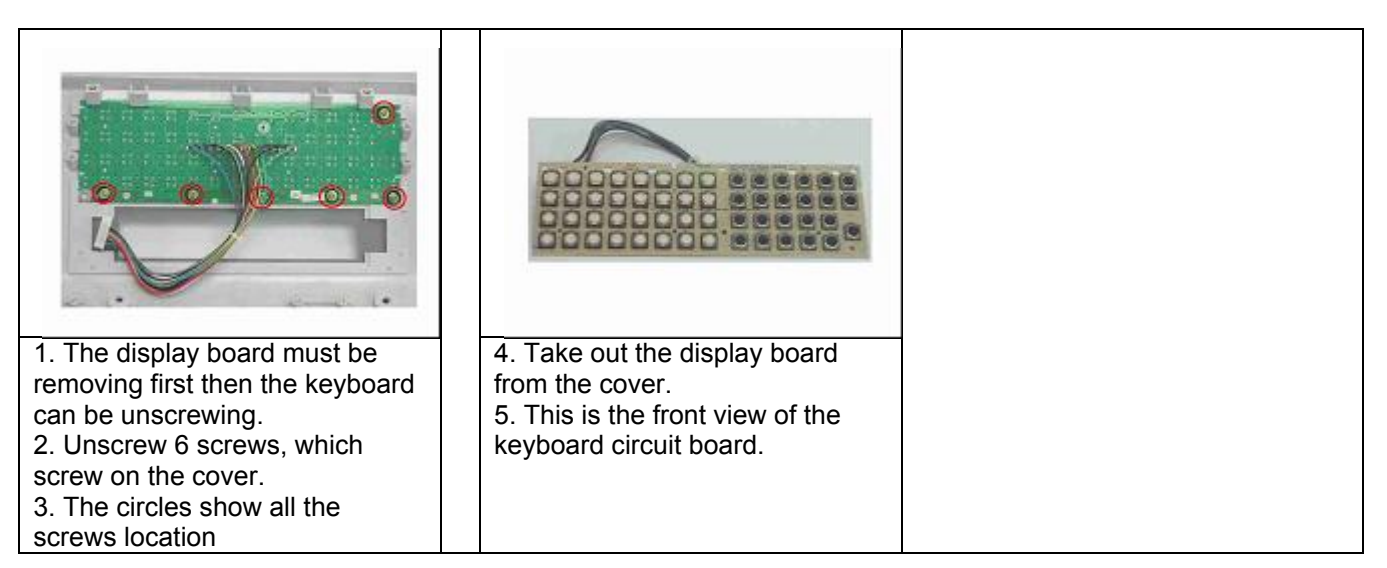

# 5.1.2.4 Interface Main Board

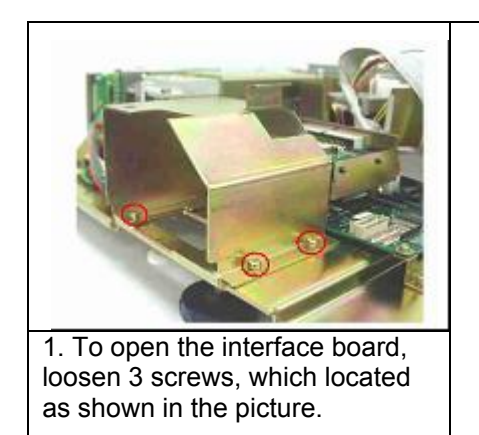

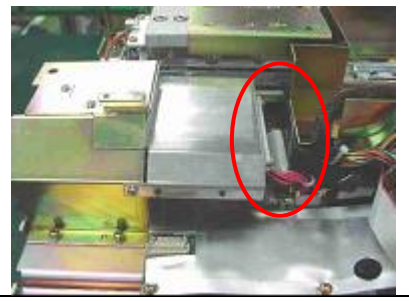

2. Disconnect the interface board wire from Main Board at the base.

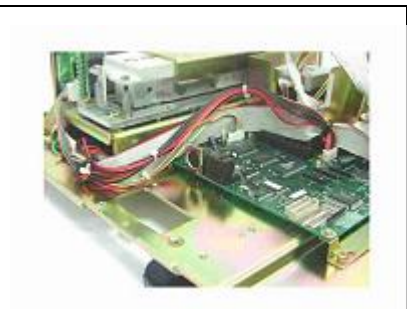

3. Then the interface board can be removed.

# 5.1.3 Printer Kit

# 5.1.3.1 Drawer Block

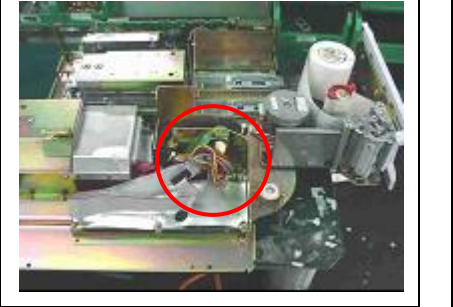

1. To open the drawer block, disconnect connector, which connect to Main Board as indicated.

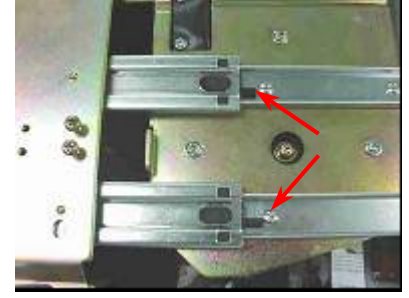

2. Push the both triggers at the same time then the drawer block can be taken out.

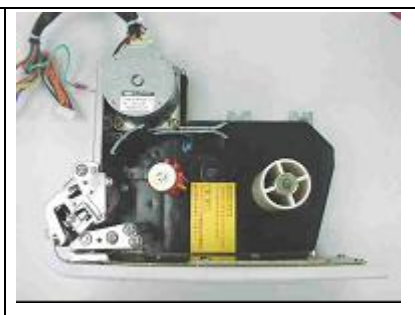

3. This is drawer block.

# 5.1.3.2 Thermal Head

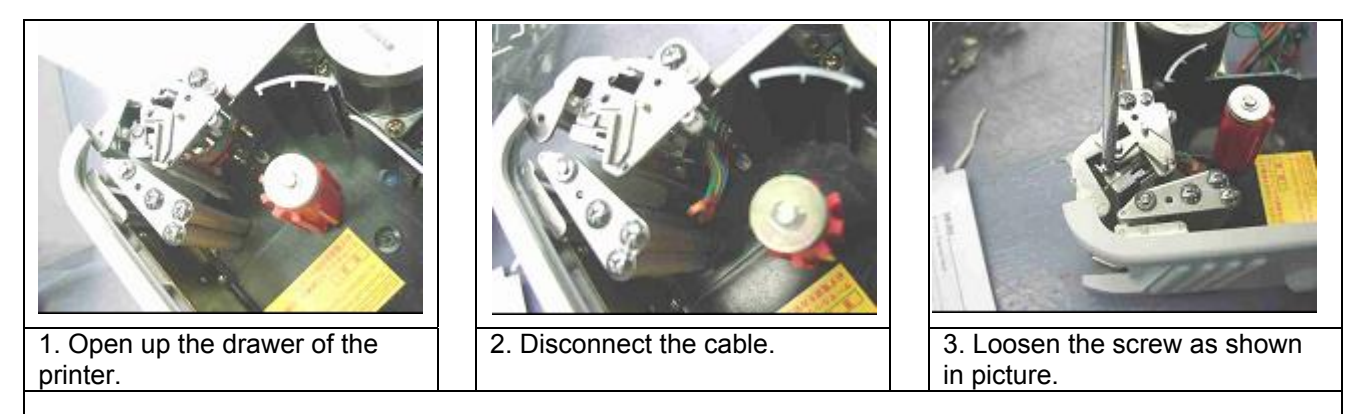

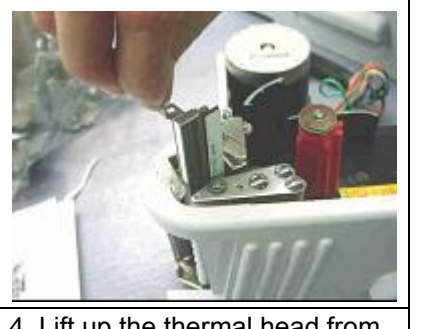

4. Lift up the thermal head from printer kit.

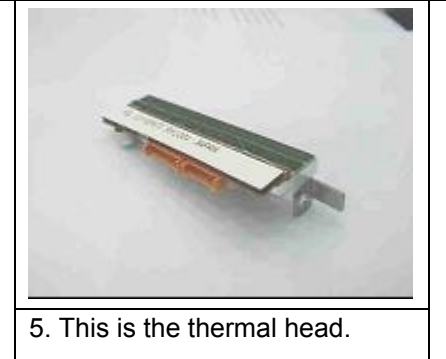

# 5.2 Self-Service Type

# 5.2.1 Self-Service Key Board

|                                                                                   | 1<br>0<br>0<br>0<br>0<br>0<br>0<br>0<br>0                                      | The second second secon |
|-----------------------------------------------------------------------------------|--------------------------------------------------------------------------------|----------------------------------------------------------------------------------------------------|
| 1. Self-Service Display and<br>Keyboard Pole.                                     | 2. Upside down the Pole and<br>loosen 4 screws as shown<br>(another side also) | 3. Take out the Trucking as<br>shown then disconnect the<br>connector from keyboard.                                                                                                    |
|                                                                                   |                                                                                |                                                                                                    |
| 4. Disconnect the keyboard cable, which connect upper keyboard to lower keyboard. | 5. This is the one of the keyboard. (Upper or Lower).                          |                                                                                                    |

# 5.2.2 Pole Display

| 1. After remove the upper & lower keyboard, loosen 2 screws as shown above. | 2. Take out the lower part cover<br>of the display and then loosen 4<br>screws as shown.            | 3. Open the front display cover. |
|-----------------------------------------------------------------------------|----------------------------------------------------------------------------------------------------|----------------------------------|
|                                                                             |                                                                                                    |                                  |
| 4. Move the display as shown and disconnected it.                           | 5. To remove another display,<br>loosen 4 Axis, which tighten at 4<br>corners of the other display. |                                  |

# 5.3 Hanging Type

# 5.3.1 Side Cover

|                                                                                           | Screws                                                        |                                                                           |
|-------------------------------------------------------------------------------------------|---------------------------------------------------------------|---------------------------------------------------------------------------|
| 1. SM300Hanging                                                                           | 2. Loosen 4 screws for take out the top cover.                | 3. Lay down the scale and loosen the screws, which locate as shown above. |
|                                                                                           | SCREWS                                                        |                                                                           |
| 4. Open up the side cover (Left).                                                         | 5. Loosen the screws on the top of the scale as shown above.  | 6. Loosen the screws, which shown above.                                  |
|                                                                                           | Interface<br>Commetor                                         |                                                                           |
| 7. Pull out the side cover (Left) from the SM300Hanging scale.                            | 8. Disconnect the Interface<br>Connector from the main board. | 9. Open up the side cover (Right).                                        |
| Screws           Screws           10. Loosen 4 screws on top of the scale as shown above. | 11. Pull out the side cover<br>(Right).                       |                                                                           |

# 5.3.2 Circuit Board

# 5.3.2.1 Main Board

| 1. The main board can be found<br>after take out the side cover<br>(Left). | 2. Disconnected all the cables,<br>which connected on the main<br>board. | 3. Loosen the screw at downside corner of the main board. |
|----------------------------------------------------------------------------|--------------------------------------------------------------------------|-----------------------------------------------------------|
| 4. Follow the arrow direction for                                          | 5. This is the main board.                                               |                                                           |
| take out the main board.                                                   |                                                                          |                                                           |

# 5.3.2.2 Power Block

| Screw                      |                                   |                                           |
|----------------------------|-----------------------------------|-------------------------------------------|
| 1. Loosen the screw, which | 2. Then slide out the power block | <ol><li>Take out the Bracket AG</li></ol> |
| indicated as above.        | follow the arrow direction.       | (Front Panel).                            |
|                            |                                   |                                           |
|                            |                                   |                                           |

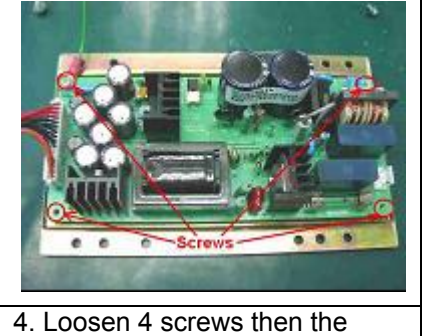

4. Loosen 4 screws then the Power Block can be take out.

# 5.3.3 Front / Back Panel

|                                                        | Screws<br>Screws<br>Cover AD<br>Printer Culture                                               |                                           |
|--------------------------------------------------------|-----------------------------------------------------------------------------------------------|-------------------------------------------|
| 1. Disconnect the connector of display from main board | 2. Open the Cover AD Printer<br>Cutter then loosen the 4 screws,<br>which indicated as above. | 3. Take out the Bracket AG (Front Panel). |
| 4. Then take out the Bracket AH<br>(Back Panel).       |                                                                                               |                                           |

# 5.3.4 Printer Kit

# 5.2.4.1 Printer Block

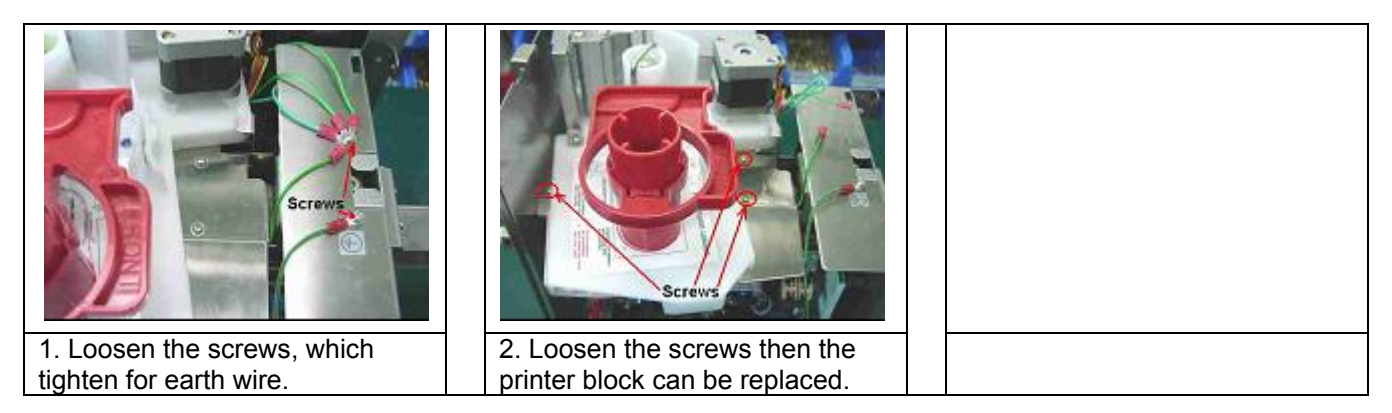

# 5.3.4.2 Thermal Head

Refer to 5.1.3.2 for Thermal head disassembly.

# 5.3.5 Loadcell

| Allen-key<br>Screws              | A/D<br>Cable                                          |                                           |
|----------------------------------|-------------------------------------------------------|-------------------------------------------|
| 1. Loosen 2 Allen-key screws for | 2. Loosen 4 screws at the bottom                      | 3. Release the cable, which tie           |
| take out the Ball Joint.         | side then remove the Cover.                           | up as above.                              |
|                                  |                                                       |                                           |
| Screws                           | Loadcell<br>C<br>Scraws<br>ATD Box                    | Screws                                    |
| 4. Loosen 2 screws.              | 5. Loosen 2 screws, which<br>tightens on the A/D Box. | 6. Loosen 4 screws as above for Loadcell. |

## 6. NETWORK CONFIGURATION

## 6.1 RS-232C / RS-485

## 6.1.1 System Configuration

## 6.1.1.1 RS-232C

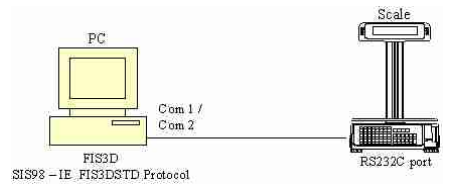

\* Note: Only 1 scale can be connect in this method. Maximum cable length is 15m.

SPEC setting on scale (Please use the *highlight* selection if any):

spec 48setting of scale numberPlease enter one number from the range of 0 to 999999

| spec 51  |        | BAUD RATES OF SIO (RS232C POP    | RT) |              |
|----------|--------|----------------------------------|-----|--------------|
| 0        | 1200   |                                  | 3   | 9600         |
| 1        | 2400   |                                  | 4   | 19200        |
| 2        | 4800   |                                  | 5   | 38400        |
| spec 52  |        | dATa length of SIO (RS232C PORT) |     |              |
| 0        | 7 bits |                                  | 3   | 8 bits       |
| spec 53  |        | parity bit of sio (RS232C PORT)  |     |              |
| 0        | None   |                                  | 2   | Even         |
| 1        | Odd    |                                  |     |              |
| spec 54  |        | stop bit of SIO (RS232C PORT)    |     |              |
| 0        | 1 bit  |                                  | 1   | 2 bits       |
| spec 60  |        | sio select job                   |     |              |
| 0        | No ope | eration                          | 2   | FL-1         |
| 1        | FIS 30 | 00                               | 3   | Point & Shop |
| spec 134 |        | host communication               |     |              |
| 0        | RS-232 | 2 bits                           | 1   | RS-485       |
| spec 148 |        | fis3000 code                     |     |              |
| 0        | SM 80  | / 90 FIS3D                       | 1   | SM 25 FIS3D  |

\* For using SIS98 – IE\_FIS3DSTD protocol, choose SM 25 FIS3D only.

\* SIS98 is data management application software.

#### 6.1.1.2 RS-485

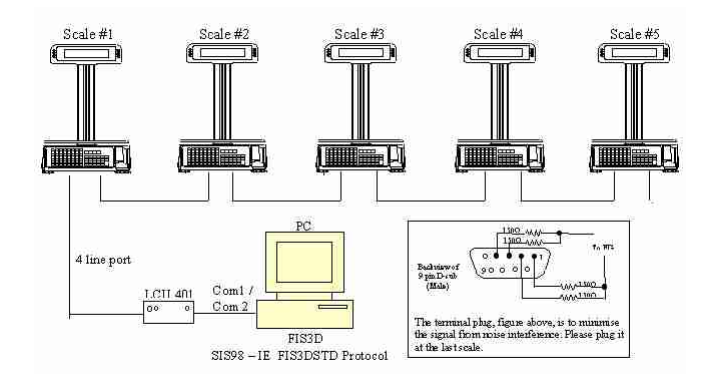

Could connect as many scales in this method within 300m (total cable length). Have to download data to scale individually. The LCU 401 is a signal converter, which is, converts the signal from RS232C to RS485 between PC and scale.

SPEC setting on scale (Please use the *highlight* selection if any):

spec 48setting of scale numberPlease enter one number from the range of 0 to 999999

| spec 51      |                      | BAUD RATES OF SIO (RS232C POF    | RT)         |                        |
|--------------|----------------------|----------------------------------|-------------|------------------------|
| 0<br>1<br>2  | 1200<br>2400<br>4800 |                                  | 3<br>4<br>5 | 9600<br>19200<br>38400 |
| spec 52<br>0 | 7 bits               | dATa length of SIO (RS232C PORT) | 3           | 8 bits                 |
| spec 53      |                      | parity bit of sio (RS232C PORT)  |             |                        |
| 0<br>1       | None<br>Odd          |                                  | 2           | Even                   |
| spec 54      |                      | stop bit of SIO (RS232C PORT)    |             |                        |
| 0            | 1 bit                |                                  | 1           | 2 bits                 |
| spec 60      |                      | sio select job                   |             |                        |
| 0            | No ope               | eration                          | 2           | FL-1                   |
| 1            | FIS 30               | 00                               | 3           | Point & Shop           |
| spec 134     |                      | host communication               |             |                        |
| 0            | RS-23                | 2 bits                           | 1           | RS-485                 |
| spec 148     |                      | fis3000 code                     |             |                        |
| 0            | SM 80                | / 90 FIS3D                       | 1           | SM 25 FIS3D            |

\* For using SIS98 – IE\_FIS3DSTD protocol, choose SM 25 FIS3D only.

\* SIS98 is data management application software.

#### 6.2 TCP / IP

#### 6.2.1 PC Ethernet Adapter Set-Up

SM300 can be connected to PC through Ethernet, and RS232C interface. The SM300 can use as Client / Server (Ethernet interface only). See below for the connection method.

## 6.2.1.1 Configuration Of Ethernet Communication On PC

1. Installation Of Ethernet Card Using Windows 95

Please refer to the instruction manual of the Ethernet card on how to install the Ethernet card to your PC or Laptop.

2. Installation of TCP/ IP Protocol

After installing the Ethernet card, we need to install the TCP / IP Protocol. Go to My Computer  $\rightarrow$  Control Panel  $\rightarrow$  Network

# A window would shows the type of Ethernet card you have install, if the window shows no display of your Ethernet Card. Reinstall the Ethernet card again.

Click the Add button. You will see another Window. Double click **Protocol** and another window will appear. Select **Microsoft** at the left and then **TCP** /**IP** at the right side of the window. Click the OKAY button. Get ready Windows 95 installation CD or diskettes, sometimes it may prompt to use it.

# 6.2.1.2 Configuration Of Ethernet Card On PC Using WINDOWS 95

After install the Ethernet card and TCP / IP protocol, configure the TCP / IP protocol to get ready to communicate with the network.

My Computer  $\rightarrow$  Control Panel  $\rightarrow$  Network $\rightarrow$ TCP/IP of Ethernet card (Select Properties)

**2.** IP address: 192.168.0.XXX ----- XXX – a number between 001 to 255.

3. Submask: 255.255.255.0

Above IP address is use as a default address to use for SM 300 Ethernet communication.

Due to some reasons, the IP address had to be change, it may do so. The scale IP address had to be change so as to be in the same submask network with the PC.

For the PC and scales to be in the same submask, the first three set of numbers of the IP address of the PC and scales must be the same so that they are in the same submask. For an example if the PC IP address is changed to 192.168.168.XXX, the SM 300 scale IP address has to be change to C0.A8.A8.XXX (in hex value) = 192.168.168.XXX. The last set of number of the IP address (underline) should not be similar among the PC and scales or other devices within the same submask at all time. The last set of number of the IP address of the scale follow the value of SPEC 135. It is between 1 to 255. The procedure to change the scale IP address is mention on **Section 6.2.2.2** below.

## 6.2.1.3 Window version client driver (Client /Server or Server/Workstation connection with PC)

When using the window client driver to communicate between PC and SM 300, the HOSTS file have to create to set the scale IP address. Refer to Section 6.2.3 for connection method.

| Go to the C:\W   | INDOWS directory.                                                                                                    |
|------------------|----------------------------------------------------------------------------------------------------|
| Find a file HOS  | TS.SAM.                                                                                                    |
| Open the file ar | nd at the bottom of the file:                                                                                                    |
| Enter 192.168.   | .0.1 [TAB] S0001                                                                                                    |
| 192.168.0.2 [T/  | AB] \$0002                                                                                                    |
| 192.168.0.3 [T/  | AB] S0003                                                                                                    |
| :                |                                                                                                    |
| :                |                                                                                                    |
| and so on until  | last scale number.                                                                                                    |
| Save the file as | ifile name <b>HOSTS</b> in the WINDOWS directory.                                                                                                    |
| * 192.1          | 68.0.1 - Scale IP address; the last number is the scale number                                                                                                 |
|                  | S0001 - 0001 = scale number                                                                                                    |
| **               | Above is the standard IP address for SM300 Ethernet communication. If the scale IP address changed, please change the IP address of the HOST file accordingly. |

Refer to Windows Client Driver Manual on how to use and send data to the SM300.

## 6.2.1.4 SIS 98 (Client/Server or Server/Workstation Connection With PC)

For communication between PC and SM300 using SIS 98, only the scale IP address needs to be entering in the SIS 98. The file HOSTS do not need to be created. Please refer to the SIS98 manual on how to enter the scale IP address. Please refer to **Section 6.2.3** for the connection method.

Before setting the SPEC setting of the scale, please check below.

\* SIS98 is data management application software.

## 6.2.2 Scale Ethernet Address, Scale IP Address, Server IP Address & Subnet Mask

## 6.2.2.1 Scale Ethernet Address

The main board has a Scale Ethernet Address that is set during download the firmware version. This address is a hardware setting for Ethernet communication. It had a unique set of number. This address only can be change during downloading the firmware. If the scale is using Ethernet communication, a Scale Ethernet Address is needed apart from software IP address. Below procedure is to view the Scale Ethernet Address.

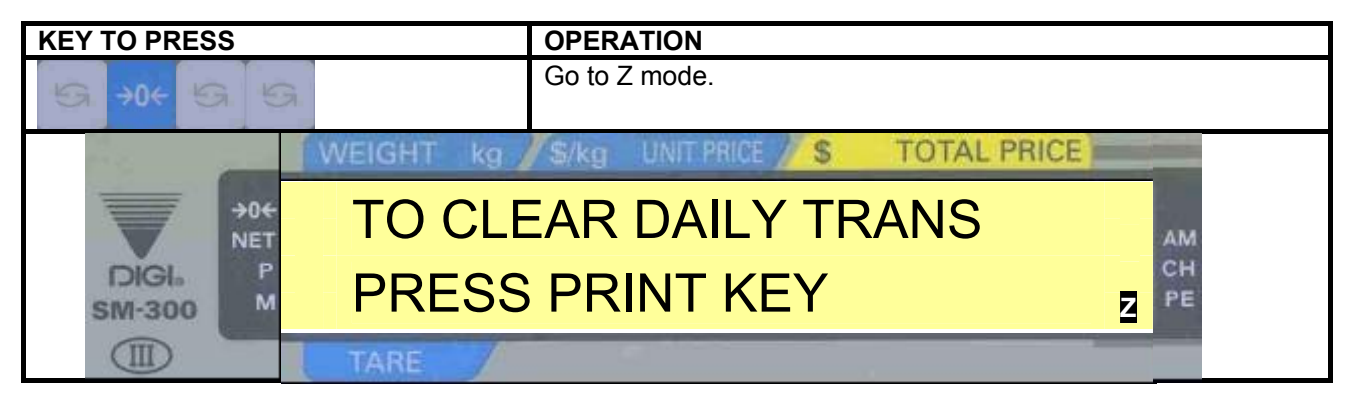

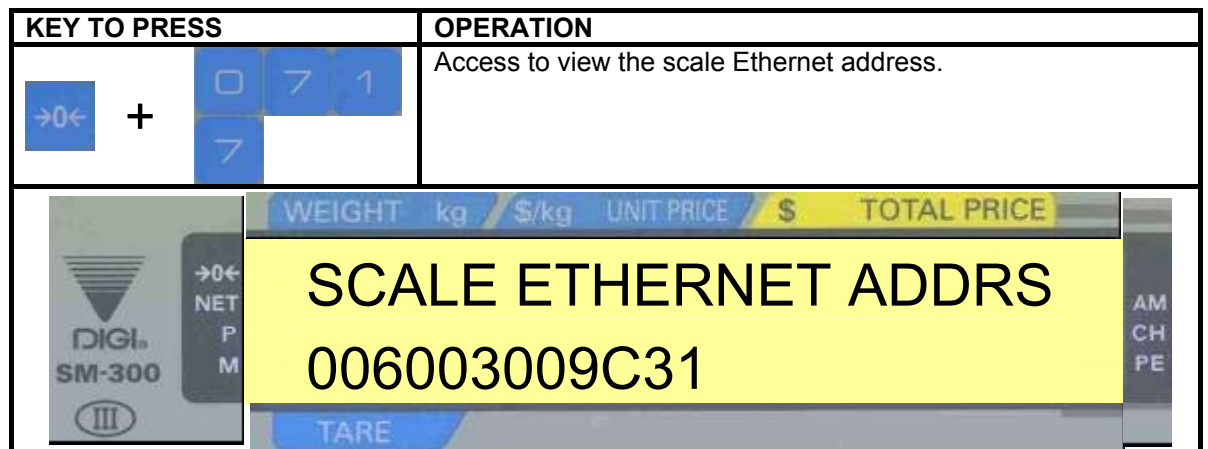

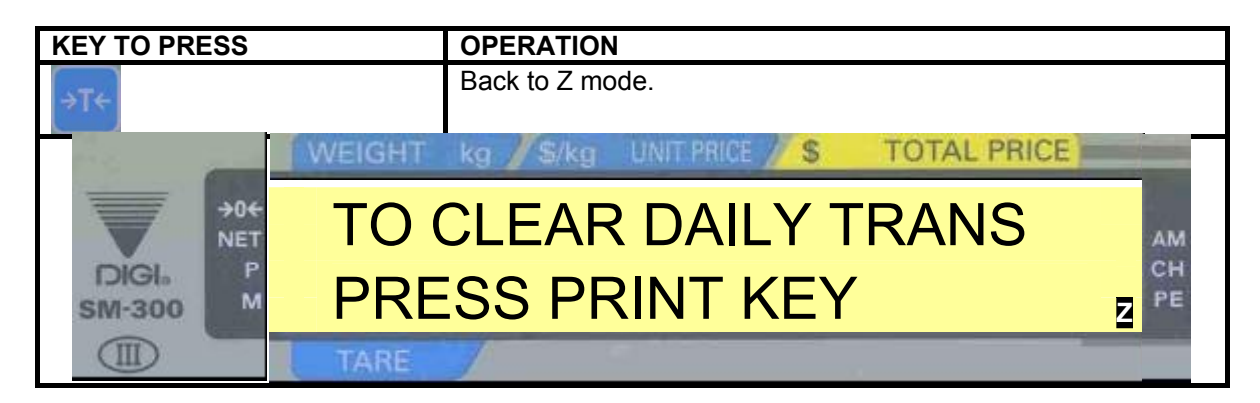

# 6.2.2.2 Scale IP Address

This is to change the default IP address to other IP address for PC communication using Ethernet interface.

This should not be confused with the Scale Ethernet Address as above. The Scale Ethernet Address is mainly set for hardware purpose and Scale IP Address is set for software purpose. When communicating with PC using Ethernet interface, the scales IP addresses have to be known in the software in order to communicate.

The default IP address of the scale is **192.168.000.000** where the last three digits (underline) follow the value set at SPEC 135. E.g. If SPEC 135 is 20. The IP address will be 192.168.000.020. Please turn on the **span switch** before proceed.

Below is an example to change the default IP address 192.168.000.000 to 192.168.001.000

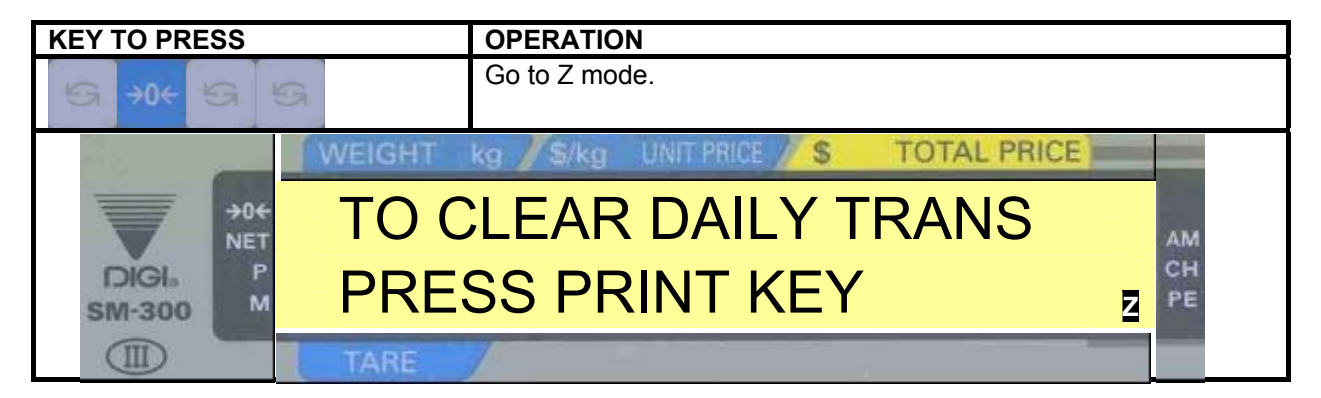

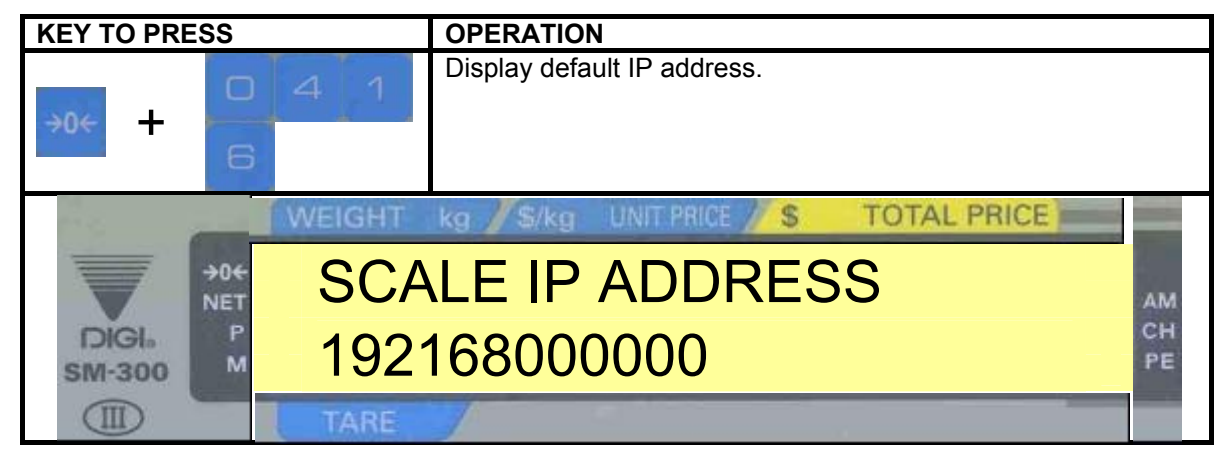

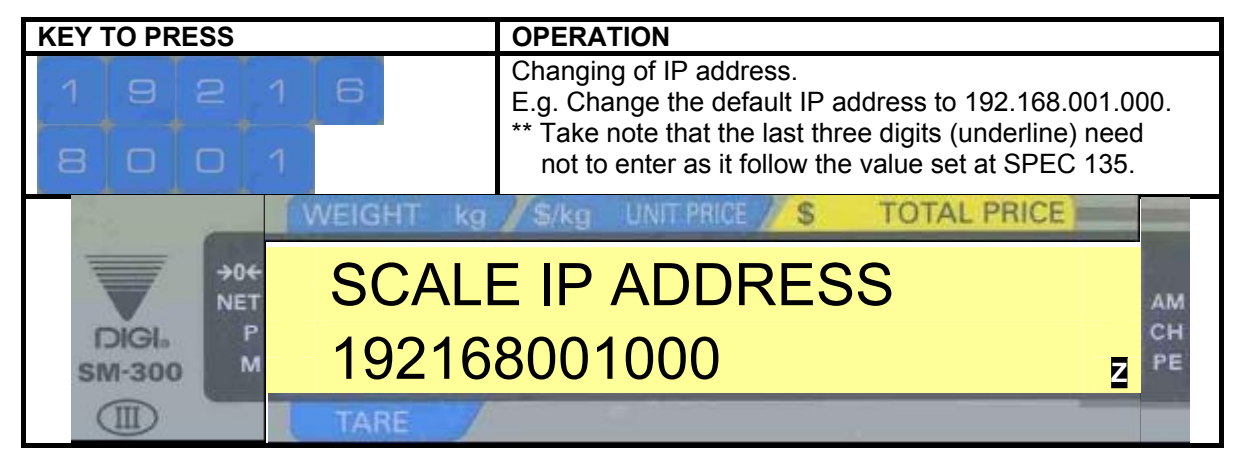

| KEY TO PRESS        | OPERATION                               |
|---------------------|-----------------------------------------|
| PLU                 | Save the address and escape to Z mode.  |
| OR                  |                                         |
| ⇒T←                 | Escape to Z mode without saving.        |
|                     | WEIGHT kg S/kg UNIT PRICE S TOTAL PRICE |
| →0+<br>NET          | TO CLEAR DAILY TRANS                    |
| DIGIA P<br>SM-300 M | PRESS PRINT KEY                         |
|                     | TARE                                    |

**REMARK**: Please restart the scale every time after changing the SPEC.

**IMPORTANT**: Please take note that each scale must have different port number and Ethernet address as the other. Same port number and Ethernet address would make the network to a standstill. These apply to other equipment sharing the same hub or link up. To avoid complication in the network, try to have the scale network with it own PC Ethernet card and hubs (a suggestion only).

# 6.2.2.3 Server IP Address

| <b>KEY TO PRESS</b> |        | OPERATION                  |             |          |
|---------------------|--------|----------------------------|-------------|----------|
| S +0+ S             | 5      | Go to Z mode.              |             |          |
| 1. s                | WEIGHT | kg // S/kg UNIT PRICE // S | TOTAL PRICE |          |
| >04<br>NET          | TO C   | LEAR DAILY T               | RANS        | АМ       |
| DIGI. P<br>SM-300 M | PRE    | SS PRINT KEY               | Z           | CH<br>PE |
|                     | TARE   |                            |             |          |

| KEY TO PRES     | S           | OPERATION                       |            |
|-----------------|-------------|---------------------------------|------------|
| →0← <b>+</b> ⊢  | 0 4 1<br>7  | Display default Server IP addro | ess.       |
| 2.0             | WEIGHT kg   | S/kg UNIT PRICE / S T           | OTAL PRICE |
|                 | NET SERVE   | R IP ADDRES                     | S AM       |
| DIGI.<br>SM-300 | line 192168 | 000000                          | CH<br>PE   |
|                 | TARE        |                                 |            |

| KEY TO PRESS                                                                            | OPERATION                                                                                                    |
|-----------------------------------------------------------------------------------------|----------------------------------------------------------------------------------------------------|
| 19216                                                                                   | Changing of IP address.<br>E.g. Change the default IP address to 192.168.000.021.<br>** Take note that the last three digits (underline) need not to<br>enter as it follow the value set at SPEC 135. |
| 2 1                                                                                     |                                                                                                    |
|                                                                                         | VER IP ADDRESS                                                                                                    |
| DIGI Р<br>5м-300 М 1921                                                                 | 68000021 Z                                                                                                    |
| TARE                                                                                    |                                                                                                    |
|                                                                                         |                                                                                                    |
|                                                                                         |                                                                                                    |
| KEY TO PRESS                                                                            | OPERATION<br>Save the address and escape to Z mode.                                                                                                    |
| KEY TO PRESS                                                                            | OPERATION<br>Save the address and escape to Z mode.                                                                                                    |
| KEY TO PRESS<br>PLU<br>OR<br>→T←                                                        | OPERATION<br>Save the address and escape to Z mode.<br>Escape to Z mode without saving.                                                                                                    |
| KEY TO PRESS<br>PLU<br>OR<br>>T+                                                        | OPERATION         Save the address and escape to Z mode.         Escape to Z mode without saving.         Kg       Skg         UNIT PRICE       STOTAL PRICE                                          |
| KEY TO PRESS<br>PLU<br>OR<br>OR<br>OR<br>OR<br>OR<br>OR<br>TO                           | OPERATION         Save the address and escape to Z mode.         Escape to Z mode without saving.         Kg / S/kg / UNIT PRICE / S TOTAL PRICE         CLEAR DAILY TRANS                            |
| KEY TO PRESS<br>PLU<br>OR<br>ST C<br>DIGIL SM-300 PRES<br>MEIGHT<br>TO C<br>PRES<br>PLU | OPERATION         Save the address and escape to Z mode.         Escape to Z mode without saving.         CLEAR DAILY TRANS         SS PRINT KEY                                                      |

**REMARK:** Please restart the scale every time after changing the SPEC.

**IMPORTANT:** Please take note that each scale must have different port number and Ethernet address as the other. Same port number and Ethernet address would make the network to a standstill. These apply to other equipment sharing the same hub or link up. To avoid complication in the network, try to have the scale network with it own PC Ethernet card and hubs (a suggestion only).

# 6.2.2.4 Subnet Mask

| <b>KEY TO PRESS</b> | OPERATION                                   |
|---------------------|---------------------------------------------|
| S →0+ S 5           | Go to Z mode.                               |
| 1. sec              | WEIGHT kg / S/kg UNIT PRICE / S TOTAL PRICE |
| →04<br>NET          | TO CLEAR DAILY TRANS                        |
| DIGI. P<br>SM-300 M | PRESS PRINT KEY 🛛 🛱                         |
|                     | TARE                                        |

| KEY TO PRESS        |           | OPERATION                 |             |          |
|---------------------|-----------|---------------------------|-------------|----------|
| ++                  | 4 1       | Display default Subnet Ma | ask.        |          |
|                     | WEIGHT kg | S/kg UNIT PRICE // S      | TOTAL PRICE |          |
| →0+<br>NET          | SUBNE     | TMASK                     |             | АМ       |
| DIGI. P<br>SM-300 M | 255255    | 255000                    |             | CH<br>PE |
|                     | TARE      |                           |             |          |

| KEY TO PRESS    | OPERATION                                     |
|-----------------|-----------------------------------------------|
|                 | Key in Subnet Mask desired.                   |
|                 | WEIGHT kg / \$/kg UNIT PRICE / \$ TOTAL PRICE |
| →0+<br>NET      | SCALE IP ADDRESS                              |
| DIGI-<br>SM-300 | 255255255000 z                                |
|                 | TARE                                          |

| KEY TO PRESS | OPERATION                              |  |  |
|--------------|----------------------------------------|--|--|
| PLU          | Save the address and escape to Z mode. |  |  |
| OR           |                                        |  |  |
| (→T←         | Escape to Z mode without saving.       |  |  |
| WEIGHT       | kg / \$/kg UNIT PRICE / \$ TOTAL PRICE |  |  |
|              | CLEAR DAILY TRANS                      |  |  |
|              | PRESS PRINT KEY                        |  |  |
| TARE         |                                        |  |  |

**REMARK:** Please restart the scale every time after changing the SPEC.

# 6.2.3 System Configuration

## 6.2.3.1 Server / Client

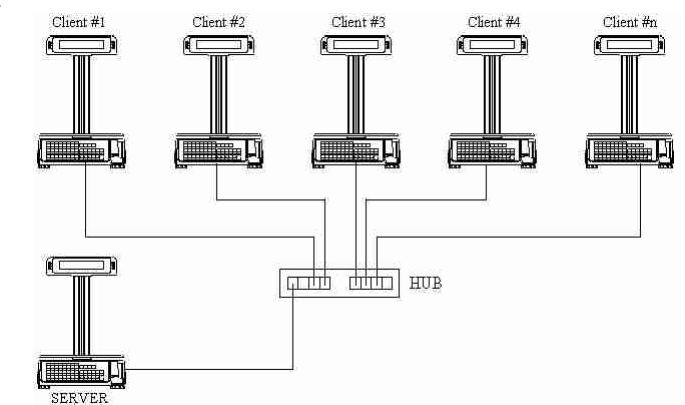

# \* NOTE: Only 8 scales can be connected in this method: 1 x SM 300 Server;7 x SM 300 Client

SPEC setting on scale (Please use the *highlight* selection if any):

| spec 49                                                        | type OF client / server interface |        |                |  |  |  |  |
|----------------------------------------------------------------|-----------------------------------|--------|----------------|--|--|--|--|
| 0                                                              | No Interface                      | 3      | Not Used       |  |  |  |  |
| 1                                                              | Ethernet (Coaxial Cable)          | 4      | 4 Lines, RS485 |  |  |  |  |
| 2                                                              | Ethernet (Twisted Cable)          |        |                |  |  |  |  |
|                                                                |                                   |        |                |  |  |  |  |
| spec 150                                                       | type OF client / server interface |        |                |  |  |  |  |
| 0                                                              | Client                            | 2      | Back Up Server |  |  |  |  |
| 1                                                              | Server / Workstation              |        |                |  |  |  |  |
|                                                                |                                   |        |                |  |  |  |  |
| spec 135 port number (Use when ethernet interface is selected) |                                   | ected) |                |  |  |  |  |
| Please enter a number between 1 to 255                         |                                   |        |                |  |  |  |  |
|                                                                |                                   |        |                |  |  |  |  |

**IMPORTANT:** The maximum length of cable is 100 meters from point to point (from hub to scale).
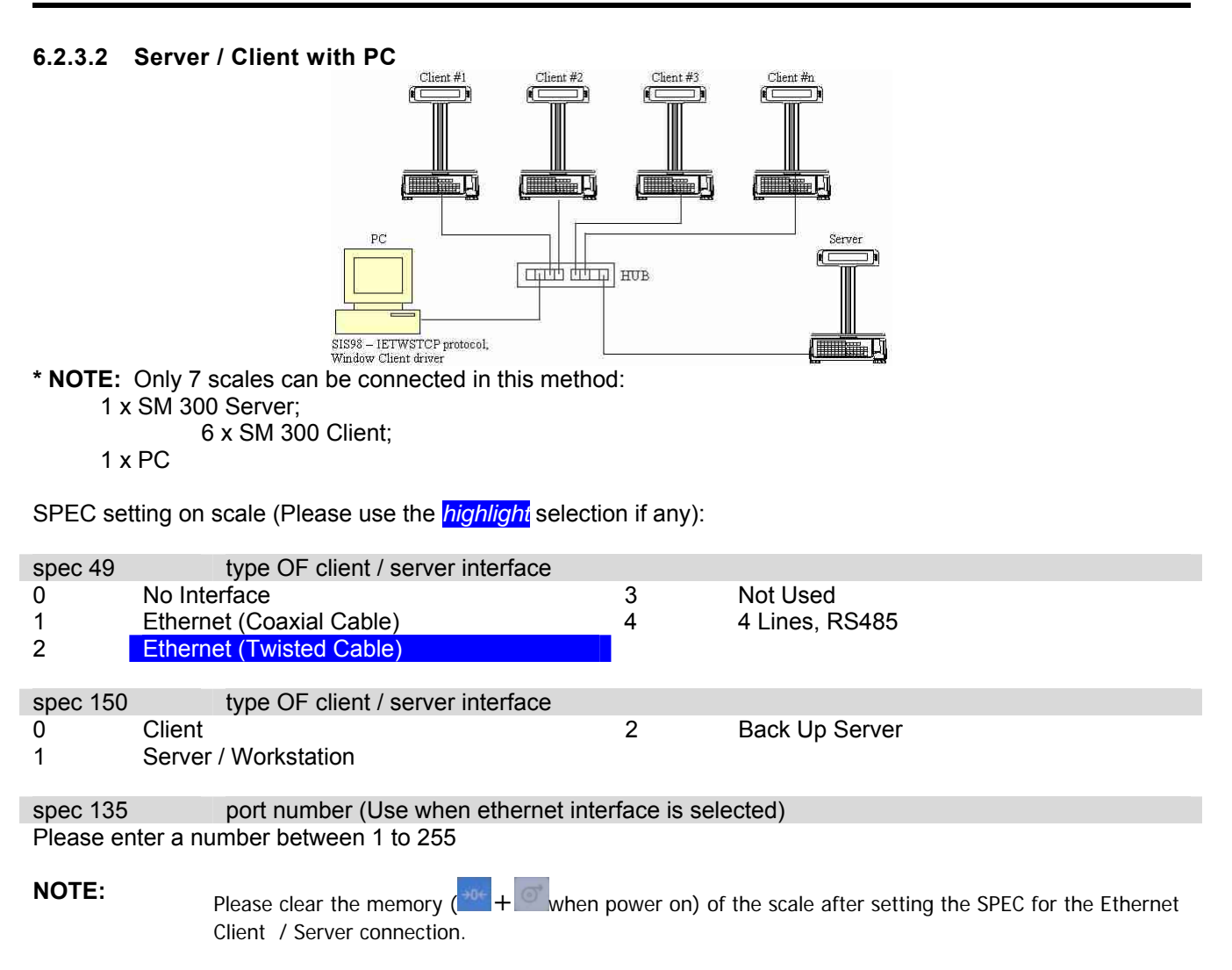

**IMPORTANT:** The maximum length of cable is 100 meters from point to point (from hub to scale or PC).

#### 6.2.3.3 All Server

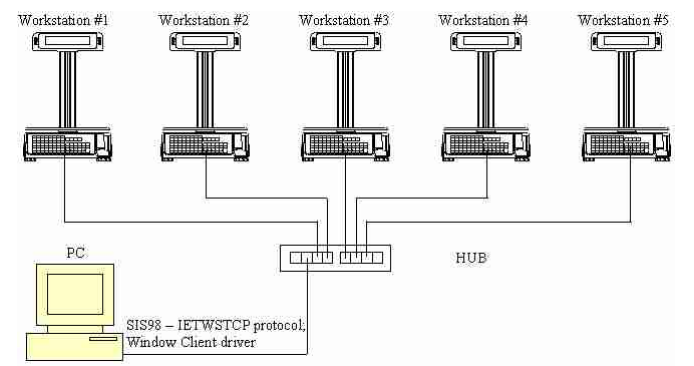

\* NOTE: Only 99 SM 300 scales can be connected in this method PC must to have an Ethernet card

Downloading of data to individual scale one by one.

SPEC setting on scale (Please use the *highlight* selection if any):

| spec 49   |           | type OF client / server interface   |               |                |
|-----------|-----------|-------------------------------------|---------------|----------------|
| 0         | No Inte   | erface                              | 3             | Not Used       |
| 1         | Ethern    | et (Coaxial Cable)                  | 4             | 4 Lines, RS485 |
| 2         | Ethern    | et (Twisted Cable)                  |               |                |
|           |           |                                     |               |                |
| spec 150  |           | type OF client / server interface   |               |                |
| 0         | Client    |                                     | 2             | Back Up Server |
| 1         | Server    | / Workstation                       |               |                |
|           |           |                                     |               |                |
| spec 135  |           | port number (Use when ethernet inte | rface is sele | ected)         |
| Please er | nter a nu | mber between 1 to 255               |               |                |

**NOTE:** Please clear the memory (\*\*\* + • • when power on) of the scale after setting the SPEC for the Ethernet Client / Server connection.

**IMPORTANT:** The maximum length of cable is 100 meters from point to point (from hub to scale or PC).

#### 6.3 Wireless Configuration For Model SM 300

Wireless communication has been implemented from SM90/500/300 ver14.53 onwards. The configuration procedure is as follows.

For the first time installation, read default country spec and do initialization for scale. Reload default setting to the RF Card by [Reset] button (on the RF Card) depressed with power on.

2. Go to SPEC SETTING MODE by [Rezero+141]

Enable spec317 for WIRELESS COMMUNICATION.

Enable scale's Ethernet communication and configure it as Server type (spec49, 50).

Set spec135 for the last number of scale's IP address. This IP tail should be as same as the WIRELESS IP tail. E.g. if the IP address for WLAN is 192.168.0.200, this scale's IP (SPEC135) should be set to '200'. But avoid selecting '2' as scale's IP tail (spec135).

Quit with spec saving by key [PLU].

Go to Z Mode, set scale's IP address by [Rezero+0416]. This IP address should be fixed as 010.0.0.xxx. (xxx is set by spec135)

Power off/on scale with memory clearing. Scale will wait about 30sec for the RF Card rebooting.

3. Go to P44X 'WIRELESS PROGRAMMING' under Programming Mode.

Program ESSID according to the Access Point configuration. Max. 32 characters can be entered. Program WEP according to the Access Point configuration and it's PCMCIA card. There are two types of WEP. One is 40 bit and another one is 104 bit. So the setting format is either xxxx-xxxx for 40 bits or xxxx-xxxxxxxx-xxxx-xxx for 104 bits. All x should be in Hex.

Set WIRELESS IP ADDRESS. This IP address is used for WLAN. Any communication from outside network to scale will use this IP.

WIRELESS ROUTER ADDRESS and WIRELESS MASK can be set depending on the customer network setup. Just leave them as any value if don't use them.

Press key [Tare] to skip ADVANCE SETTINGS. Password would be required to enter this setting.

Press key [PLU] to save Wireless configuration.

5. Press key [Clear] to send the configuration to RF Card. Error message 'ETHERNET COMM. ERROR' will be shown if the sending is unsuccessful.

6. Power off/on scale again. The new configuration will take effect on the RF Card.

#### 7. FIRMWARE

#### 7.1 WinDload v2.10

The software use for downloading firmware version to scale is WinDload.

| winDload v2.10 - Flash memory loading program | 2012 |
|-----------------------------------------------|------|
| non yew goons geo                             |      |
| 🗂 ମି ୫୦ 🔣 🧱 🔌 🦹                               |      |
| Teraoka Weigh-System                          |      |
| R&D                                           |      |
| SM90, SM200, SM300, SM500, DC200 & DC3        | 300  |
| General Information                           |      |
|                                               |      |
| Start Wonitoring                              |      |
| - Surress init COM1 at 39400 lines            |      |
| - Outcase the Cover as Jones app              |      |
|                                               |      |
|                                               |      |

| Buttons   | Press for                      |
|-----------|--------------------------------|
| winDload2 | Shortcut icon.                 |
| Q         | Update bin file from zip file. |
| ₽£        | Com port setting.              |
| <b>E</b>  | File (data) locations.         |

| Buttons             | Press for                                 |  |  |  |  |
|---------------------|-------------------------------------------|--|--|--|--|
| P                   | Production setting with<br>password lock. |  |  |  |  |
| S/W<br>Reset        | Reset the software.                       |  |  |  |  |
| ٨                   | Help.                                     |  |  |  |  |
| Start<br>monitoring | Start to detect the com<br>port using     |  |  |  |  |

#### 7.2 Firmware Version Upgrade

SM300 use flash ROM instead of EPROM for the main program storage of the scale. When upgrading of scale firmware, there are 2 methods to download the firmware.

- 1. PC to scale via RS232C interface.
- 2. Server / Client Ethernet configuration. (Refer to Section 7.7 for further information)

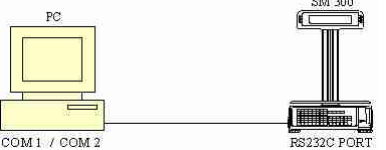

Please refer to Section 9.4 Wire & Connector.

**IMPORTANT:** Please set the SM300 scale to standalone.

# 7.3 Bin File Updating

| a) ' <b>WinDload v 2.10</b> ' software.                                    | Attention for an and the second of booking program       Image: Second of the second of the second of |  |  |  |  |  |  |
|----------------------------------------------------------------------------|----------------------------------------------------------------------------------------------------|--|--|--|--|--|--|
| b) Select ' <b>File locations</b> ' at the toolbar.                        |                                                                                                    |  |  |  |  |  |  |
| c) Select product ' <b>SM200/SM300</b> '<br>(M/B) and click ' <b>ok</b> '. | Vide bocations     Select service:     SM                                                                                                    |  |  |  |  |  |  |
| d) Select 'Update BIN files from ZIP files' at the toolbar.                |                                                                                                    |  |  |  |  |  |  |
| e) Click 'Update BIN files from ZIP file'.                                 | Bookerserv         Version         20           Bookerserv         Version         -           Besschwartschutz         -         -           Besschwartschutz         -         -           Besschwartschutz         -         -           Besschwartschutz         -         -           Besschwartschutz         -         -           Besschwartschutz         -         -           Besschwartschutz         -         -           Besschwartschutz         -         -           Besschwartschutz         -         -           Besschwartschutz         -         -           Besschutz         -         -           Besschutz         -         -           Besschutz         -         -           Besschutz         -         -           Besschutz         -         -           Besschutz         -         -           Besschutz         -         -           Besschutz         -         -           Besschutz         -         -           Besschutz         -         -           Besschutz         -         -           Bessch                                                                                                    |  |  |  |  |  |  |

| f) Double click folder ' <b>WinDload zip</b><br><b>files</b> '. Double click the software<br>version 'XXXXX' to be downloaded. | California of 200 Mar (not up blacka)                                                                                                    |
|----------------------------------------------------------------------------------------------------|----------------------------------------------------------------------------------------------------|
| g) Click ' <b>ok</b> '. (Confirmation for update of bin files)                                                                 | Confirmation of apolds of 305 M/m     X       The bispacing flagsty with the sign detert     Part Para device (c) and parameters and parameters |
| h) Click ' <b>ok</b> '. (This take a moment…)                                                                                  | Monsey N<br>Hos ingle Lote a received.                                                                                                    |
| i) Click ' <b>ok</b> '. (Updating successful)                                                                                  | Microsoph X<br>Update second of a<br>Common                                                                                                    |
| j) Click 'Close windows'.                                                                                                    | Uscheld Bit Mizs from 2014/6     20       Standbrinster     Vergine       Standbrinster     Vergine       Standbrinster     1       Standbrinster     1       Standbrinster     1       Standbrinster     1       Standbrinster     1       Standbrinster     1       Standbrinster     1       Standbrinster     1       Standbrinster     1       David     1       Standbrinster     1       David     1       Standbrinster     1       David     1       David     1                                                                                                    |

# 7.4 Non-Based / Based Downloading

| k) Click 'Start Monitoring'.                                         | All Services     Services       All Services     Services       All Services<                                                                                                    |
|----------------------------------------------------------------------|----------------------------------------------------------------------------------------------------|
| I) Power off the scale, hold and power on the ' <b>Scale</b> '.      | Attended 40 (10) (10) (10) (10) (10) (10) (10) (10                                                                                                    |
| m) Select Country & Preset Layout.                                   | Selection     X       Selection     CH       2 870     Cancel       Selectivese Levout     Cancel       V Serviced     Cancel                                                                                                    |
| n) Wait for flash memory erase confirmation and click ' <b>ok</b> '. | Flank recovery order to be have and     21       Monostration and Version Haveban     Monostration and Version Haveban       Monostration and Version Haveban     Second       Monostration and Version Haveban     Second       Monostration and Version Haveban     Second       Monostration and Version Haveban     Second       Monostration and Version Haveban     Second       Monostration and Version Haveban     Second       Monostration And Version Haveban     Second       Maxim Program Boot     00.11       Maxim Program Boot     00.11       Maxim Program Boot     14.84       Proceed with fluch reserves mana?     Clanest                                                                                                    |
| o) Flash memory erasing.                                             | Artic: Spin: Calles: Letter     Artic: Spin: Calles: Letter       Artic: Spin: Calles: Letter     Artic: Spin: Calles: Letter       Artic: Spin: Calles: Letter     Artic: Spin: Calles: Letter       Artic: Spin: Calles: Letter     Artic: Spin: Calles: Letter       Brands Way: Distance: Spin: Calles: Calles: Calle |

|                                      | 🖌 Mimiliked V2.10 - Flash memory looding program                                                                                                    |
|--------------------------------------|----------------------------------------------------------------------------------------------------|
|                                      | Arte yee gene jeho                                                                                                    |
|                                      | 🔍 🗐 🕫 🎴 🚟 🥔 🗶                                                                                                    |
|                                      | Tensola Wegb Bystem                                                                                                    |
|                                      | RAD                                                                                                    |
|                                      | Gines, EM/00, 316/06, EM/00, 00/000 6 DC/000                                                                                                    |
|                                      | Bex Pfortable                                                                                                    |
|                                      | Product EM2000Br080<br>Vertilon 14.44*                                                                                                    |
| n) Downloading                       | Pervision Character and Activity and Activity and Activit |
| p) Downloading.                      | ModRed on (08-Petr-2003) / 14-25 PM                                                                                                    |
|                                      | Selected splitzers<br>County 9-97D, 3TAVENED                                                                                                    |
|                                      |                                                                                                    |
|                                      |                                                                                                    |
|                                      |                                                                                                    |
|                                      |                                                                                                    |
|                                      | Dewrloading, Pieans wait                                                                                                    |
|                                      |                                                                                                    |
|                                      |                                                                                                    |
|                                      |                                                                                                    |
|                                      |                                                                                                    |
|                                      | V MiniShod V2.10- Filmh menerar konferg anagtem                                                                                                    |
|                                      | Paren Den Chance Deb                                                                                                    |
|                                      | 🔍 🗐 85 🎦 🚟 🥔 🗙                                                                                                    |
|                                      | Teruska Weigh System                                                                                                    |
|                                      | RAD                                                                                                    |
|                                      | GMRL (MUN), GMUN, CMUN, CCUD & CCUD                                                                                                    |
|                                      | Berr Information                                                                                                    |
| a) Flash memory erasing and wait for | Version 14.45                                                                                                    |
| q/ hash memory crasing and wait for  | Plansere Elycogene (Neptonica existe                                                                                                    |
| downloading of program completed     | Modeladoro (M Fee 2003 / 14 39 PM                                                                                                    |
| domnodding of program completed.     | COMINY 3-STO, STANDARD                                                                                                    |
|                                      |                                                                                                    |
|                                      |                                                                                                    |
|                                      |                                                                                                    |
|                                      | 00% corelation                                                                                                    |
|                                      | Devricedag, Press vest                                                                                                    |
|                                      |                                                                                                    |
|                                      |                                                                                                    |

#### 7.5 Upgrading Scale firmware Version Using Server / Client Configuration

As mention earlier, the scale software upgrading can use the Server / Client configuration.

1) Switch off the power of all the scale. Set the server scale to standalone. Using the PC method for upgrading scale software on Section **7.1 Firmware Version Upgrade** to download the scale software to the server scale. After finish downloading and initialized the server scale, set the spec to let the scale become a server scale again.

2) Connect up all the client scales with the server.

3) Check that the client scales can establish communication with the server scale. Turn on the power of the server scale first then the client scales. If ETHERNET DOWN appear before the segment check go on, that mean the server and client cannot establish connection. Check spec and clear memory and try again. After checking that the server and client scales are connected (online), turn off the power of the client scales only.

4) On the client scale, press and hold **the scale and the scale and the** 

5) The server scale can serve as many clients scales at any time. This would safe a lot of time comparing to PC method as it can only serve one at any time. But during downloading of software to the client scales, if there is any transaction on the server scale, it will slow down the downloading process.

6) After the client scale has finished receiving the software from the server scale, do a default specification initialization process and set SPEC for the client scale to become client scale again.

#### 8. HARDWARE SETTING

#### 8.1 Memory Expansion

The main board of TWB-09100 is for SM 300. Standard memory size on the SM 300 is 1M bytes. The standard memory is using two SRAM, HY 628400 ALL-55 (Normal Pin). It can store approximate 1,685 PLUs with 70 characters per PLU. The memory can be expanded an additional of 1M bytes to 2M bytes, to store up to approximate 4000 PLUs with 70 characters per PLU.

A total of two SRAM, MEM 5408 ART-55LL (Reverse Pin), is needed for the memory expansion.

Please refer to the following diagram for each SRAM location. Solder two SRAM at the bottom of SM 300 Main Board, TWB-09100, which is locate opposite side of standard memory. After memory expansion is soldered, it is a "must" to do a RAM check (**refer to Section 4.1.2** for more information) to make sure that SRAM are soldered properly.

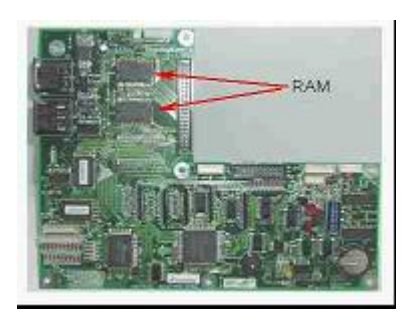

This is the main board for SM 300 (TWB-09100).

The arrow indicated the RAM location.

The location of solder the additional 1 M Bytes RAM are at the other side of these 2 RAMs IC as shown at figure below.

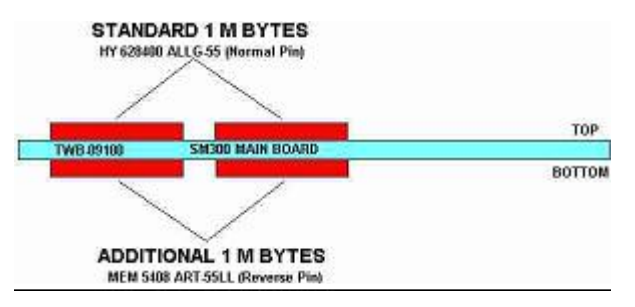

Figure 5. The location of the additional memory

#### 8.2 Interface Add On

Some option of the SM 300 Pole or Bench type got no interface (Ethernet and RS485) when customers place their order. This section is about how to install the interface board.

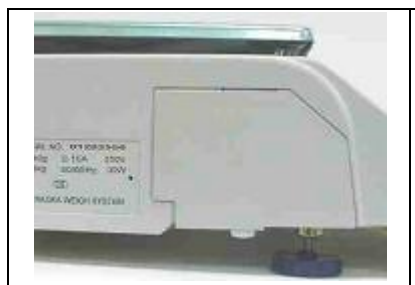

1. Open the interface cover 2. Unscrew 2 screws on the plate.

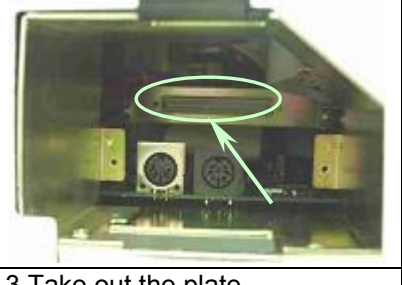

3. Take out the plate. 4. There is a slot for the interface board

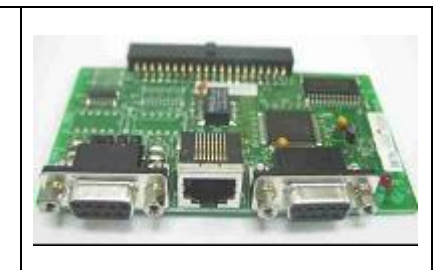

5. This is the Interface board.

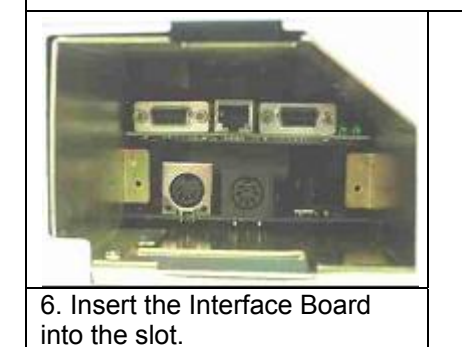

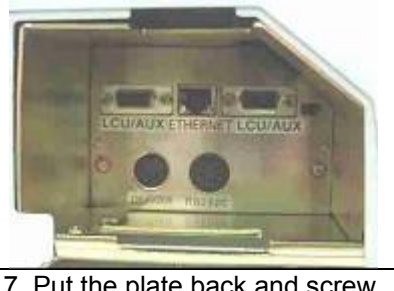

7. Put the plate back and screw.

#### 8.3 RF Kit Interface Add On

#### 8.3.1 All Models Except Hanging Type

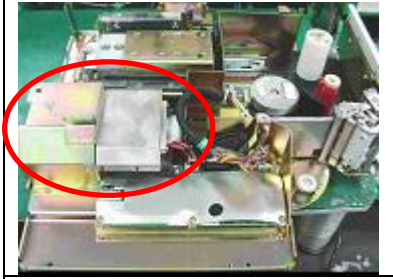

1. Open top cover, loosen 3 screws and disconnect flat cable for Interface Assembly.

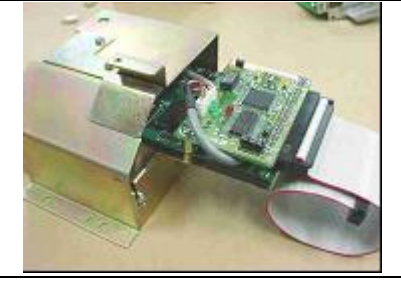

2. Connect flat cable to RF Kit Interface and mount RF Kit to scale using same screws.

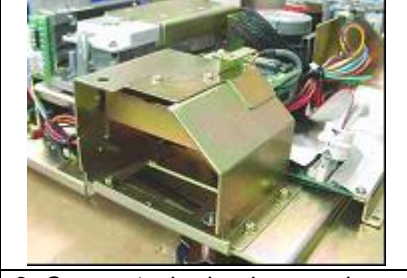

3. Connect wire back on main board and then cover back top cover.

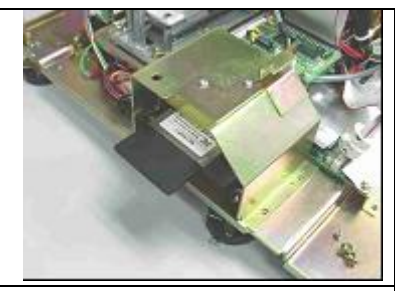

4. Insert the PCMCIA card upside down.

Note: After install the RF Interface, please refer Chapter 6.3 Wireless Configuration For Model SM 300.

### 8.3.2 Hanging Type

| 1. Loosen 4 screws on top of the scale to remove the top cover.                               | 2. Loosen 2 screws as indicated to remove the Ethernet Interface. | 3. Solder wire to Ethernet<br>Interface Board. Solder the RED<br>wire (+ve) at Pin 1 and the<br>BLACK wire (-ve) at Pin 3. |
|-----------------------------------------------------------------------------------------------|-------------------------------------------------------------------|----------------------------------------------------------------------------------------------------|
| 4. This is after the Ethernet<br>Interface Board rework.                                      | 5. Fixing back Ethernet Interface<br>Board using same screws.     | 6. The RF Interface Kit, which to be mounted to SM300 Hanging.                                                             |
| 7. Fixing the RF Interface at the opposite side of the Ethernet Interface Board with 1 screw. | 8. Connect this connector for the power.                          | 9. Plug-in the Ethernet cable to the Ethernet socket.                                                                      |
| 10. Arranging the wire properly                                                               | 11. Insert the RF Card follow the                                 | 12. Fixing back the top cover                                                                                              |

 10. Arranging the wire property using the cramp as indicate.
 11. Insert the RF Card follow the using back the top cover using same screws.

 Note: After install the RF Interface, please refer Chapter 6.3 Wireless Configuration For Model SM 300.

# 8.4 Change of Cable

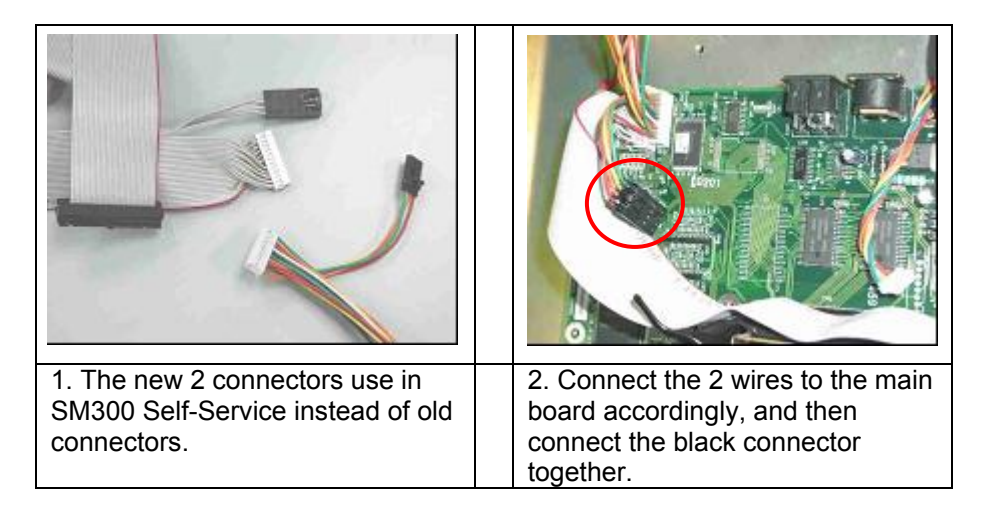

### 9. MISCELLANEOUS

## 9.1 Error Messages

| Error<br>No. | Error Message          | Causes                                                                |
|--------------|------------------------|-----------------------------------------------------------------------|
| 1            | PAPER END              | Label sensor sense no label. No more labels. Replace label roll.      |
| 2            | PLEASE PRESS FEED KEY  | Label miss feed, press FEED key to align label.                       |
| 3            | PLEASE PEEL LABEL      | Peel sensor activated, remove label away from sensor.                 |
| 4            | CHANGE LABEL SWITCH    | Remove cassette and set cassette switch to Label.                     |
| 5            | CHANGE RECEIPT SWITCH  | Remove cassette and set cassette switch to Receipt.                   |
| 6            | NON PRINT              | No manual printing.                                                   |
| 7            | UNIT PRICE OVERFLOW    | Please check unit price                                               |
| 8            | TOTAL PRICE OVERFLOW   | Accumulated total price is overflow, check unit price.                |
| 9            | NON LABEL              | No free format is programs. Set a free format or use standard format. |
| 10           | INSUFFICIENT SPACE     | Not enough printing place.                                            |
| 11           | NON ADVERTISEMENT      | No such advertisement data or number exists.                          |
| 12           | READ FILE              | Read file errors. Memory problem. Please clear the memory.            |
| 13           | NON SHOP NAME          | No such shop name data or number exists.                              |
| 14           | PRINTER HEAD NO CLOSE  | Thermal head no closed. Please close thermal head.                    |
| 15           | WRITE FILE             | Write file errors. Memory problem. Please clear the memory            |
| 16           | NO MEMORY              | Not enough memory. Expand memory or delete unnecessary data.          |
| 17           | FILE DELETE ERROR      | Delete file errors. Memory problem.                                   |
| 18           | PLEASE REMOVE WEIGHT   | Fixed price item, please remove weigh.                                |
| 19           | PLU NOT EXIST          | No such PLU data or number exists.                                    |
| 20           | TOTAL PRICE = 0        | No total price for item. Unit price or weight is 0.                   |
| 21           | WEIGH ITEM             | Multiplication key cannot use for weigh PLU.                          |
| 22           | CANNOT USE IN PRE-PACK | Accumulation is not allowed in Pre-pack mode.                         |
| 23           | PRESET KEY NOT SET     | Preset key does not have any preset function or PLU.                  |
| 24           | WEIGHT OVERFLOW        | Weight over maximum capacity when print.                              |
| 25           | NEGATIVE TOTAL PRICE   | After discount, total price is negative. Check discount setting.      |
| 26           | TOTAL PRICE OVERFLOW   | Total price over the limit to display or print.                       |
| 27           | ILLEGAL OPERATION      | Operation procedure is incorrect, please check procedure.             |
| 28           | QUANTITY = 0           | Cannot print when quantity is 0. Please enter a quantity value.       |
| 29           | PLEASE SET TARE VALUE  | When force tare is enable, a tare weight must be entered.             |
| 30           | KEY INVALID            | Key pressed had no function or invalid in certain function.           |
| 31           | NUMBER INVALID         | Only input number or number input is not in the function.             |
| 32           | EXCEED MAX LIMIT       | Max, number of characters reach.                                      |
| 33           | SIZE INVALID           | No such character size exists. Check the downloaded files.            |
| 34           | MAIN GROUP NOT EXIST   | No such Main Group data or number exists.                             |
| 35           | PLU INVALID            | No such PLU data when copy PLU.                                       |
| 36           | DEPARTMENT NOT EXIST   | No such Department data or number exists.                             |
| 37           | TAX FILE NOT EXIST     | No such Tax data or number exists.                                    |
| 38           | CLERK NOT EXIST        | No such Clerk data or number exists.                                  |
| 39           | PLEASE PRESS PLU KEY   | Press PLU (#) key. To save data in some procedure.                    |
| 40           |                        | Date is not in standard format. Please enter correct date format.     |
| 41           |                        | Time is not in standard format. Please enter correct time format.     |
| 42           | FUNCTION NOT EXIST     | No such function exists. Check SPEC.                                  |
| 43           | KEY NOT ASSIGN         | Preset key data to be deleted do not exist.                           |
| 44           | KEY ALREADY ASSIGNED   | Preset key already been assigned with function or PLU.                |
| 45           | LOGO NOT EXIST         | No such logo data or number exists                                    |
| 46           |                        | No such label data.                                                   |
| 47           |                        | No such PLU data when scanner is use to scan PLU no                   |
| 48           |                        | U1 only Quantity setting incorrect when using FOR                     |
| 49           | QUANTITY OVERELOW      | Quantity data over the limit                                          |
| 50           | NOLINK                 | No acknowledge from FL-1 when sending or receiving data               |
| 51           | SYSTEM ERROR           | Error when files sending to and receiving from FL-1                   |

| 52 | VERIFY ERROR            | Error when verifying files with FL-1.                               |
|----|-------------------------|---------------------------------------------------------------------|
| 53 | TIME ERROR              | Date and time invalid when printing. Reset date and time.           |
| 54 | BELOW MIN WEIGHT        | Weight is below min weight set when printing.                       |
| 55 | REC CHOSEN USED IN MG   | The record to be deleted is used by main group.                     |
| 56 | REC CHOSEN USED IN PLU  | The record to be deleted is used by PLU data.                       |
| 57 | ACC PRICE OVERFLOW      | Accumulated price over the limit.                                   |
| 58 | ACC QUANTITY OVERFLOW   | Accumulated quantity over the limit.                                |
| 59 | PLEASE SET LABEL QTY    | Set print label quantity when the function is use.                  |
| 60 | NOT PREPACK MODE        | Some functions only valid in Pre-pack mode.                         |
| 61 | GRAND TOTAL OVERFLOW    | Grand total price over the limit.                                   |
| 62 | ORG PRICE OVERFLOW      | Original price over the limit when discount is use.                 |
| 63 | INGREDIENT NOT EXIST    | No such ingredient data or number exists.                           |
| 64 | SPECIAL MSG NOT EXIST   | No such special message data or number exists.                      |
| 65 | TEXT NOT EXIST          | No such text data or number exists.                                 |
| 66 | CLERK ASSIGN            | Clerk already assigned. Please choose another clerk.                |
| 67 | NO PRINT AREA           | No print area on label for some function like text, ingredient etc. |
| 68 | USER INGRE NOT EXIST    | No such user ingredient data or number exists.                      |
| 69 | INSUFF ADVERT SPACE     | No enough print area to print advertisement.                        |
| 70 | DISCOUNT PRICE INVALID  | Target price not reach for Fixed Price discount.                    |
| 71 | PRINT INHIBITED         | Cannot print weigh item at Pre-pack mode.                           |
| 72 | ORG UPRICE OVERFLOW     | Original unit price over the limit when discount in use.            |
| 73 | PLACE NOT EXIST         | No place of production data or number exists.                       |
| 74 | SELF SERVICE MODE       | Can only use Self-service procedure only.                           |
| 75 | OFF LINE                | Client cannot connect with Server.                                  |
| 76 | TIME OUT                | Time out error.                                                     |
| 77 | PLACE INSUFF SPACE      | Data of place of location print area not enough.                    |
| 78 | NO ITEM CODE            | Using of function key-Item code                                     |
| 79 | IMAGE NOT EXIST         | No such image data or number exists.                                |
| 80 | EXCESS DATA             | No such data to be correct when correction of data.                 |
| 81 | WEIGHT TOO LIGHT        | Weigh check function.                                               |
| 82 | WEIGHT TOO HEAVY        | Weigh check function.                                               |
| 83 | CLEAR ACCUMULATION      | Clerk accumulation not close when clearing transaction in floating  |
| 84 |                         | Can only use Point And Shon procedure only                          |
| 85 |                         | No such scroll message data or number exists                        |
| 86 | SCROLL SEO NOT EXIST    | No such scroll sequence data or number exists                       |
| 87 | SCROLL SEQUENCE IN USE  | Scroll sequence already been use. Choose another sequence           |
| 88 | REC CHOSEN LISE IN SCSO | The scroll message data is in used in the scroll sequence           |
| 89 |                         | Maximum number of clerk use                                         |
| 90 |                         | Calling the same clerk same time when in floating clerk             |
| 91 |                         | Server down. Check wire and sever scale                             |
| 31 |                         |                                                                     |

## 9.2 Table of Characters Code

#### 9.2.1 ASCII Characters

The table shown below is the common use of characters of ASCII code in HEX value. Please enter the hex value when entering commodity name, advertisement, shop name, clerk name, special message, ingredient, text etc. when using the SM 300 **BENCH TYPE**.

| ↑  | Ť  | →  | +  |           |            |    |    |    | · · · · · · · · · · · · · · · · · · · |    |    |    |    |    |    |
|----|----|----|----|-----------|------------|----|----|----|---------------------------------------|----|----|----|----|----|----|
| 18 | 19 | 1A | 1B |           |            |    |    |    |                                       |    |    |    |    |    |    |
| SP | !  | "  | #  | \$        | %          | &  | •  | (  | )                                     | *  | +  | ,  | -  | .  | 1  |
| 20 | 21 | 22 | 23 | 24        | 25         | 26 | 27 | 28 | 29                                    | 2A | 2B | 2C | 2D | 2E | 2F |
| 0  | 1  | 2  | 3  | 4         | 5          | 6  | 7  | 8  | 9                                     | :  | ;  | <  | =  | >  | ?  |
| 30 | 31 | 32 | 33 | 34        | 35         | 36 | 37 | 38 | 39                                    | ЗA | 3B | 3C | 3D | 3E | 3F |
| @  | Α  | В  | С  | D         | Е          | F  | G  | н  | <u> </u>                              | J  | κ  | L  | М  | Ν  | 0  |
| 40 | 41 | 42 | 43 | 44        | 45         | 46 | 47 | 48 | 49                                    | 4A | 4B | 4C | 4D | 4E | 4F |
| Р  | Q  | R  | S  | Т         | U          | V  | w  | х  | Y                                     | Z  |    |    |    | •  | _  |
| 50 | 51 | 52 | 53 | 54        | 55         | 56 | 57 | 58 | 59                                    | 5A |    |    |    | 5E | 5F |
|    | а  | b  | С  | d         | е          | f  | g  | h  | i                                     | j  | k  | Т  | m  | n  | ο  |
|    | 61 | 62 | 63 | 64        | 65         | 66 | 67 | 68 | 69                                    | 6A | 6B | 6C | 6D | 6E | 6F |
| р  | q  | r  | s  | t         | u          | v  | w  | x  | У                                     | z  |    |    |    |    |    |
| 70 | 71 | 72 | 73 | 74        | 75         | 76 | 77 | 78 | 79                                    | 7A |    |    |    |    |    |
| Ç  | ü  | é  | â  | ä         | à          |    | Ç  | ê  | ë                                     | è  |    |    |    | Ä  |    |
| 80 | 81 | 82 | 83 | 84        | 85         |    | 87 | 88 | 89                                    | 8A |    |    |    | 8E |    |
| É  | æ  | Æ  | Ô  | ö         |            |    | ù  |    | Ö                                     | Ü  |    | £  |    |    | f  |
| 90 | 91 | 92 | 93 | 94        |            |    | 97 |    | 99                                    | 9A |    | 9C |    |    | 9F |
| á  | Í  | Ó  | ú  | ñ         | Ñ          |    |    |    | Ĕ                                     | C° |    | ã  | Δ  | ρ  | x  |
| A0 | A1 | A2 | A3 | A4        | A5         |    |    |    | A9                                    | AA |    | AC | AD | AE | AF |
| Ë  | ¥  | Œ  | œ  | *         | ĉ          | Á  | À  |    | Ů                                     |    |    |    | Ó  |    |    |
| B0 | B1 | B2 | B3 | B4        | B5         | B6 | B7 |    | B9                                    |    |    |    | BD |    |    |
|    | Â  |    |    |           |            |    | Ã  |    |                                       |    |    |    |    |    |    |
|    | C1 |    |    |           |            |    | C7 |    |                                       |    |    |    |    |    |    |
|    |    | Ê  |    | È         |            | Í  |    |    |                                       |    |    |    |    |    |    |
|    |    | D2 |    | D4        |            | D6 |    |    |                                       |    |    |    |    |    |    |
|    | β  | Ô  |    | Õ         | Õ          |    |    |    | Ú                                     |    |    |    |    |    |    |
|    | E1 | E2 |    | E4        | E5         |    |    |    | E9                                    |    |    |    |    |    |    |
|    | ±  | ≥  | ≤  | Left<br>€ | Right<br>€ | S  |    | 0  |                                       |    |    |    |    |    |    |
|    | F1 | F2 | F3 | F4        | F5         | F6 |    | F8 |                                       |    |    |    |    |    |    |

REMARK: 1. The small letter only can print at label but cannot print at receipt

#### 9.2.2 TERAOKA Code

The table shown below is the common use of characters of TERAOKA code in numerical value. Please enter the numerical value when entering commodity name, advertisement, shop name, clerk name, special message, ingredient, text etc. when using the SM 300 **BENCH TYPE.** 

| Space | А  | В  | С  | D             | E        | F  | G  | н  | Ι  |
|-------|----|----|----|---------------|----------|----|----|----|----|
| 00    | 01 | 02 | 03 | 04            | 05       | 06 | 07 | 08 | 09 |
| J     | К  | L  | М  | N             | 0        | Р  | Q  | R  | s  |
| 10    | 11 | 12 | 13 | 14            | 15       | 16 | 17 | 18 | 19 |
| т     | U  | V  | W  | X             | Y        | Z  | ,  | •  | -  |
| 20    | 21 | 22 | 23 | 24            | 25       | 26 | 27 | 28 | 29 |
| 0     | 1  | 2  | 3  | 4             | 5        | 6  | 7  | 8  | 9  |
| 30    | 31 | 32 | 33 | 34            | 35       | 36 | 37 | 38 | 39 |
| @     | !  | "  | #  | \$            | %        | &  | 1  | (  | )  |
| 40    | 41 | 42 | 43 | 44            | 45       | 46 | 47 | 48 | 49 |
| ,     | <  | >  | +  | :             | *        | À  | Â  | È  | Ê  |
| 50    | 58 | 59 | 69 | 72            | 73       | 77 | 78 | 79 | 80 |
| É     | Ô  | Ç  | ?  | $\rightarrow$ | <i>←</i> |    |    |    |    |
| 81    | 82 | 83 | 96 | 97            | 98       |    |    |    |    |

#### 9.3 Wire and Connector

#### 9.3.1 ETHERNET WIRE - STRAGHT CABLE AND CROSSOVER CABLE

Straight cable is for Client / Server connection. Crossover cable is for Hub-to-Hub connection. (Some models of the Hub do not need crossover cable for Hub-to-Hub connection. Please refer to the Hub operation manual if in doubt)

#### **Telephone Modular Plug (Category 5)**

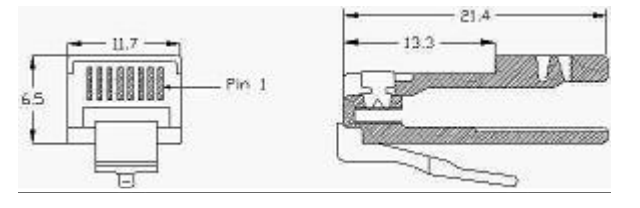

Preferable type: CviLux

Preferable type : CviLux CJP3 / CviLux CJP4 (with insert bar)

#### CABLE TYPE

Cable type : 4 pair 100MHz Cat.5 AWG 24 or 26 UTP / FTP / STP. Preferable type : Cat. 5 AWG 24 or 26 FTP / Cat. 5 AWG 24 or 26 STP (Recommended for CISPR 22B conformance)

#### **PIN CONFIGURATION**

00415

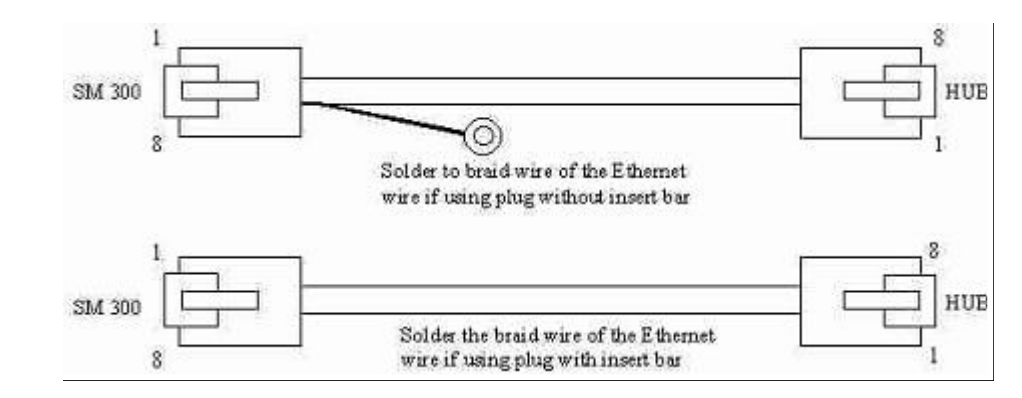

#### STRAIGHT CONNECTION

|       |        | HUI    | 5     |
|-------|--------|--------|-------|
| PIN   | SIGNAL | SIGNAL | PIN   |
| 1     | TX+    | TX+    | 1     |
| 2     | TX-    | TX-    | 2     |
| 3     | RX+    | RX+    | 3     |
| 6     | RX-    | RX-    | 6     |
| 5,7,8 | N.A.   | N.A.   | 5,7,8 |

#### **CROSSOVER CONNECTION**

| SCA   | LE / HUB | SCALE / I | HUB   |
|-------|----------|-----------|-------|
| PIN   | SIGNAL   | SIGNAL    | PIN   |
| 1     | TX+      | <br>TX+   | 3     |
| 2     | TX-      | <br>TX-   | 6     |
| 3     | RX+      | <br>RX+   | 1     |
| 6     | RX-      | <br>RX-   | 2     |
| 5,7,8 | N.A.     | N.A.      | 5,7,8 |

#### 9.3.2 RS232C AND MULTIDROP (4 LINE, RS485) WIRE

#### CONNECTOR

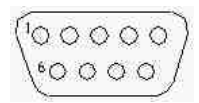

9 Pin D-Sub Connector Female (Back View)

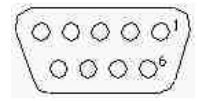

9 Pin D-Sub Connector Male (Back View)

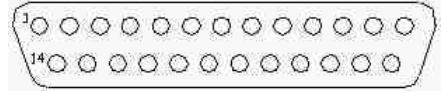

25 Pin D-Sub Connector Female (Back View)

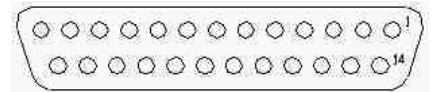

25 Pin D-Sub Connector Male (Back View)

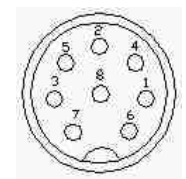

8 Pin DIN Plug Male (Front View)

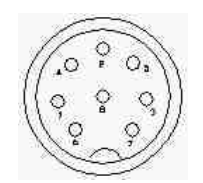

8 Pin Din Plug Female (Front View)

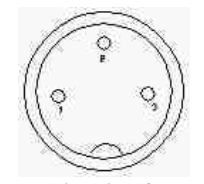

3 Pin Din Plug Female (Front View)

#### PC (9 PIN) TO LCU 401

(FOR PC to LCU 401 communication)

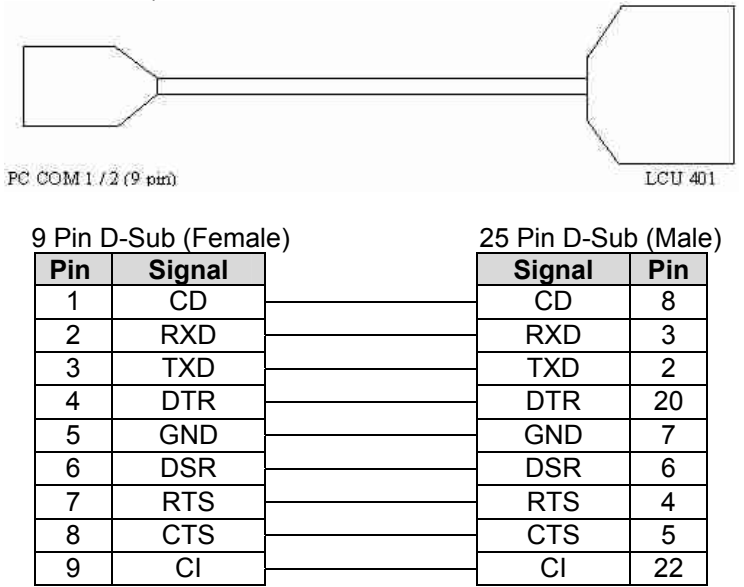

#### PC (25 PIN) TO LCU 401

(For PC to LCU 401 communication)

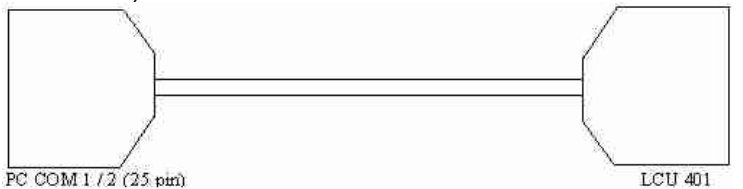

| 25 Pin D-Sub (Female) |     |        | ale)     | 25 Pin D-Si | ub (Ma | le) |
|-----------------------|-----|--------|----------|-------------|--------|-----|
|                       | Pin | Signal |          | Signal      | Pin    |     |
|                       | 2   | TXD    |          | TXD         | 2      |     |
|                       | 3   | D      |          | RXD         | 3      |     |
|                       | 4   | RTS    |          | RTS         | 4      |     |
|                       | 5   | CTS    |          | CTS         | 5      |     |
|                       | 6   | DSR    |          | DSR         | 6      |     |
|                       | 7   | GND    | 1        | GND         | 7      |     |
|                       | 8   | CD     |          | CD          | 8      |     |
|                       | 20  | DTR    | ]        | DTR         | 20     |     |
|                       | 22  | CI     | <u> </u> | CI          | 22     |     |

#### SCALE TO SCALE

(For LCU 401 to scale and scale-to-scale communication)

| SM300 / SM500 / SM90 / SM80SX SM300 / SM500 / SM90 / SM80SX<br>9 Pin D-Sub (Male) 9 Pin D-Sub (Male) |        |   |        |        |  |
|----------------------------------------------------------------------------------------------------|--------|---|--------|--------|--|
| Pin                                                                                                  | Signal | ] | Signal | Pin    |  |
| 1                                                                                                    | IN     |   | IN     | 1      |  |
| 2                                                                                                    | IN     |   | IN     | 2      |  |
| 3                                                                                                    | OUT    |   | OUT    | 3      |  |
| 4                                                                                                    | OUT    |   | OUT    | 4      |  |
| 5 to 8                                                                                               | N.C.   | 1 | N.C.   | 5 to 8 |  |
| 9                                                                                                    | GND    | 1 | GND    | 9      |  |

#### \*\* REMARK:

Please solder the FG (Film Ground) of the cable to the metal casing of the connector for more isolation to noise.

#### PC (25 PIN) TO SCALE RS232C PORT

(For PC and PC FL-1 communication)

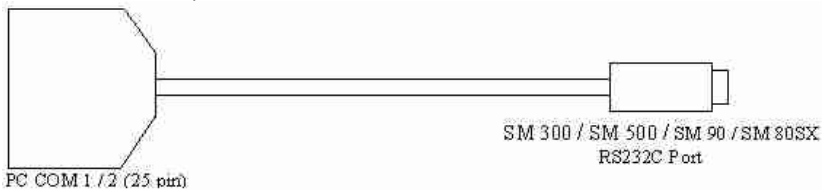

| 25 Pin D-Sub (Fema |        |  |  |  |
|--------------------|--------|--|--|--|
| Pin                | Signal |  |  |  |
| 2                  | TXD    |  |  |  |
| 3                  | RXD    |  |  |  |
| 7                  | GND    |  |  |  |
| 4                  | RTS    |  |  |  |
| 5                  | CTS    |  |  |  |
| 8                  | CD     |  |  |  |
| 6                  | DSR    |  |  |  |
| 20                 | DTR    |  |  |  |

#### 8 Pin DIN plug (Male) Signal Din

| Signai  |   |
|---------|---|
| RXD     | 4 |
| TXD     | 5 |
| GND     | 2 |
| RTS     | 6 |
| <br>CTS | 7 |
| DSR     | 3 |
|         |   |

#### PC (9 PIN) TO SCALE RS232C PORT

(For PC and PC FL-1 communication)

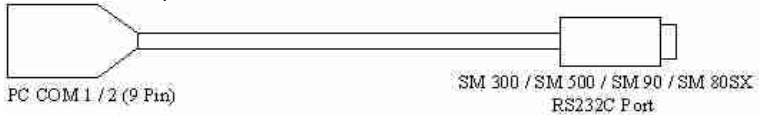

| 9 Pin D-Sub | (Female) |
|-------------|----------|
|-------------|----------|

| 9 Pin | D-Sub (Fema | ıle) |  | i | 8 Pin DIN plu | g (Male) |
|-------|-------------|------|--|---|---------------|----------|
| Pin   | Signal      |      |  |   | Signal        | Pin      |
| 3     | TXD         |      |  |   | RXD           | 4        |
| 2     | RXD         |      |  |   | TXD           | 5        |
| 5     | GND         |      |  |   | GND           | 2        |
| 7     | RTS         |      |  |   | RTS           | 6        |
| 8     | CTS         |      |  |   | CTS           | 7        |
| 1     | CD          |      |  |   | DSR           | 3        |
| 6     | DSR         |      |  |   |               |          |
|       |             |      |  |   |               |          |

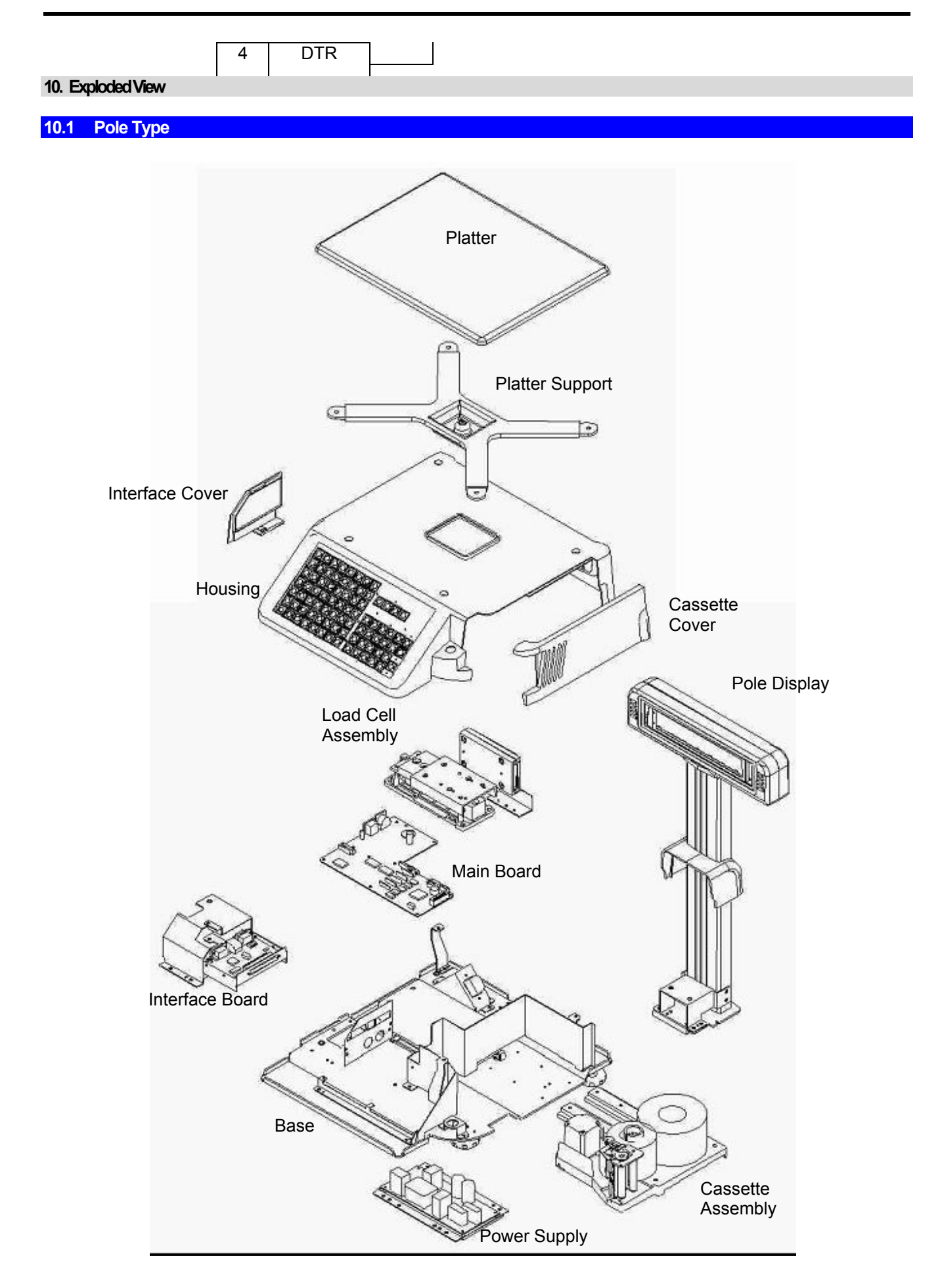

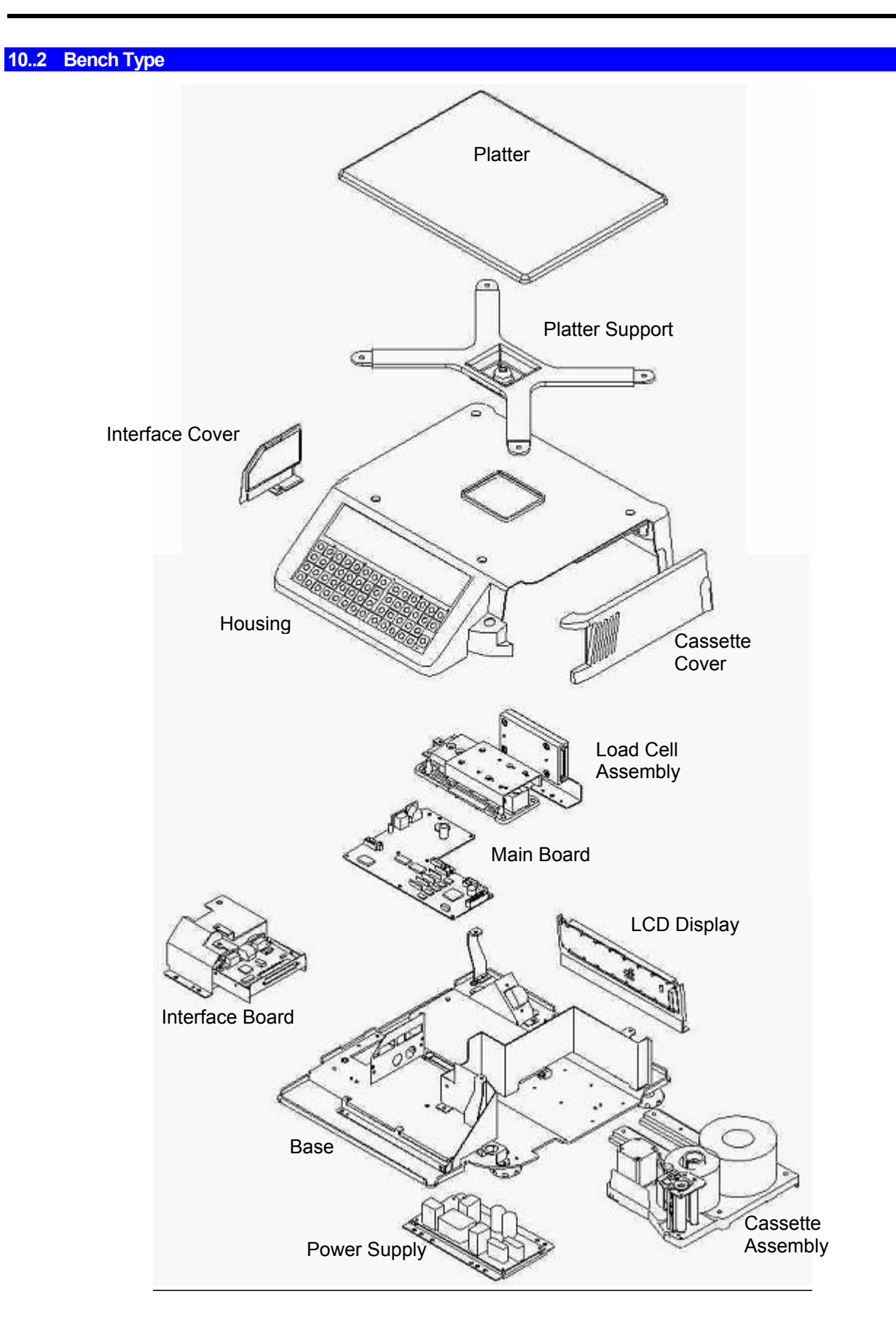

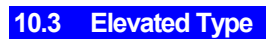

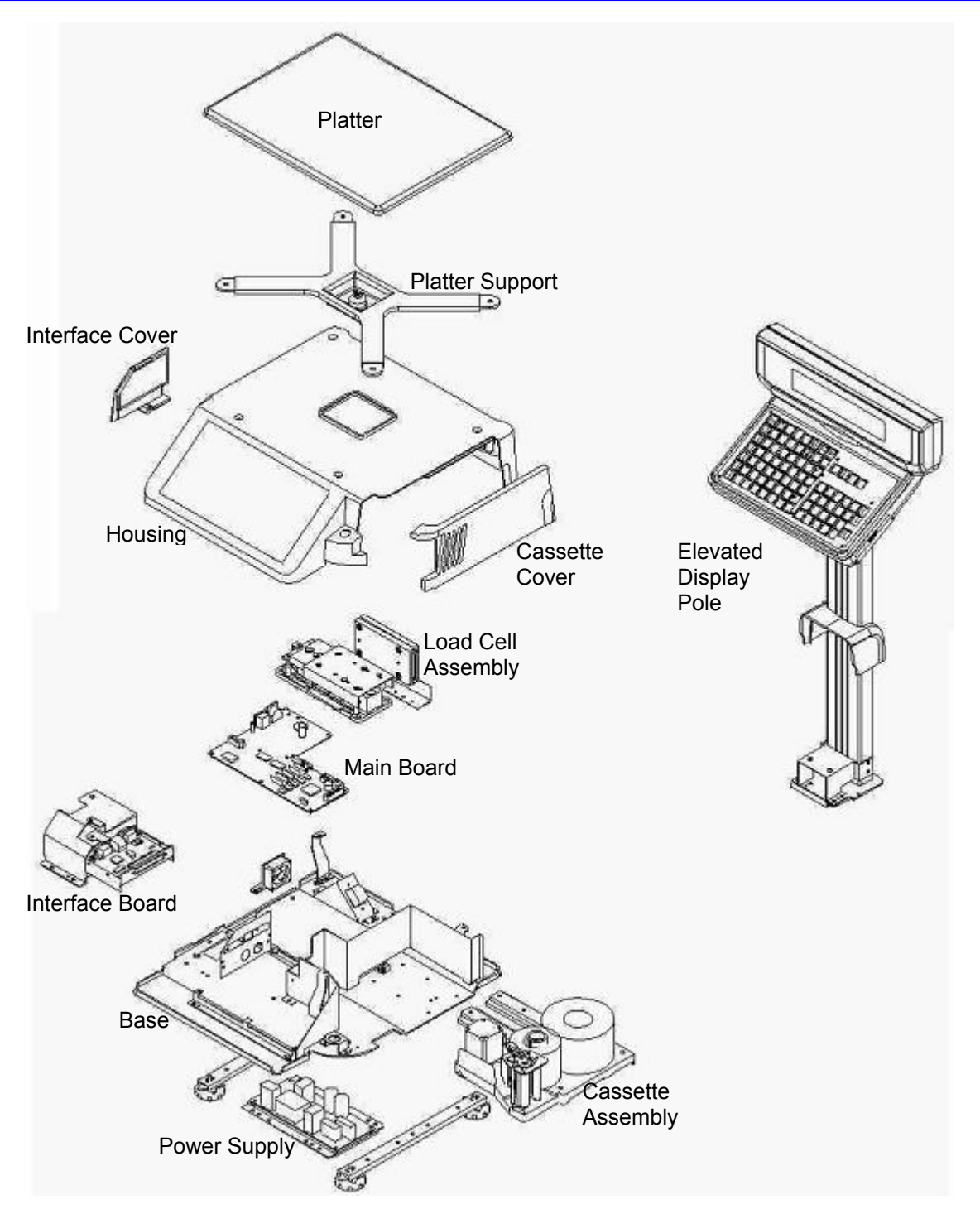

# 10.4 Self-Service Type

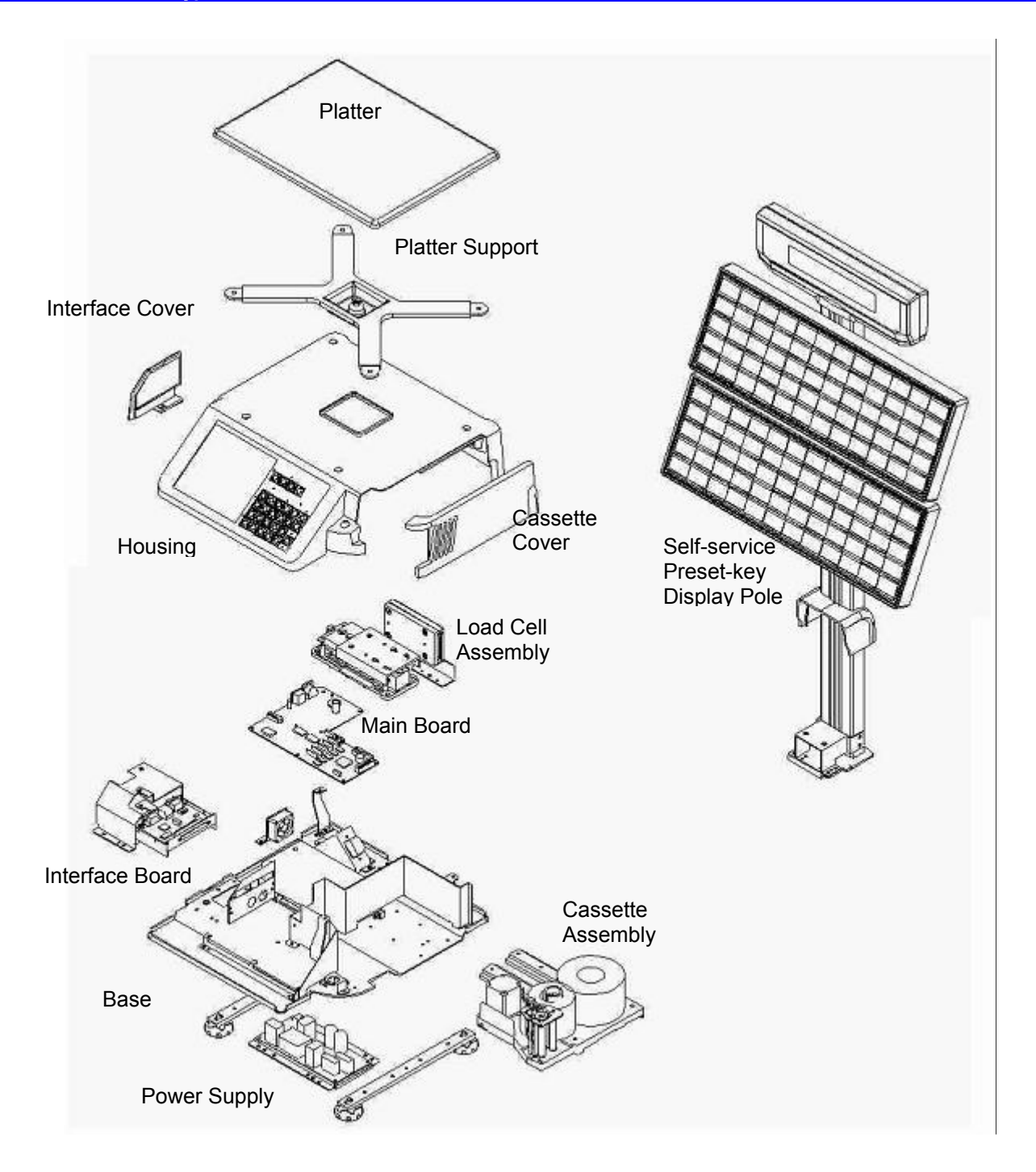

## 10.5 Hanging Type

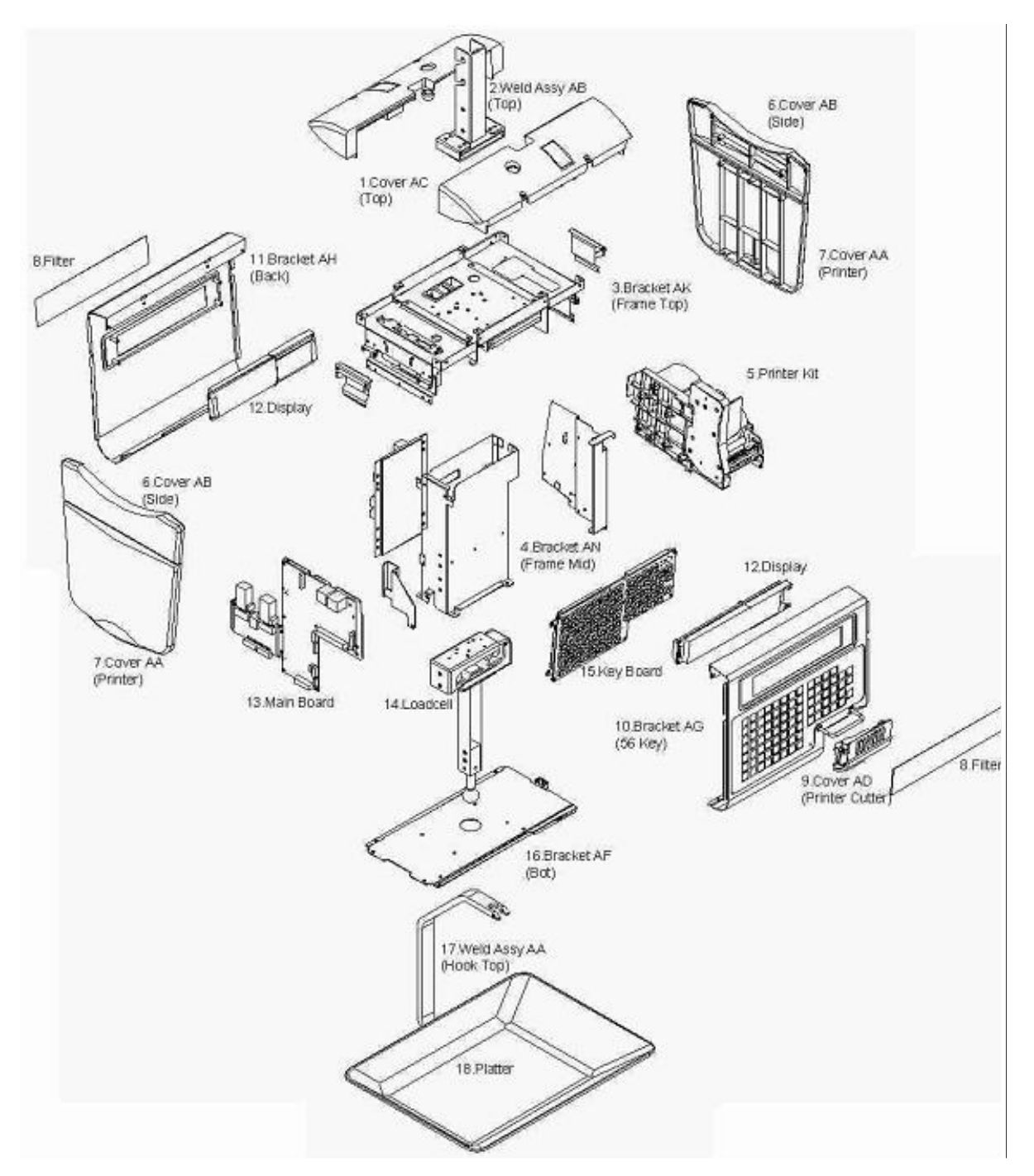

#### 11. REVISION RECORDS

| Serial<br>no. | Date   | Rev.<br>Status | Description of Changes                                                                                                    | Software<br>Version | Remarks   |
|---------------|--------|----------------|----------------------------------------------------------------------------------------------------|---------------------|-----------|
| 001           | 18Jan  | 00             |                                                                                                    | V1.99               | Edition 1 |
| 002           | Mar'02 | 01             | Safety Precaution – Included Cautions<br>Continuous Page Number have been changed (e.g.<br>5–4) Stand for Chapter 5 Page 4<br>SM300 Service Manual 2 <sup>nd</sup> Edition – Included<br>SM300 BS and SM300H<br>Page 1-1, 1-2 – SM300BS, SM300H information<br>added and Flash memory changed.<br>Page 2-8 – Hanging Information added<br>Page 3-2 – Hanging Information added<br>Page 4-2 – Adding Header for hardware testing<br>Page 5-3 to 5-7 – Hanging Information added<br>Page 7-1 to 7-5 – Updated<br>Page 9-1 to 9-8 – Updated<br>Block Diagram – Updated<br>Circuit Diagram – Updated<br>Specification List – Updated                                                                                                    | V2.47               | Edition 2 |
| 003           | Feb'03 | 02             | Actual Display Layout as shown below<br>Page 4-4 & 4-5 – Show the TEST CONNECTOR at<br>the section, respectively.<br>Page 4-10 – New printer kit information added.<br>Page 5-2 – Interface Bracket Changed (Photos)<br>Page 5-2 – Whole Printer Kit (Drawer) Changed<br>(Photos)<br>Page 5-3 – Printer Thermal Head Changed (Photos)<br>Page 6-7 to 6-8 – Server IP Address information<br>added.<br>Page 6-9 – Subnet Mask information added<br>Page 6-13 – Wireless Configuration information<br>added.<br>Page 7-1 – WinDload ver2.10 information instead of<br>WinDload ver2.04<br>Page 7-5 – Country Selection add in before start<br>perform downloading.<br>Page 8-2 & 8-3 – RF Kit Interface Add On information<br>added (all models).<br>APPENDIX<br>1. Both Block Diagram & Circuit Diagram have<br>been removed<br>2. Add 20 New Specs in Customer Spec (Rezero<br>141)<br>3. Add 3 New Spec in W&M Spec (Rezero 142) | V14.84              | Edition 3 |
| 004           | Apr'03 | 03             | I anoma Fontj used in 4 <sup>™</sup> Edition and above.<br>Most of the drawings shown in the SERVICE<br>MANUAL are replacing by scanned images.                                                                                                    | V14.84              | Edition 4 |

|     |          |    | Page 1-2 – Display Device [LCD 5358 SYBYTNZ-T]<br>instead of [IDW RD747SG-LG]<br>Page 1-2 – Thermal Head [Kyocera KYT-56-8MPP1-<br>TRS2] instead of [Kyocera KYT-56-8MPP1-TRS]<br>Page 1-2 – DC Stepping Motor [23LM-C035-K54V]<br>Instead of [Minebea 17PM-K448-G5V]<br>Page 1-2 – Power Supply [ZD75-0524/1] Instead of<br>[ZD75-0524]<br>Page 5-2 – Disassembly Pole Display Unit information<br>added<br>Page 5-4 – Disassembly Self-Service Key Board &<br>Display Unit information added.<br>Page 8-4 – Chapter 8.4 added – Self-Service cable<br>changed |        |           |
|-----|----------|----|----------------------------------------------------------------------------------------------------|--------|-----------|
|     |          |    | changed.                                                                                                    |        |           |
| 005 | July'05  | 04 | Revision up Spec List                                                                                                    | V17.25 | Edition 5 |
| 006 | Sept '06 | 05 | Updated the Hook AA and Hook Holder dimension & drawing. Change the scale Ethernet Address code.                                                                                                    | V18.49 | Edition 6 |